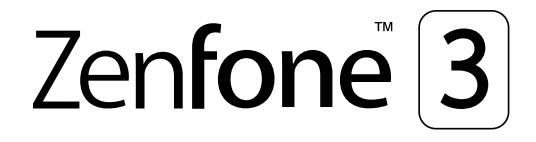

# **ZS570KL** Gebruikershandleiding

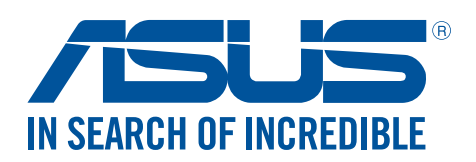

#### DU11574

oktober 2016 Eerste editie

## Zorg en veiligheid

#### Richtlijnen

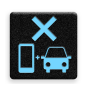

Veiligheid op de weg is topprioriteit. Wij raden u sterk af het apparaat te gebruiken tijdens het besturen of het bedienen van enig type voertuig.

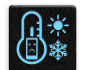

Dit apparaat mag alleen worden gebruikt in omgevingen met een omgevingstemperatuur tussen 0°C (32°F) en 35°C (95°F).

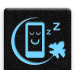

Schakel het apparaat uit in begrensde gebieden waar het gebruik van mobiele apparaten verboden is. Leef altijd regels en voorschriften na binnen deze begrensde gebieden, zoals een vliegtuig, bioscoop, ziekenhuis of in de buurt van medische apparatuur, gas of benzine, op bouwwerven, op plaatsen waar explosiegevaar bestaat en andere gebieden.

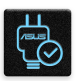

Gebruik alleen wisselstroomadapters en kabels die door ASUS zijn goedgekeurd voor gebruik met dit apparaat. Raadpleeg het vermogenslabel op de onderkant van uw apparaat en zorg ervoor dat uw voedingsadapter overeenstemt met dit vermogen.

Gebruik geen beschadigde voedingskabels, accessoires en andere randapparatuur met uw apparaat.

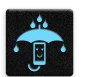

Houd uw apparaat droog. Stel uw apparaat niet bloot aan vloeistoffen, regen of vocht.

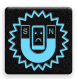

U kunt uw apparaat door röntgenmachines voeren (zoals de machines die worden gebruikt voor de transportbanden van de luchthavenbeveiliging), maar stel het niet bloot aan magnetische detectoren en magneetpennen.

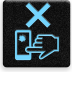

Het scherm van het apparaat is van glas. Als het glas gebroken is, mag u het apparaat niet langer gebruiken en mag u de gebroken glazen onderdelen niet aanraken. Stuur het apparaat onmiddellijk voor reparatie naar een door ASUS erkende onderhoudsdienst.

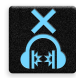

Om mogelijke gehoorschade te voorkomen, mag u niet langdurig luisteren aan een hoog volumeniveau.

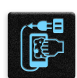

Koppel de netstroom los voordat u het apparaat reinigt. Gebruik alleen een schone cellulose spons of een zeemleer wanneer u het scherm van uw apparaat schoonmaakt.

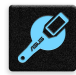

Stuur het apparaat alleen naar door ASUS erkend onderhoudspersoneel voor reparaties.

#### Goede verwijdering

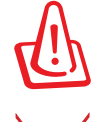

Ontploffingsgevaar als de batterij wordt vervangen door een onjuist type. Gooi lege batterijen weg in overeenstemming met de instructies.

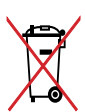

Gooi de ASUS Phone NIET bij het huishoudelijk afval. Dit product is ontworpen om een correct hergebruik van onderdelen en recycling mogelijk te maken. Het symbool met de doorgekruiste vuilnisbak geef aan dat het artikel (elektrisch, elektronische apparatuur en knoopbatterijen welke kwik bevatten) niet bij het gemeentelijk afval mogen worden afgeleverd. Raadpleeg de lokale voorschriften voor het verwijderen van elektronische producten.

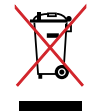

Gooi de batterij NIET bij het huishoudelijk afval. Het symbool met de doorgekruiste vuilnisbak geeft aan dat de batterij niet met het huishoudelijk afval mag worden verwijderd.

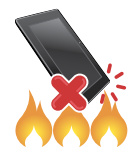

Gooi de ASUS Phone NIET in vuur. Veroorzaak GEEN kortsluiting in de contacten. Demonteer de ASUS Phone NIET.

## ZenTalk-fanforum (<u>http://www.asus.com/zentalk/global\_forward.php</u>)

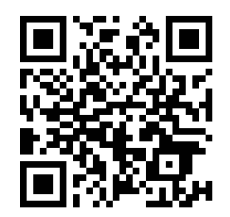

#### Audio hoge resolutie

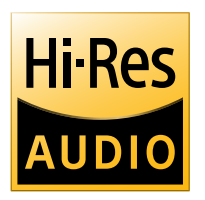

- Ondersteunt digitale USB-audio-uitvoer naar externe USB HP-versterker en in de versterker is DAC geïntegreerd voor HP-uitvoer.
- Ondersteunt FLAC-, WAVE-audioformaten in 192kHz/24-bits, 88.2kHz/24-bits, 48kHz/24-bits, 44.1kHz/24-bits.

## Inhoudsopgave

## 1 Basisprincipes

| Welkom!                            | 7 |
|------------------------------------|---|
| Uw ASUS Phone gebruiksklaar maken! |   |
| Eerste gebruik                     |   |
| Het aanraakscherm gebruiken        |   |
| 5                                  |   |

## 2 Nergens is het zo goed als thuis

| Zen beginschermfuncties                                    | 22 |
|------------------------------------------------------------|----|
| Beginscherm                                                | 22 |
| Snelle instellingen                                        | 24 |
| Systeemmeldingen gebruiken                                 | 25 |
| Uw startscherm aanpassen                                   | 26 |
| App & Widgets                                              | 26 |
| Achtergronden                                              | 27 |
| Eenvoudige modus                                           | 28 |
| De datum en tijd instellen                                 | 31 |
| Uw beltoon en waarschuwingsgeluiden instellen              | 31 |
| Scherm vergrendelen                                        | 32 |
| Uw vergrendelingsscherm aanpassen                          | 32 |
| De knoppen voor snelle toegang aanpassen                   | 33 |
| Fingerprint ID sensor (Sensor vingerafdruk-id)             | 34 |
| Uw ASUS phone voor de eerste keer opstarten                | 34 |
| De vingerafdruk-id instellen vanaf Settings (Instellingen) | 35 |
|                                                            |    |

## 3 Werk hard, speel harder

| Browser                                  | 36 |
|------------------------------------------|----|
| De Browser-app starten                   | 36 |
| Een pagina delen                         | 37 |
| Een nieuw tabblad toevoegen              | 37 |
| Bladwijzers toevoegen aan pagina's       | 37 |
| Slim online lezen                        |    |
| De browsercache wissen                   |    |
| Gmail                                    | 39 |
| Google Agenda                            | 40 |
| Gebeurtenissen maken                     | 40 |
| Gebeurtenis bewerken of verwijderen      | 40 |
| Herinneringen maken                      | 41 |
| Herinneringen bewerken of verwijderen    | 41 |
| Later doen                               | 42 |
| Calling later (Later bellen)             | 42 |
| Messaging later (Later berichten sturen) | 42 |
| Taken toevoegen                          | 42 |
| Taken verwijderen                        | 43 |
| Bestandsbeheer                           | 43 |
| De cloud                                 | 44 |

|   | ASUS WebStorage                                              | 44 |
|---|--------------------------------------------------------------|----|
|   | ASUS-ondersteuning                                           | 45 |
| 4 | Contact houden                                               |    |
|   | Bel in stijl                                                 | 46 |
|   | Dubbele SIM-functie                                          | 46 |
|   | Bellen                                                       | 48 |
|   | Oproepen ontvangen                                           | 52 |
|   | Uw gesprekslogboeken beheren                                 | 52 |
|   | Overige belopties                                            | 54 |
|   | Meerdere oproepen beheren                                    | 55 |
|   | Gesprekken opnemen                                           | 58 |
|   | Contactpersonen beheren                                      | 59 |
|   | Contactinstellingen                                          | 59 |
|   | Uw profiel instellen                                         | 59 |
|   | Contactpersonen toevoegen                                    | 60 |
|   | Uw VIP's instellen                                           | 61 |
|   | Uw favoriete contacten markeren                              | 63 |
|   | Contactpersonen importeren                                   | 63 |
|   | Contactpersonen exporteren                                   | 64 |
|   | Sociaal netwerken met uw contacten                           | 65 |
|   | De info van uw contacten koppelen                            | 66 |
|   | Back-up/terugzetten gesprekslogboeken                        | 66 |
|   | Berichten versturen en meer                                  | 68 |
|   | Google Messenger                                             | 68 |
| 5 | Plezier en amusement                                         |    |
|   | De headset gebruiken                                         | 69 |
|   | Een audiostekker aansluiten                                  | 69 |
|   | FM-radio                                                     | 70 |
| 6 | Uw dierbare momenten                                         |    |
|   | Momenten vastleggen                                          | 72 |
|   | De app Camera starten                                        | 72 |
|   | De camera voor de eerste keer gebruiken                      | 72 |
|   | Geavanceerde camerafuncties                                  | 76 |
|   | De camera gebruiken                                          | 81 |
|   | De galerie gebruiken                                         | 82 |
|   | Bestanden weergeven vanaf uw sociaal netwerk of cloud-opslag | 82 |
|   | De fotolocatie bekijken                                      | 83 |
|   | Bestanden van de galerie delen                               | 84 |
|   | Bestanden verwijderen uit de galerie                         | 84 |
|   | Een afbeelding bewerken                                      | 84 |
|   | MiniMovie gebruiken                                          | 86 |
|   | PhotoCollage                                                 | 88 |
| 7 | Verbonden blijven                                            |    |
|   | Mobiel netwerk                                               | 89 |

|       | Het mobiele netwerk inschakelen                                                  | 8         |
|-------|----------------------------------------------------------------------------------|-----------|
|       | Wifi                                                                             | 8         |
|       | Wifi inschakelen                                                                 | 8         |
|       | Een verbinding maken met een Wifi-netwerk                                        | 9         |
|       | Wifi uitschakelen                                                                |           |
|       | Bluetooth®                                                                       | 9         |
|       | Bluetooth <sup>®</sup> inschakelen                                               |           |
|       | Uw ASUS Phone koppelen met een Bluetooth®-apparaat                               |           |
|       | Het koppelen van uw ASUS Phone met een Bluetooth <sup>®</sup> -apparaat opheffen | 9         |
|       | letnering                                                                        |           |
|       | Bluetooth tethering                                                              | ······    |
| 8     | Reizen en kaarten                                                                |           |
|       | Weer                                                                             |           |
|       | Do ann Weer starten                                                              | •••••     |
|       | De app weer staften                                                              |           |
|       | Klok                                                                             |           |
|       | Wereldklak                                                                       |           |
|       | Werker                                                                           |           |
|       | Stopwatch                                                                        | (         |
|       | Timer                                                                            |           |
| 9     | ZenLink                                                                          |           |
|       | Share Link                                                                       | 9         |
| 10    | Zen Overal                                                                       |           |
|       | Speciale Zenhulpmiddelen                                                         | 10        |
|       | Zaklamp                                                                          | 10        |
|       | Power & Boost (Vermogen & versterken)                                            | 10        |
|       | Calculator                                                                       | 1(        |
|       | Auto-start Manager (Automatisch startbeheer)                                     | 1(        |
|       | ASUS Mobile Manager                                                              | 1(        |
|       | Quick Memo                                                                       | 10        |
|       | Gelulds-recorder                                                                 | 10        |
|       | Audio Wizara                                                                     | 10<br>1 · |
|       | Energiebesparing                                                                 | 1         |
| 11    | Behoud uw Zen                                                                    |           |
|       | Uw apparaat up-to-date houden                                                    | 1         |
|       | Uw systeem bijwerken                                                             | 1         |
|       | Opslagruimte                                                                     | 1         |
|       | Back-up maken en opnieuw instellen                                               | 1         |
|       | Uw ASUS Phone beveiligen                                                         | 1         |
| Bijla | gen                                                                              |           |
|       | Kennisgevingen                                                                   | 11        |
|       |                                                                                  |           |

## **Basisprincipes**

1

#### Welkom!

Verken de intuïtieve eenvoud van ASUS Zen UI.

ASUS Zen UI is een charmante en intuïtieve interface, exclusief ontworpen voor ASUS Phones. U kunt gebruikmaken van speciale apps die in of bij andere apps zijn geïntegreerd zodat ze voldoen aan uw unieke persoonlijke behoeften en ze uw leven vergemakkelijken terwijl u plezier beleeft aan het gebruik van uw ASUS Phone.

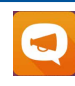

#### **ASUS-ondersteuning**

Zoek antwoorden in FAQ's (veelgestelde vragen) of geef feedback in het gebruikersforum.

| 1 |   | _ |   |  |
|---|---|---|---|--|
|   | ſ | 1 | ÷ |  |
|   |   | • | 1 |  |

#### <u>Camera</u>

Dankzij de PixelMaster-technologie kunt u die waardevolle momenten vastleggen in levendige en foto's en video's van hoge kwaliteit.

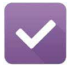

#### <u>Later doen</u>

Open en werk aan uw belangrijke e-mails, sms-berichten, interessante websites of andere belangrijke taken wanneer dat voor u het best uitkomt.

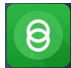

#### Koppeling delen

Deel en ontvangen snel bestanden, apps of media-inhoud met andere Androidapparaten of pc's.

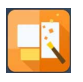

#### **PhotoCollage**

Breng meer leven in uw foto met stickers, of gebruik uw creativiteit met de hulp van effecten via deze gratis collagemaker.

**OPMERKING:** De beschikbaarheid van de ASUS Zen UI-apps verschilt afhankelijk van de regio en het ASUS Phonemodel. Tik op uw startscherm op **D** om de apps die beschikbaar zijn op uw ASUS Phone te bekijken.

## Uw ASUS Phone gebruiksklaar maken!

#### **Onderdelen en functies**

Leer uw apparaat kennen en maak het in een handomdraai gebruiksklaar.

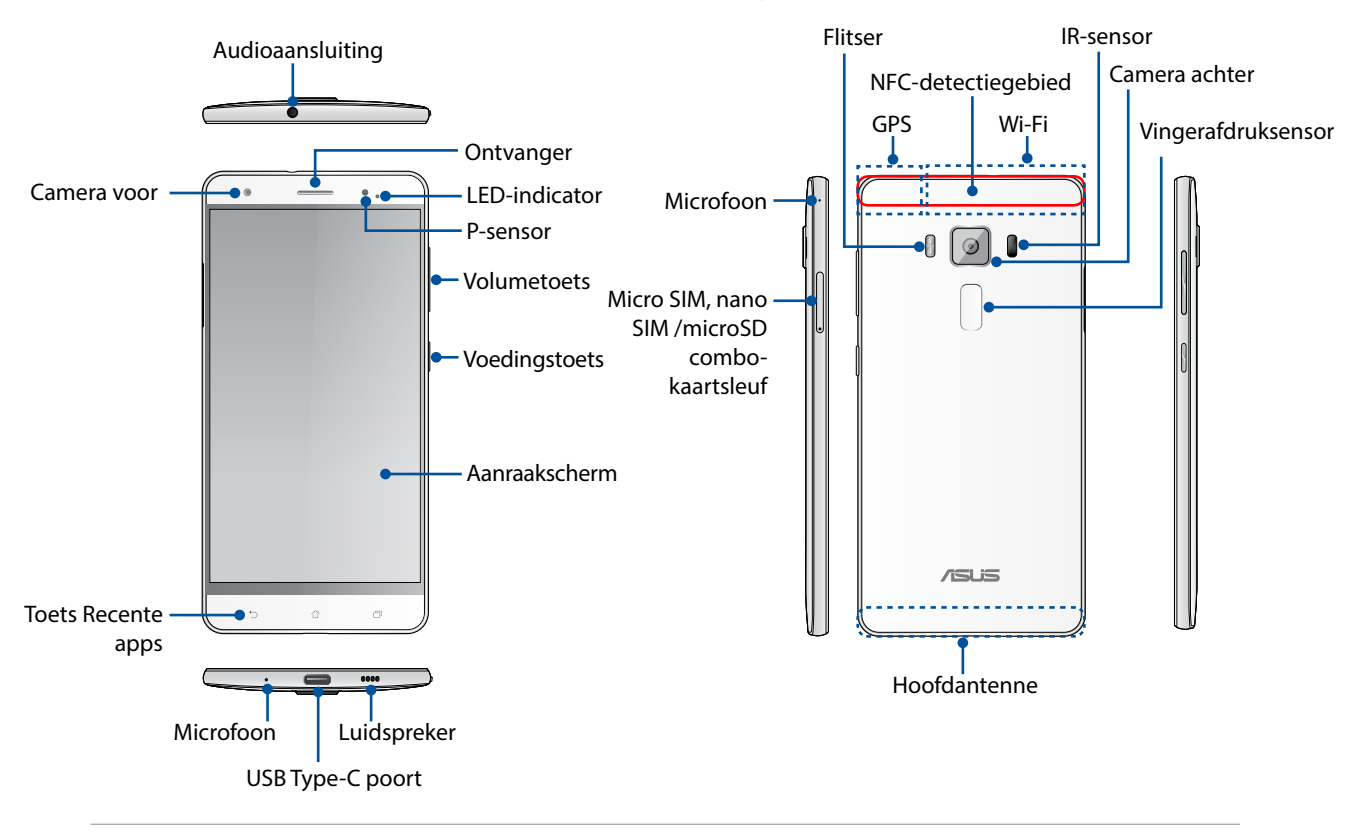

#### UYARI!

- Om problemen met de netwerkverbinding en de batterij te vermijden:
  - Plaats GEEN metaalhoudende sticker op het antennegebied.
  - · Gebruik GEEN metaalhoudende beschermende lijst/hoes op uw ASUS Phone.
  - Dek het antennegebied NIET af met uw handen of andere objecten tijdens het gebruik van bepaalde functies, zoals het plaatsen van gesprekken of het gebruiken van de mobiele gegevensverbinding.
- Wij raden u aan ASUS-compatibele schermbeschermers te gebruiken. Als u schermbeschermers gebruikt die niet ASUS-compatibel zijn, kan de sensor van de ASUS Phone defect raken.

#### **OPMERKING:**

- De Micro-SIM-kaartsleuven ondersteunen de GSM/GPRS/EDGE, WCDMA/HSPA+/DC-HSPA+, TD-SCDMA, CDMA2000, FDD-LTE, en TD-LTE DSDS-netwerkbanden.
- De MicroSD-kaartsleuf ondersteunt MicroSD-, MicroSDHC-kaartformaten.

#### **BELANGRIJK!**

- Het is niet aanbevolen een schermbescherming te gebruiken, omdat dit de nabijheidssensor kan verstoren. Als u een schermbescherming wilt gebruiken, moet u ervoor zorgen dat u de nabijheidssensor niet blokkeert.
- Houd het apparaat, vooral het aanraakscherm, altijd droog. Als water of andere vloeistoffen in aanraking komen met het scherm, kan het aanraakscherm schade oplopen.

#### Een micro SIM / nano SIM-kaart installeren

Een MICRO SIM / NANO SIM-kaart (micro SIM / nano SIM-subscriber identity module) slaat informatie op, zoals uw mobiel telefoonnummer, contacten, berichten en andere gegevens die u toegang bieden tot een mobiel netwerk.

Uw ASUS Phone wordt geleverd met één micro-SIM-kaartsleuf en één nano SIM-kaartsleuf waarmee u twee mobiele netwerkservices kunt instellen en gebruiken zonder dat u twee mobiele apparaten tegelijk hoeft te dragen.

#### OPGELET!

- Dit apparaat is uitsluitend ontworpen voor gebruik met een micro SIM / nano SIM-kaart die door de mobiele provider is goedgekeurd.
- Het is niet aanbevolen bijgeknipte SIM-kaarten te gebruiken in de nano-SIM-kaartsleuf.
- Schakel uw apparaat uit voordat u een micro SIM / nano SIM-kaart plaatst.
- Wees extra voorzichtig wanneer u omgaat met een micro SIM / nano SIM-kaart. ASUS is niet verantwoordelijk voor verlies of schade aan uw Micro-SIM-kaart.
- Stop geen geheugenkaart in de micro SIM / nano SIM-kaartsleuf! Als er toch een geheugenkaart in de micro SIM / nano SIM-sleuf is terechtgekomen, moet u uw apparaat naar erkend ASUSonderhoudstechnici sturen.

Een micro SIM / nano SIM-kaart installeren:

- 1. Schakel het apparaat uit.
- 2. Duw een pin in de opening op de Micro SIM / Nano SIM / MicroSDkaartlade oM deze uit te werpen.

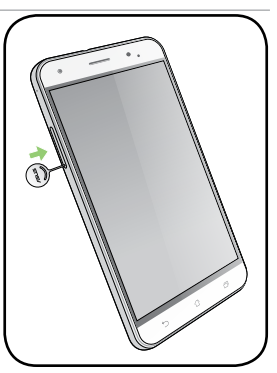

3. Stop de micro SIM- of nano SIM-kaart in de micro SIM- of nano SIM-kaartsleuven.

**BELANGRIJK!** u kunt alleen de nano SIM-kaart of alleen de microSD-kaart gebruiken.

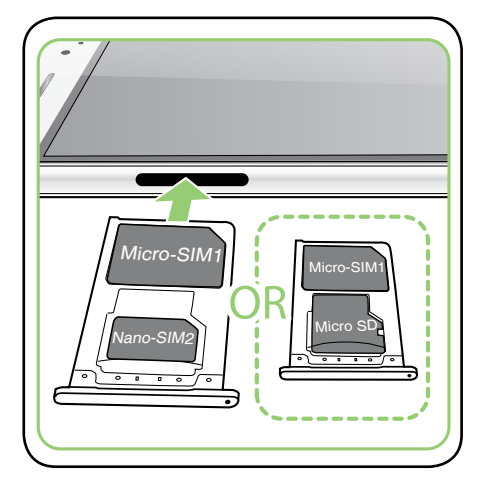

4. Duw tegen de lade om deze te sluiten.

#### **VOORZICHTIG!**

- Gebruik geen scherpe gereedschappen of oplosmiddelen op uw apparaat om krassen erop te voorkomen.
- Gebruik alleen een standaard Micro-SIM-kaart op uw ASUS Phone. Een nano-naar-Micro-SIM-adapter of een bijgeknipte SIM-kaart past mogelijk niet goed in en wordt mogelijk niet gedetecteerd door uw ASUS Phone.
- Installeer GEEN lege nano-naar-Micro-SIM-adapter in de Micro-SIMkaartsleuf om onherstelbare schade te voorkomen.

#### Een micro SIM-/ nano SIM-kaart verwijderen

**OPGELET:** Wees extra voorzichtig wanneer u omgaat met een micro SIM-/ nano SIM-kaart. ASUS is niet verantwoordelijk voor verlies of schade aan uw micro SIM-/ nano SIM-kaart.

Een Micro-SIM-kaart verwijderen:

- 1. Schakel het apparaat uit.
- 2. Duw een pin in de opening op de Micro SIM / Nano SIM / MicroSDkaartlade oM deze uit te werpen.
- 3. Verwijder de micro SIM- / nano SIM-kaart uit de micro SIM- , nano SIM- / microSD-combokaartsleuf.

4. Duw tegen de lade om deze te sluiten.

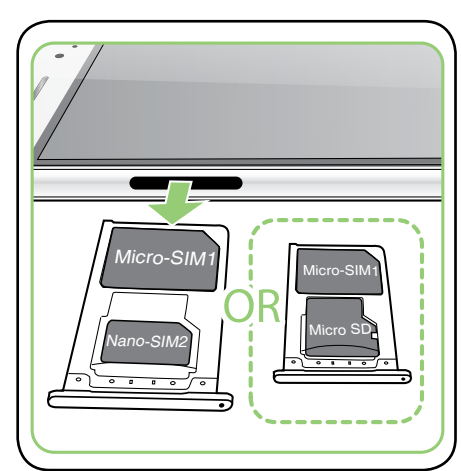

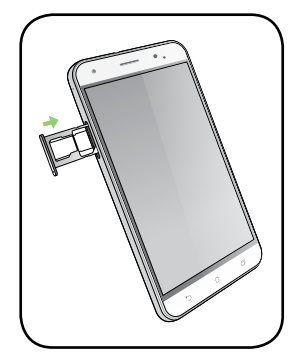

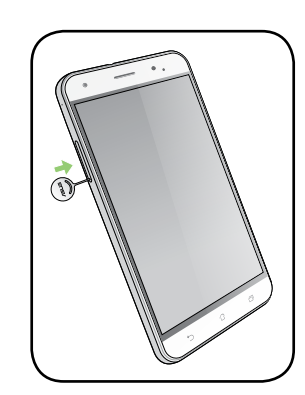

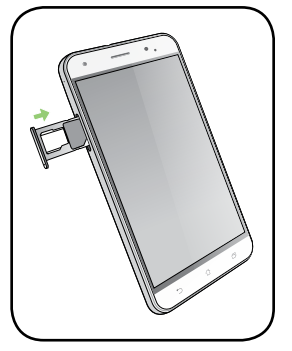

#### Een geheugenkaart installeren

Uw ASUS Phone ondersteunt een MicroSD<sup>™</sup>-, en MicroSDHC<sup>™</sup>-geheugenkaart met een capaciteit tot 2 TB.

**OPMERKING:** Sommige geheugenkaarten zijn mogelijk niet compatibel met uw ASUS Phone. Zorg dat u alleen compatibele geheugenkaarten gebruikt om gegevensverlies, schade aan uw apparaat of geheugenkaart, of beide te voorkomen.

**OPGELET!** Wees extra voorzichtig wanneer u omgaat met een geheugenkaart. ASUS is niet verantwoordelijk voor gegevensverlies of schade aan uw geheugenkaart.

Een geheugenkaart installeren:

- 1. Schakel het apparaat uit.
- 2. Duw een pin in de opening op de Micro SIM / Nano SIM / MicroSDkaartlade oM deze uit te werpen.

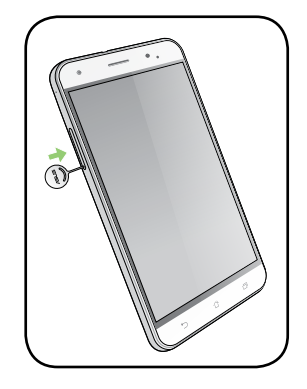

3. Stop de microSD-kaart in de nano SIM-/microSD-combokaartsleuf.

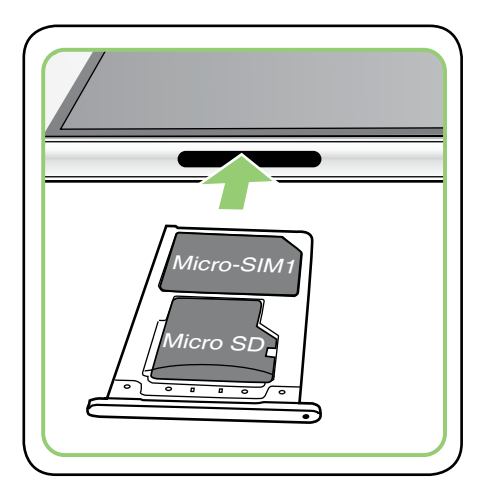

4. Duw tegen de lade om deze te sluiten.

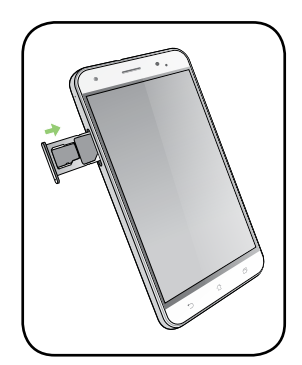

#### Een geheugenkaart verwijderen

#### OPGELET!

- Wees extra voorzichtig wanneer u omgaat met een geheugenkaart. ASUS is niet verantwoordelijk voor gegevensverlies of schade aan uw geheugenkaart.
- Werp de geheugenkaart op de juiste wijze uit het apparaat. Om de geheugenkaart uit te werpen, gaat u naar Home (Beginscherm) > All Apps (Alle apps) > Settings (Instellingen) > Storage (Opslag) > Unmount external storage (Externe opslag loskoppelen).

Een geheugenkaart verwijderen:

- 1. Schakel het apparaat uit.
- 2. Duw een pin in de opening op de Micro SIM / Nano SIM / MicroSDkaartlade oM deze uit te werpen.

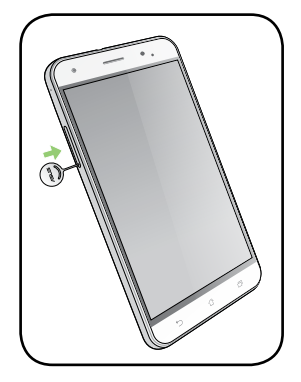

3. Verwijder de microSD-kaart uit de nano SIM-/microSDcombokaartsleuf.

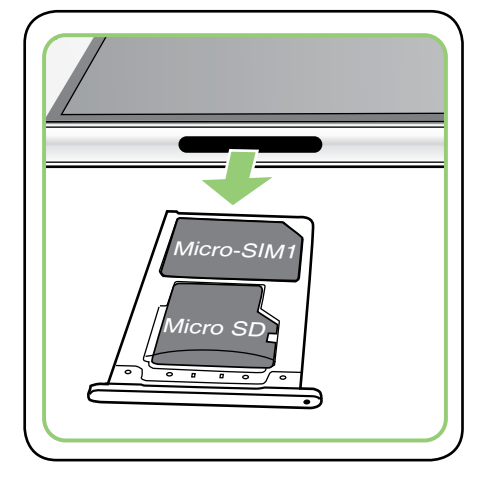

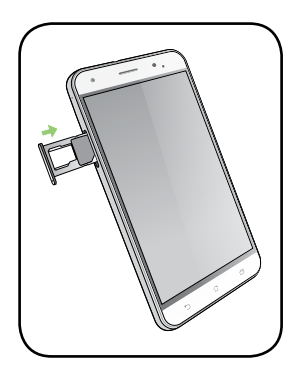

4. Duw tegen de lade om deze te sluiten.

#### Uw ASUS Phone opladen

Uw ASUS Phone is bij de levering gedeeltelijk opgeladen. Laad het apparaat volledig op voordat u het voor de eerste keer gebruikt. Lees de volgende belangrijke opmerkingen en waarschuwingen voordat u uw apparaat oplaadt.

#### **BELANGRIJK!**

- Gebruik alleen de bijgeleverde wisselstroomadapter en de USB Type-C-kabel voor het opladen van uw ASUS Phone. Het gebruik van een andere wisselstroomadapter en kabel kan uw apparaat beschadigen.
- Pel de beschermde film op de wisselstroomadapter en USB Type-C-kabel los voordat u deze gebruikt met uw apparaat.
- Zorg dat u de wisselstroomadapter aansluit op een compatibel stopcontact. U kunt de wisselstroomadapter aansluiten op elk compatibel 100~240 V stopcontact.
- De uitgangsspanning van de wisselstroomadapter voor dit apparaat is +9V=2A, 18W / +5V=2A, 10W.
- Wanneer u de ASUS Phone gebruikt terwijl deze is aangesloten op een stopcontact, moet het stopcontact zich in de buurt van uw apparaat bevinden en gemakkelijk toegankelijk zijn.
- Om elektriciteit te sparen, koppelt u de wisselstroomadapter los van het stopcontact wanneer het niet in gebruik is.
- Plaats geen zware objecten bovenop uw ASUS Phone.

#### **OPGELET!**

- Tijdens het opladen kan uw ASUS Phone warm worden. Dit is normaal, maar als uw apparaat abnormaal warm wordt, moet u de USB Type-C-kabel loskoppelen van uw apparaat en het apparaat, inclusief de wisselstroomadapter en kabel naar door ASUS erkend onderhoudspersoneel sturen.
- Schade aan uw ASUS Phone, wisselstroomadapter of USB Type-C-kabel vermijden. Controleer of de USB Type-C-kabel, wisselstroomadapter en uw apparaat goed zijn aangesloten voordat u het opladen start.

#### Uw ASUS Phone opladen:

- 1. Sluit de USB Type-C-kabel aan op de voedingsadapter.
- 2. Sluit de USB Type-C-kabel aan op uw ASUS Phone.
- 3. Stop de wisselstroomadapter in een geaard stopcontact.

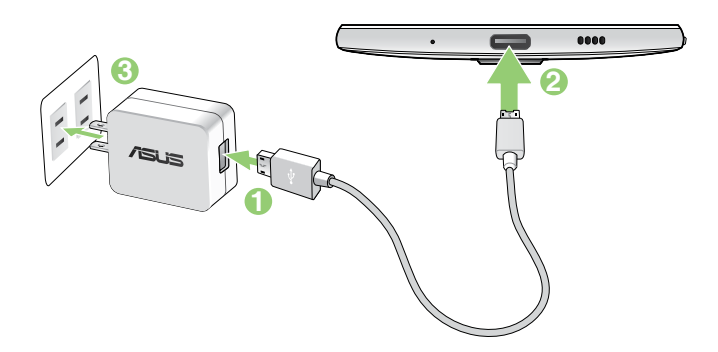

#### **BELANGRIJK!**

- Wanneer u de ASUS Phone gebruikt terwijl deze is aangesloten op een stopcontact, moet het geaarde stopcontact zich in de buurt van het toestel bevinden en gemakkelijk toegankelijk zijn.
- Wanneer u uw ASUS Phone oplaadt via de computer, moet u ervoor zorgen dat u de USB Type-Ckabel aansluit op de USB 2.0- /USB 3.0-poort van de computer.
- Vermijd het opladen van de ASUS Phone in een omgeving waar de temperatuur hoger is dan 35°C.
- Laad uw ASUS Phone gedurende acht (8) uur op voordat u het toestel de eerste keer in de batterijmodus gebruikt.
- De status van de batterijlading wordt aangegeven met de volgende pictogrammen:

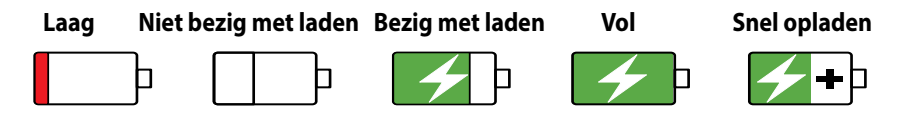

• Uw telefoon kan warm worden tijdens het snel opladen.

#### **OPMERKING:**

- Gebruik alleen de voedingsadapter die bij uw apparaat is geleverd. Het gebruik van een andere voedingsadapter kan uw apparaat beschadigen.
- Het aansluiten van de ASUS Phone op een stopcontact via de bijgeleverde voedingsadapter en de ASUS Phonesignaalkabel, is de beste manier om uw ASUS Phone op te laden.
- Het bereik van de ingangsspanning tussen het stopcontact en deze adapter is AC 100V 240V. Het uitgangsvermogen via de micro-USB-kabel is +9V=2A, 18W / +5V=2A, 10W.
- \* Het uitgangsvermogen van de wisselstroomadapter voor dit apparaat verschilt per land/regio.
- 4. Wanneer het apparaat volledig is opgeladen, koppelt u de USB-kabel eerst los van uw ASUS Phone voordat u de wisselstroomadapter loskoppelt van het stopcontact.

#### **OPMERKINGEN:**

- U kunt uw apparaat gebruiken tijdens het opladen, maar het kan langer duren om het apparaat volledig op te laden.
- Het opladen van het apparaat kan langer duren als u oplaadt via de USB-poort van een computer.
- Als uw computer onvoldoende vermogen biedt voor het opladen via de USB-poort, laadt u de ASUS Phone op met de wisselstroomadapter die op een stopcontact is aangesloten.

## NFC gebruiken

U kunt NFC gebruik in de volgende drie scenario's:

**Lezermodus**: Uw telefoon leest informatie van een contactloze kaart, een NFC-label of andere NFC-apparaten.

Plaats het NFC-gebied van uw telefoon op de contactloze kaart, het NFC-label of het NFC-apparaat.

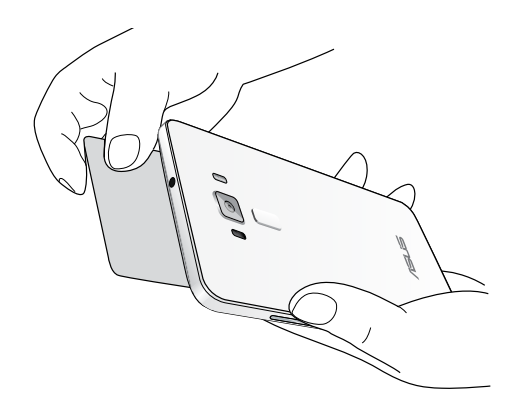

Kaartemulatiemodus: Uw telefoon kan worden gebruikt als een contactloze kaart.

Plaats het NFC-gebied van uw telefoon op het NFC-gebied van de NFC-lezer.

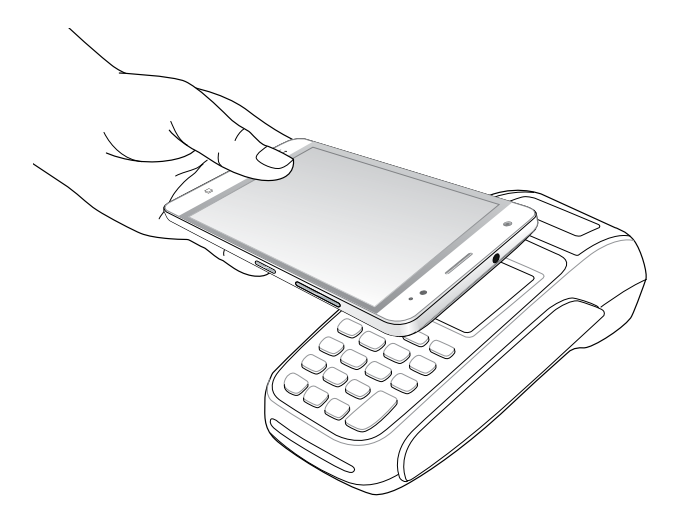

**Peer-to-peer-modus**: Draag foto's, contacten of andere gegevens over tussen uw telefoon en een NFC-smartphone.

Breng de NFC-gebieden van beide smartphones samen, zonder ruimte ertussen.

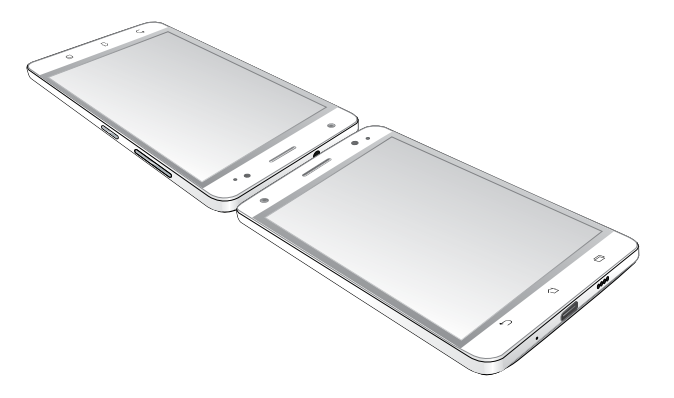

#### Uw ASUS Phone in- of uitschakelen

#### Uw apparaat inschakelen

Om uw apparaat in te schakelen, houdt u de voedingsknop ingedrukt tot het apparaat trilt en opstart.

#### Uw apparaat uitschakelen

Uw apparaat uitschakelen:

- 1. Als uw scherm is uitgeschakeld, drukt u op de voedingsknop om het apparaat uit te schakelen. Als uw scherm is vergrendeld, moet u het apparaatscherm ontgrendelen.
- 2. Houd de voedingsknop ingedrukt, tik op **Power off (Uitschakelen)** wanneer u dat wordt gevraagd en tik dan op **OK**.

#### Slaapstand

Om uw apparaat in de slaapstand te plaatsen, drukt u eenmaal op de voedingsknop tot het scherm uitschakelt.

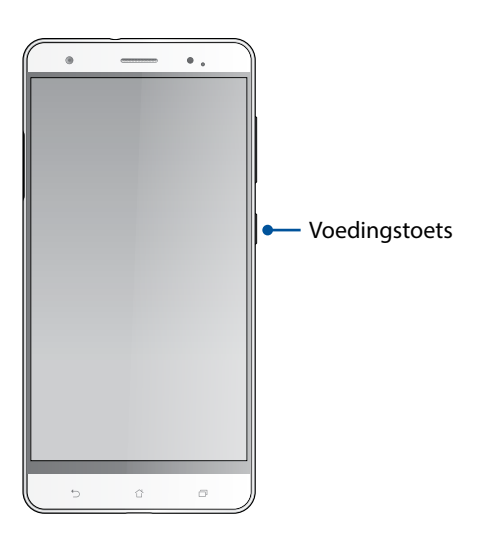

## Eerste gebruik

Wanneer u de ASUS Phone voor de eerste keer inschakelt, zal de Installatiewizard u begeleiden door het installatieproces. Volg de instructies op het scherm om uw taal te selecteren, de invoermethoden te selecteren, uw mobiele netwerk en wifi in te stellen, accounts te synchroniseren en uw locatieservices te configureren.

Gebruik uw Google- of ASUS-account om uw apparaat in te stellen. Als u nog geen Google- of ASUS-account hebt, kunt u er nu een maken.

#### **Google-account**

Met een Google-account kunt u de functies van dit Android-besturingssysteem optimaal gebruiken:

- Alle informatie ordenen en weergeven vanaf elke locatie.
- Automatisch back-ups maken van al uw gegevens.
- Google-services handig gebruiken vanaf elke locatie.

#### **ASUS-account**

Als u een ASUS-account hebt, kunt u genieten van de volgende voordelen:

- Gepersonaliseerde ASUS-ondersteuningsservice en garantieverlenging voor geregistreerde producten.
- 5 GB gratis cloud-opslagruimte.
- Ontvang de nieuwste apparaat- en firmware-updates.

#### Tips voor het sparen van batterijvermogen

De batterijlading is de levenslijn van uw ASUS Phone. Hier zijn enkele tips waarmee u het batterijvermogen van uw ASUS Phone kunt sparen.

- Sluit alle geopende apps die niet in gebruik zijn.
- Als u het apparaat niet gebruikt, drukt u op de voedingsknop om het apparaat in de slaapstand te zetten.
- Intelligent opslaan activeren in de app Power Saver.
- Stel audio in op Smart Mode (Slimme modus).
- Verlaag de helderheid van het scherm.
- Houd het luidsprekervolume op een laag niveau.
- Schakel de wifi-functie uit.
- Schakel de Bluetooth-functie uit.
- Schakel de functie voor het automatisch draaien van het scherm uit.
- Schakel alle functies voor de automatische synchronisatie op uw apparaat uit.

## Het aanraakscherm gebruiken

Gebruik deze gebaren op het aanraakscherm voor het starten van apps, openen van enkele instellingen en navigeren door uw ASUS Phone.

#### Apps starten of items selecteren

Voer een van de volgende bewerkingen uit:

- Voor het starten van een app tikt u er gewoon op.
- Voor het selecteren van een item, zoals in de app Bestandsbeheer, tikt u er gewoon op.

| • - •.                                 | • • • .                                 |
|----------------------------------------|-----------------------------------------|
| NÊ 🕕 🛜 🕏 🛃 4:21 AM                     | 🗖 💦 🕼 🛜 🕻 🖅 4:22 AM                     |
| APPS WIDGETS Q                         | $\equiv$ Internal storage Q :           |
|                                        | > root > sdcard                         |
| FidoCryptoSer. 7 Filashilight FM Radio | Screenshots<br>05/19/16 4:21 AM 9 items |
|                                        | 5.39 PM 2 items                         |
|                                        | 170 5:39 PM 0 item                      |
| hidd test a                            |                                         |
|                                        | 0 item                                  |
| MiniMovie Phone                        | 0 item                                  |
| · - · ·                                |                                         |
|                                        |                                         |

## Items verplaatsen of verwijderen

Voer een van de volgende bewerkingen uit:

- Voor het verplaatsen van een app of widget, tikt u en houdt u het aangeraakt en sleept u het vervolgens naar de gewenste locatie.
- Voor het verwijderen van een app of widget van het startscherm, tikt u en houdt u het aangeraakt en sleept u het vervolgens omhoog naar **verwijderen**.

| 2: K                                       | NE B 2:53 AM |
|--------------------------------------------|--------------|
|                                            | Ŷ            |
| ZertU<br>Zerte Sectore<br>Sectore<br>Fisor |              |

## Door pagina's of schermen lopen

Voer een van de volgende bewerkingen uit:

- Veeg met uw vinger naar links of rechts om over te schakelen tussen schermen of om door een Galerie met afbeeldingen te bladeren.
- Scroll met uw vinger omhoog of omlaag door webpages of lijst met items.

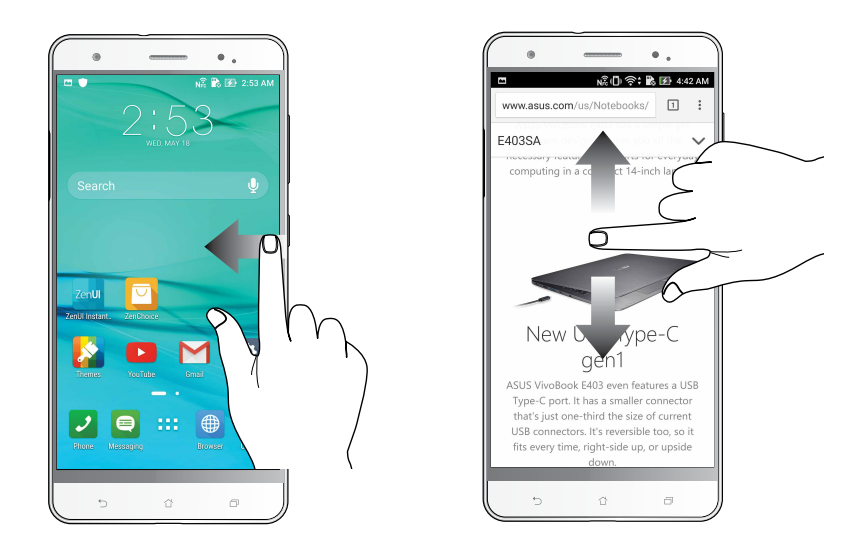

#### Inzoomen

Spreid uw twee vingers open op het aanraakscherm om in te zoomen op een afbeelding in Gallery (Galerie) of Maps (Kaarten) of om in te zoomen op een webpagina.

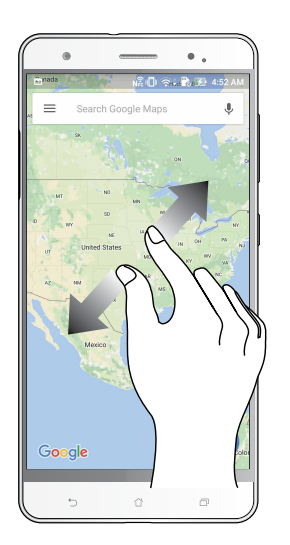

#### Uitzoomen

Breng uw twee vingers samen op het aanraakscherm om uit te zoomen op een afbeelding in Gallery (Galerie) of Maps (Kaarten) of om uit te zoomen op een webpagina.

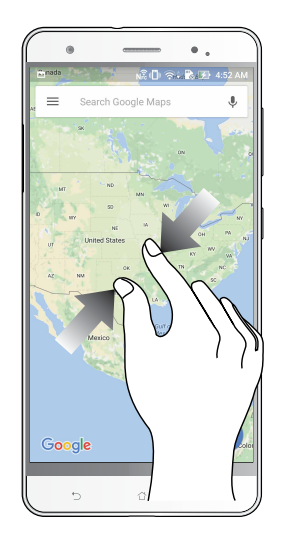

**OPMERKING:** het is mogelijk dat u niet kunt in- of uitzoomen op bepaald webpagina's omdat deze pagina's mogelijk specifiek zijn ontworpen om te passen op het scherm van uw mobiel apparaat.

# Nergens is het zo goed als thuis

# 2

## Zen beginschermfuncties

## Beginscherm

Ontvang herinneringen aan belangrijke gebeurtenissen, app- en systeemupdates, weersvoorspellingen en tekstberichten van mensen die belangrijk zijn voor u, direct vanaf uw beginscherm.

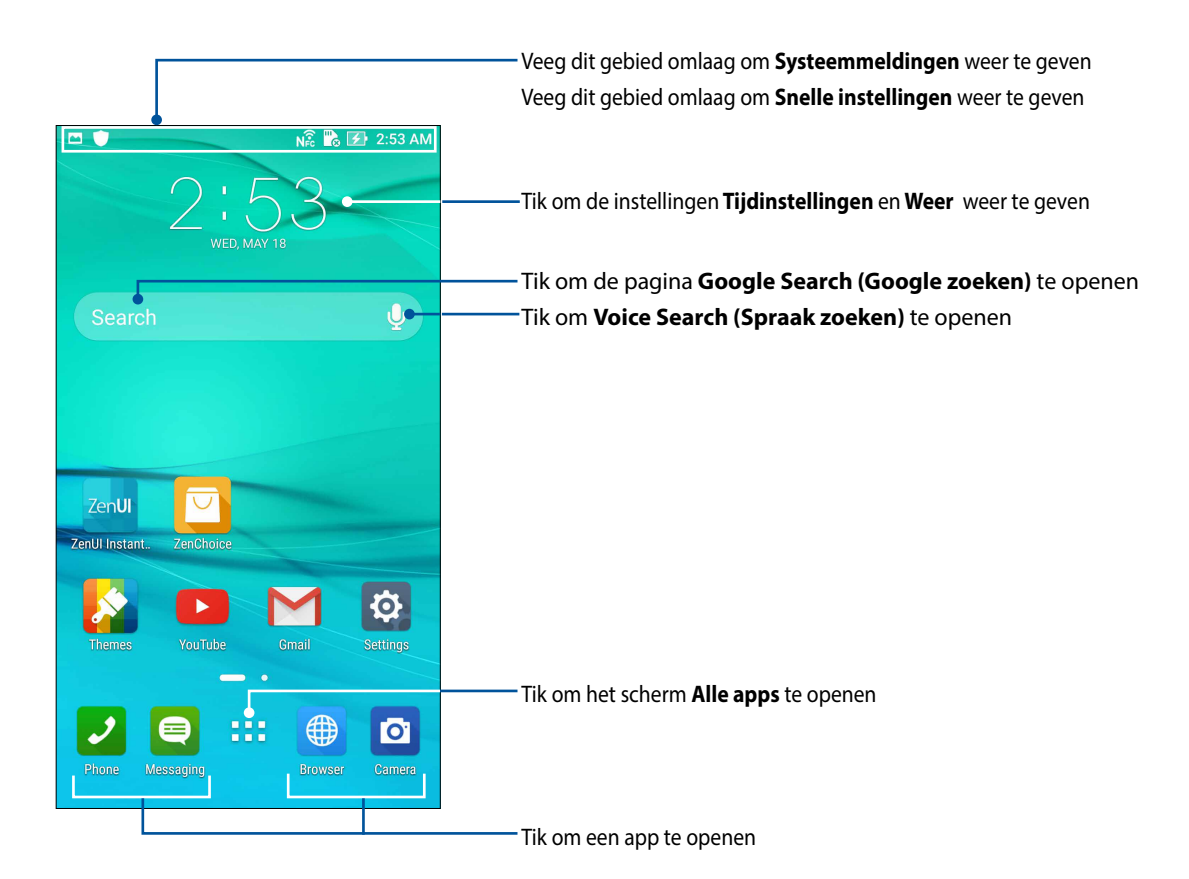

Veeg over het beginscherm naar links of rechts om het uitgebreide beginscherm weer te geven.

**OPMERKING:** Om meer pagina's toe te voegen aan uw startscherm, raadpleegt u <u>Uitgebreid</u> <u>startscherm</u>.

## Pictogrammen begrijpen

Deze pictogrammen worden weergegeven in de statusbalk en begeleiden u bij de huidige status van uw ASUS Phone.

| ıIİ   | <b>Mobiel netwerk</b><br>Toont de signaalsterkte van uw mobiel netwerk.                                                           |
|-------|----------------------------------------------------------------------------------------------------|
| 1     | Micro SIM-kaart<br>Geeft aan dat een micro-SIM-kaart in de micro-SIM-kaartsleuf is geplaatst.                                     |
| 2     | <b>Micro SIM-kaart</b><br>Geeft aan dat een nano-SIM-kaart in de nano-SIM-kaartsleuf is geplaatst.                                |
|       | <b>OPMERKING:</b> Als het SIM-kaartpictogram groen wordt weergegeven, betekent dit dat het is ingesteld als het voorkeursnetwerk. |
|       | <b>Berichten</b><br>Geeft aan dat u een ongelezen bericht hebt.                                                                   |
| (íċ   | <b>Wifi</b><br>Dit pictogram toont de signaalsterkte van uw wifi-verbinding.                                                      |
| 5     | <b>Levensduur batterij</b><br>Dit pictogram toont de batterijstatus van uw ASUS Phone.                                            |
|       | <b>Micro SD-kaart</b><br>Dit pictogram toont dat een MicroSD-kaart in uw ASUS Phone is geplaatst.                                 |
|       | <b>Schermopnamen</b><br>Dit pictogram toont dat u schermopnamen van uw ASUS Phone hebt gemaakt.                                   |
| ₹     | <b>Vliegtuigmodus</b><br>Dit pictogram toont dat uw ASUS Phone in de modus Airplane (Vliegtuigmodus) is.                          |
| 0     | <b>Wifi-hotspot</b><br>Dit pictogram toont dat de wifi-hotspot van uw ASUS Phone is ingeschakeld.                                 |
| L     | <b>Gedempte modus</b><br>Dit pictogram toont dat de Silent mode (Stille modus) is ingeschakeld.                                   |
| ı())ı | <b>Trilmodus</b><br>Geeft aan dat de trilmodus is ingeschakeld.                                                                   |
| ↓     | <b>Downloadstatus</b><br>Toont de downloadstatus van een app of bestand.                                                          |
| ÓÒ    | <b>Leesmodus</b><br>Toont dat de leesmodus is ingeschakeld                                                                        |

## Snelle instellingen

Het meldingspaneel van Snelle instellingen biedt toegang met één tik tot enkele draadloze functies en instellingen van uw ASUS Phone. Al deze functies worden voorgesteld door een knop.

Om het paneel Snelle instellingen te starten, veegt u omlaag vanaf de rechterbovenhoek van uw ASUS Phone.

**OPMERKING:** Een blauwe knop geeft aan dat de functie momenteel is ingeschakeld. Een grijze knop wijst op een uitgeschakelde functie. De groene knoppen verwijzen naar individuele hulpprogramma's die snel toegankelijk zijn via het meldingspaneel Snelle instellingen.

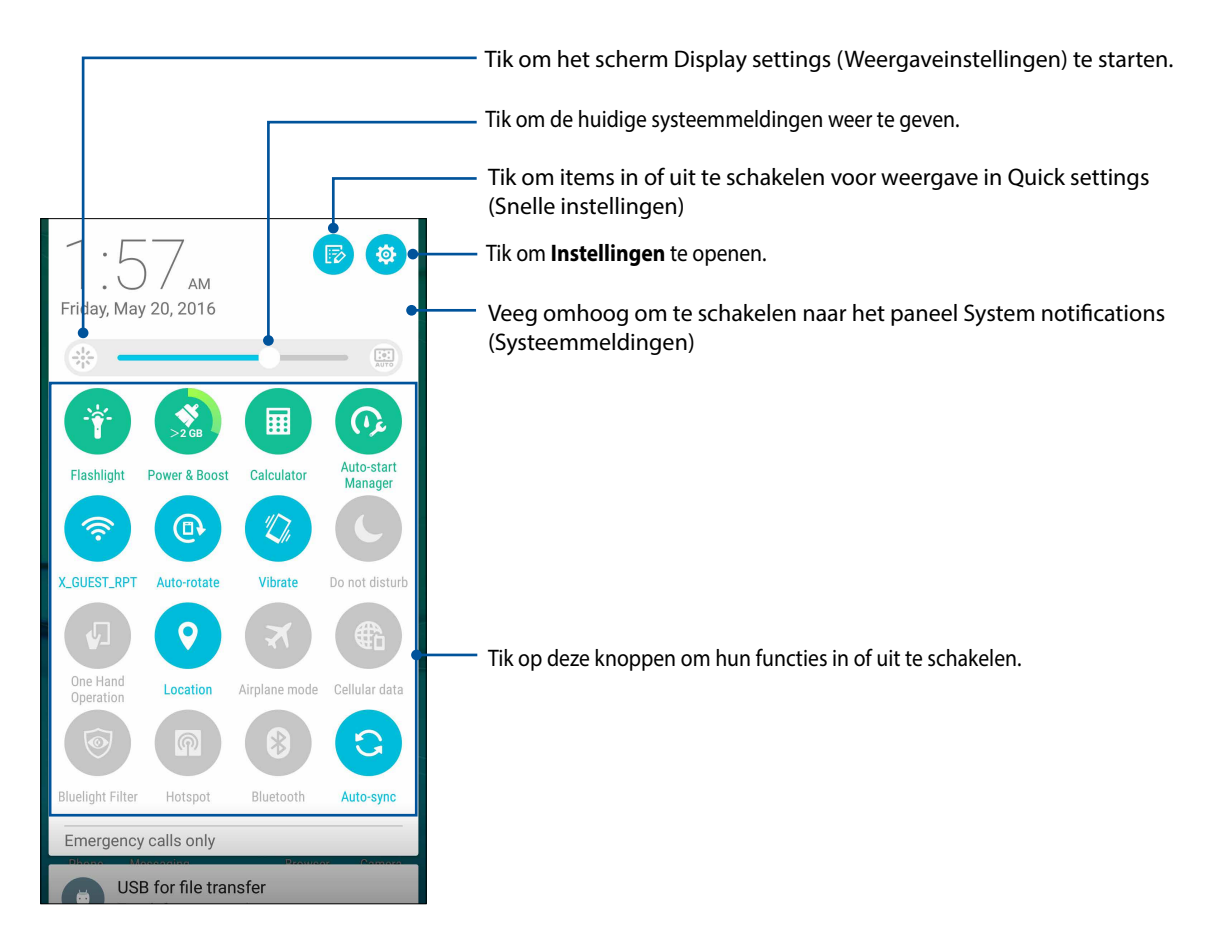

#### Knoppen toevoegen of verwijderen

Om bestaande knoppen toe te voegen aan of te verwijderen van het meldingspaneel van ASUS Snelle instellingen:

- 1. Start Snelle instellingen en tik op 🐵.
- 2. Tik op het vak naast de functie om deze toe te voegen aan of te verwijderen van het meldingspaneel van ASUS Snelle instellingen.

**OPMERKING:** Een ingeschakeld vakje geeft aan dat de knop van de functie toegankelijk is via het meldingspaneel van ASUS Snelle instellingen terwijl een uitgeschakeld vakje het tegenovergestelde betekent.

3. Tik op < om terug te keren en het huidige meldingspaneel van ASUS Snelle instellingen weer te geven.

## Systeemmeldingen gebruiken

In de systeemmeldingen kunt u de laatst uitgevoerde updates en systeemwijzigingen zien die zijn uitgevoerd op uw ASUS Phone. De meeste van deze wijzigingen hebben betrekking op gegevens en het systeem.

Om het paneel Systeemmeldingen te starten, veegt u omlaag vanaf de linkerbovenhoek van uw ASUS Phone.

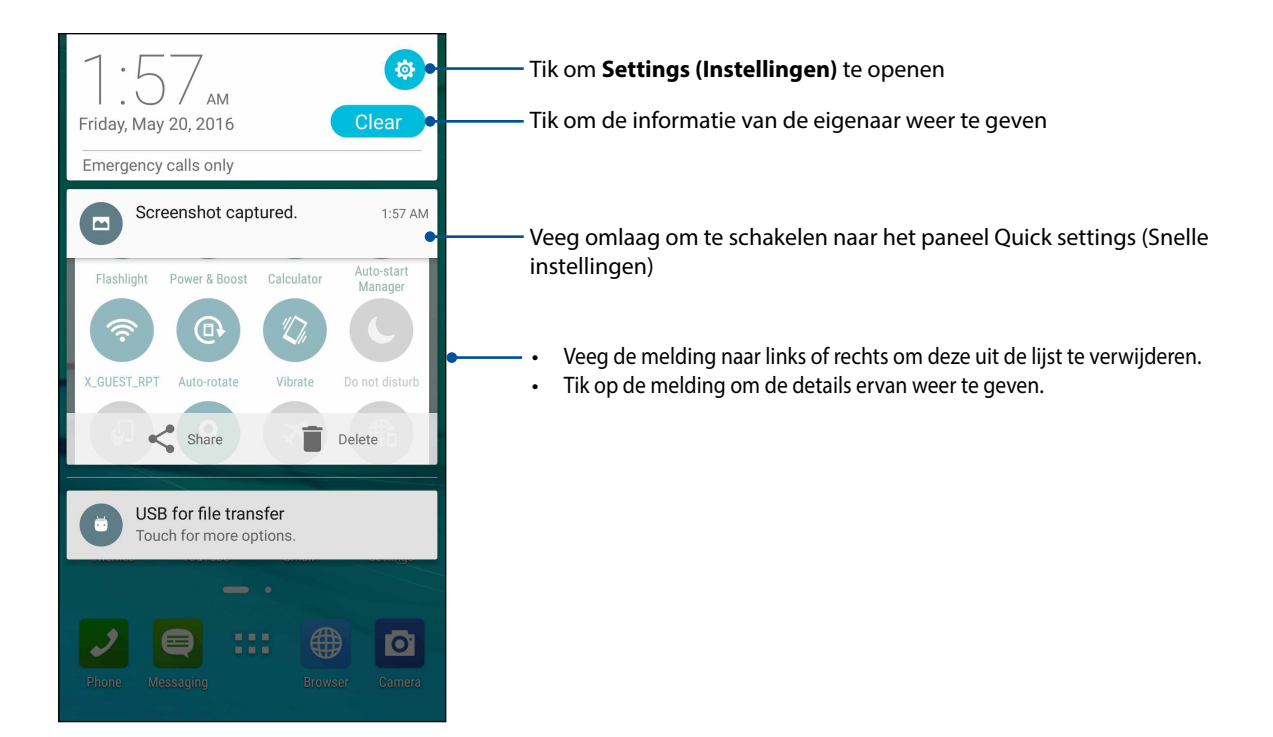

## Uw startscherm aanpassen

Zet uw persoonlijke stempel op uw startscherm. Selecteer een aantrekkelijk ontwerp als achtergrond, voeg snelkoppelingen toe voor snelle toegang tot uw favoriete apps en voeg widgets toe voor een snel overzicht van belangrijke info. U kunt ook meer pagina's toevoegen zodat u meer apps of widgets kunt toevoegen en snel kunt openen of controleren op uw beginscherm.

Het scherm Manage Home (Startscherm beheren):

- Tik en houd de vinger op een leeg gebied op uw startscherm
- · Veeg omhoog vanaf de onderkant van uw startscherm

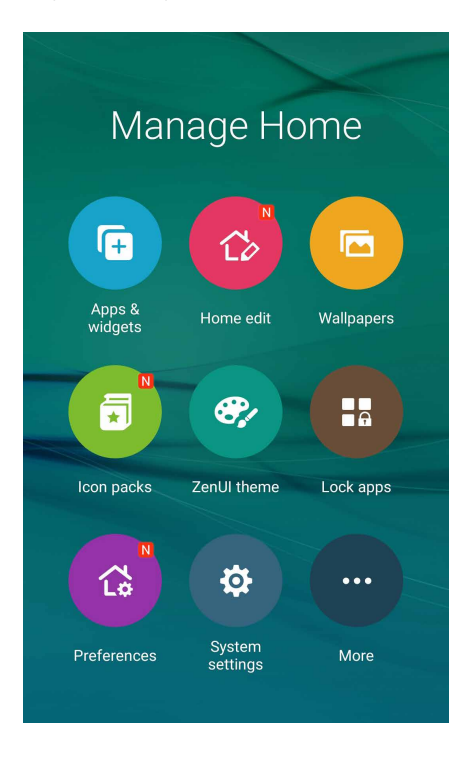

## **App & Widgets**

App-snelkoppelingen maken het gemakkelijker om snel toegang te krijgen tot vaak gebruikte of favoriete apps van uw startscherm. U kunt uw apps toevoegen, verwijderen of groeperen in één map.

U kunt kleine dynamische apps, widgets genoemd, op uw startscherm plaatsen. Widgets biedt u snelle weergaven van de weersvoorspellingen, informatie over agendagebeurtenissen, de batterijstatus en meer.

#### App-snelkoppelingen of widgets toevoegen

Een app-snelkoppeling of widget toevoegen:

- 1. Tik en houd de vinger op een leeg gebied op uw startscherm en selecteer Apps & widgets.
- 2. Tik in de lijst All Apps (Alle apps) of op het scherm Widgets, op een app of widget en sleep deze dan naar een leeg gebied op uw startscherm.

#### App-snelkoppelingen of widgets verwijderen

Tik en houd een app of widget vast op uw startscherm en sleep deze dan naar **Remove** (Verwijderen) bovenaan op uw scherm. De app die u hebt verwijderd van uw startscherm blijft in het scherm Alle apps..

#### Uw app-snelkoppelingen groeperen in een map

Maak mappen om uw app-snelkoppelingen te ordenen op uw startscherm.

- 1. Tik en sleep een app bovenop een andere app op je startscherm en een map verschijnt met een automatisch toegewezen naam.
- 2. Als u de mapnaam wilt wijzigen, tikt u op de map en tikt u op de mapnaam om een nieuwe naam aan deze map toe te wijzen.

## Achtergronden

Plaats uw apps, pictogrammen en andere Zen-elementen op een aantrekkelijk ontworpen achtergrond. U kunt een doorzichtige achtergrondkleur toevoegen aan uw achtergrond voor een betere leesbaarheid en helderheid. U kunt ook een geanimeerde achtergrond selecteren om uw scherm tot leven te brengen.

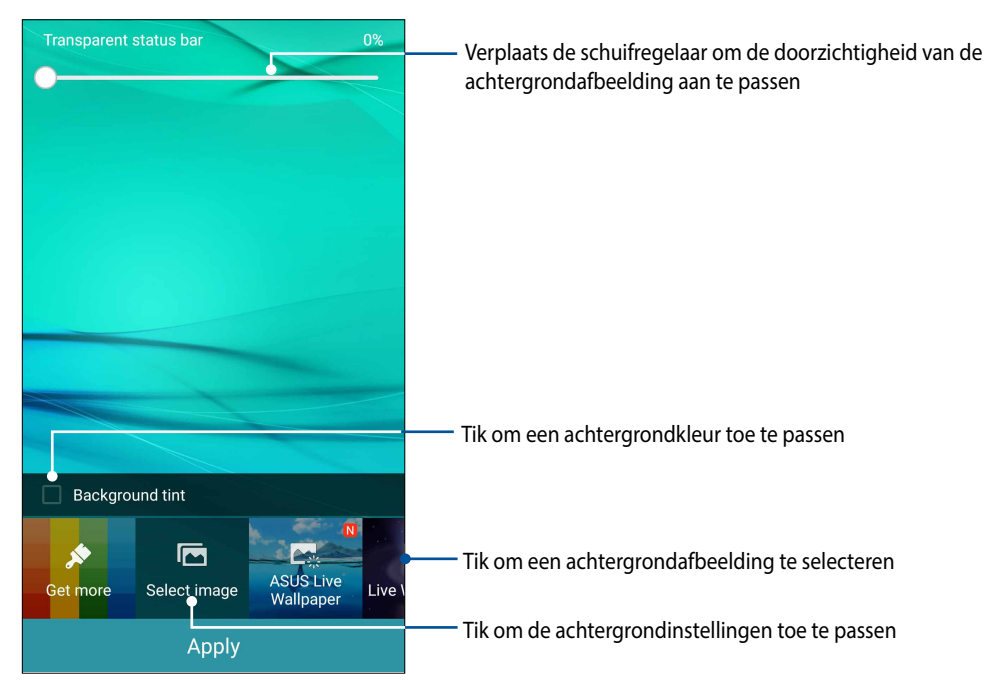

#### Achtergrond en achtergrondkleur toepassen

De achtergrond en achtergrondkleur toepassen:

- 1. Tik en houd een leeg gebied op uw beginscherm vast en selecteer Achtergronden.
- 2. Selecteer waar u de achtergrond wilt plaatsen, op het **Beginscherm**, het **Vergrendelingscherm** of het **Beginscherm en het Vergrendelingsscherm**. Als u geen achtergrondkleur wilt toevoegen aan uw achtergrond, gaat u naar stap 5.
- 3. Selecteer Achtergrondkleur en pas het transparantieniveau aan.
- 4. Tik op <sup>2</sup> en selecteer een kleur.
- 5. Selecteer een achtergrondafbeelding en tik op Toepassen.

**OPMERKINGEN:** Een achtergrondkleur kan worden toegepast op uw **Beginscherm** of op het **Beginscherm en het Vergrendelingsscherm**.

#### Een geanimeerde achtergrond toepassen

Een geanimeerde achtergrond toepassen:

- 1. Tik en houd een leeg gebied op uw beginscherm vast en selecteer Achtergronden.
- 2. Selecteer waar u uw achtergrondafbeelding wilt plaatsen: op uw Beginscherm of op het Beginscherm en het Vergrendelingsscherm.
- 3. Selecteer een geanimeerde achtergrond en tik op **Toepassen**.

**OPMERKING:** U kunt uw achtergrondinstellingen ook configureren via Weergave.

#### Uw startscherm bewerken

U kunt uw startscherm uitbreiden, een scrolleffect selecteren, het pictogram en lettertype wijzigen, de grootte en kleur van het pictogram en lettertype aanpassen en de pictogramman uitlijnen op de bovenkant of onderkant van uw scherm.

- 1. Tik en houd de vinger op een leeg gebied op uw startscherm en selecteer Home edit (Startscherm bewerken).
- 2. Tik op een functie voor het bewerken van uw startscherm.

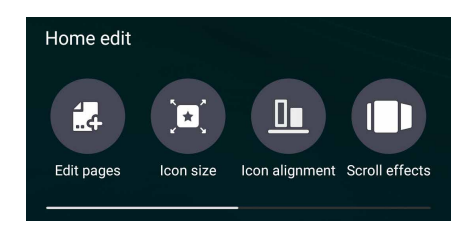

## **Eenvoudige modus**

Navigeer beter met uw ASUS Phone dankzij de Easy Mode (Eenvoudige modus), een eenvoudige interface met grote pictogrammen, knoppen en tekengrootte voor een betere leesbaarheid en een gemakkelijkere gebruikerservaring. In de Easy Mode kunt u ook uw hoofdtaken, zoals telefoneren, berichten verzenden en meer, snel uitvoeren.

#### Easy Mode (Eenvoudige modus) inschakelen

Easy Mode (Eenvoudige modus) inschakelen:

- 1. Open het scherm Settings (Instellingen) door een van de volgende bewerkingen uit te voeren:
  - Start Quick settings (Snelle instellingen) en tik dan op 🥸.

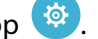

- Tik op
- 2. Schuif omlaag in het scherm Settings (Instellingen) en selecteer Easy Mode (Eenvoudige modus).
- 3. Schuif Easy Mode (Eenvoudige modus) naar ON (AAN).

#### Snelkoppelingen toevoegen

In de Easy Mode (Eenvoudige modus) kunt u tot twaalf (12) appsnelkoppelingen toevoegen op het startscherm.

- 1. Veeg naar rechts op het startscherm en tik dan op +.
- 2. Selecteer in het scherm All apps (Alle apps) de app die u wilt toevoegen aan de lijst.

#### Snelkoppelingen verwijderen

Doe het volgende:

- 1. Tik 🧳 .
- 2. Selecteer de app of apps die u wilt verwijderen uit de lijst en tik dan op **Delete (Verwijderen)**.

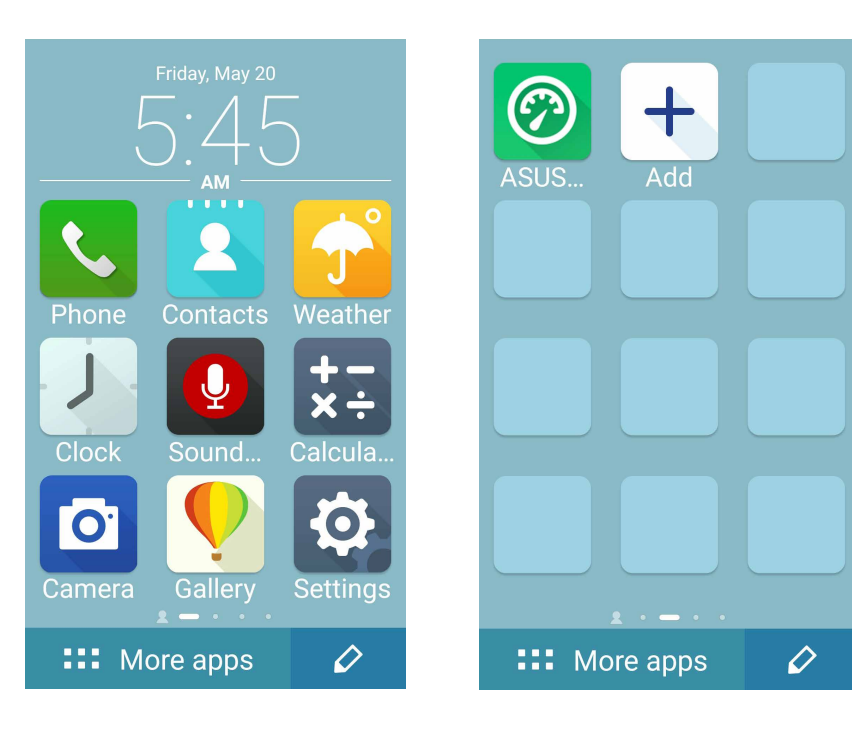

#### Contacten toevoegen

In de Easy Mode (Gemakkelijke modus) kunt u vaak gebruikte contacten toevoegen op het startscherm.

- 1. Veeg naar de linkerzijde van het startscherm en tik dan op 🔱 .
- 2. Selecteer op het scherm Contacten het contact dat u wilt toevoegen aan de lijst.

#### Contacten verwijderen

Doe het volgende:

- 1. Veeg naar de linkerzijde van het startscherm en tik dan op **Edit contacts (Contacten bewerken)**.
- 2. Selecteer het contact of de contacten die u uit de lijst wilt verwijderen en tik dan op **Delete** (Verwijderen).

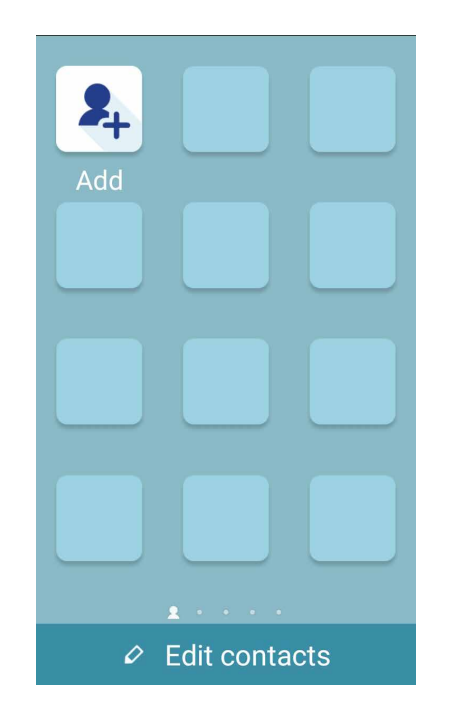

#### De Easy Mode (Gemakkelijke modus) uitschakelen

De Easy Mode (Gemakkelijke modus) uitschakelen:

- 1. Veeg omlaag vanaf de bovenkant van uw scherm en tik dan op 🥸.
- 2. Selecteer Easy Mode (Gemakkelijke modus) op het scherm Settings (Instellingen).
- 3. Schuif Easy Mode (Gemakkelijke modus) naar OFF (UIT).

## De datum en tijd instellen

De datum en tijd die op uw startscherm worden weergegeven, worden standaard automatisch gesynchroniseerd met de instellingen van uw mobiele provider.

De datum- en tijdsinstellingen wijzigen:

- 1. Open het scherm Instellingen door één van de volgende bewerkingen uit te voeren:
  - Start Snelle instellingen en tik dan op 🤓.
  - Tik op **- - - - - Instellingen**.
- 2. Schuif omlaag in het scherm Instellingen en selecteer Datum en tijd.
- 3. Hef de selectie op van Automatische tijd en datum en Automatische tijdzone.
- 4. Selecteer de tijdzone en stel de datum en tijd handmatig in.
- 5. Als u dat wenst kunt u ook kiezen voor het gebruik van de 24-uurs notatie.
- 6. Selecteer de datumnotatie die u wilt weergeven.

OPMERKING: Zie ook Klok.

#### Uw beltoon en waarschuwingsgeluiden instellen

Stel het geluid in voor de beltoon van uw telefoon, meldingen zoals tekstberichten, e-mails en gebeurteniswaarschuwingen. U kunt ook kiezen om de aanraaktonen van het toetsenblok, aanraakgeluiden of het geluid van de schermvergendeling in of uit te schakelen of u kunt kiezen om de ASUS Phone te laten trillen wanneer u erop tikt.

De geluidsinstellingen configureren:

- 1. Open het scherm Instellingen door één van de volgende bewerkingen uit te voeren:
  - Start Snelle instellingen en tik dan op 🥮.
  - Tik op **- - - - - Instellingen**.
- 2. Schuif omlaag in het scherm Settings (Instellingen) en selecteer **Sound & notification (Geluid en melding)**.
- 3. Geef de geluidsinstellingen van uw voorkeur op.

## Scherm vergrendelen

Het vergrendelingsscherm verschijnt standaard na het inschakelen van uw apparaat en bij het activeren uit de slaapstand. Vanaf het vergrendelingsscherm kunt u doorgaan naar het Android®-systeem van uw apparaat door over uw aanraakscherm te vegen.

Het vergrendelingsscherm van uw apparaat kan ook worden aangepast om de toegang tot uw mobiele gegevens en apps te regelen.

#### Uw vergrendelingsscherm aanpassen

Als u de instellingen voor het vergrendelingsscherm wilt wijzigen via de standaardoptie **Vegen**, volgt u de onderstaande stappen:

- 1. Start Snelle instellingen en tik op 🔅.
- 2. Schuif omlaag in het scherm Instellingen en selecteer Scherm vergrendelen.

| Per | sonal       |    |
|-----|-------------|----|
| 6   | Themes      |    |
| 6   | Lock screen |    |
| 0   | Location    | ON |
|     | Easy mode   |    |
| 0   | Kids mode   |    |

3. Tik in het volgende scherm op Schermvergrendeling.

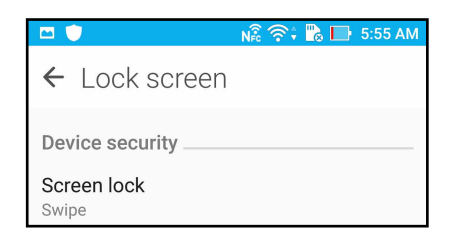

4. Tik op de schermvergrendelingsfunctie die u wilt gebruiken.

OPMERKING: Zie Uw ASUS Phone beveiligen voor meer informatie.

#### De knoppen voor snelle toegang aanpassen

Uw vergrendelingsscherm bevat standaard snelle toegangsknoppen voor deze apps: Telefoon, Berichten en Camera. Volg de onderstaande stappen om deze standaardinstellingen te wijzigen en deze knoppen aan te passen om andere apps op het vergrendelingsscherm te starten.

- 1. Start Snelle instellingen en tik op 🔅.
- 2. Schuif omlaag in het scherm Instellingen en selecteer Scherm vergrendelen.
- 3. Tik op Quick Access (Sneltoegang) onder Display (Scherm).
- 4. Selecteer onder het scherm Snelle toegang welke knop u wilt aanpassen.

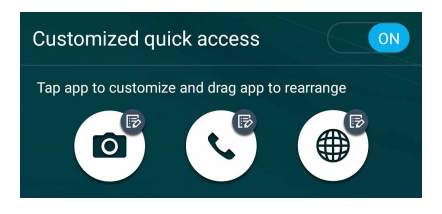

5. Tik op de app die u vooraf wilt instellen op de snelle toegangsknop die u wilt configureren.

**OPMERKING:** Scroll omhoog of omlaag om de huidige lijst van apps die u vooraf kunt instellen, weer te geven.

| ← Select App as shortcut |
|--------------------------|
| Do It Later              |
| Calculator               |
| Phone                    |
| Contacts                 |
| Gallery                  |
| ZenUl Launcher           |
| File Manager             |
| Clock                    |
| ASUS Mobile Manager      |
| Share Link               |
| System update            |

## Fingerprint ID sensor (Sensor vingerafdruk-id)

Fingerprint ID sensor (Sensor vingerafdruk-id) verhindert dat anderen uw ASUS phone gebruiken zonder uw toestemming. U kunt uw vingerafdruk gebruiken voor het ontgrendelen van uw apparaat, toegang tot uw telefoongesprekken en gegevens. Wanneer u uw vingerafdruk-id instelt, moet u ook de schermvergrendelingsmethode voor het opstarten van het apparaat instellen.

## Uw ASUS phone voor de eerste keer opstarten

Uw vingerafdruk-id instellen bij het eerste gebruik van uw ASUS Phone:

- 1. Controleer of de module voor vingerafdrukidentificatie en uw vinger schoon en droog zijn.
- 2. Volg vanaf de welkomstpagina de instructies op het scherm op de pagina **Protect your phone** (Uw telefoon beschermen) en selecteer Set up fingerprint (Vingerafdruk instellen).
- 3. Klik op **NEXT (VOLGENDE)** om een schermvergrendelingsmethode te kiezen, volg dan de instructies op de pagina **Locate fingerprint sensor (Vingerafdruksensor zoeken)** en klik op **NEXT (VOLGENDE).**
- 4. Zoek de vingerafdrukscanner op de achterklep van uw apparaat, pas uw vinger aan en probeer herhaaldelijk verschillende gebieden van uw vinger tot uw vingerafdruk wordt vastgelegd en klik dan op **NEXT (VOLGENDE)**.

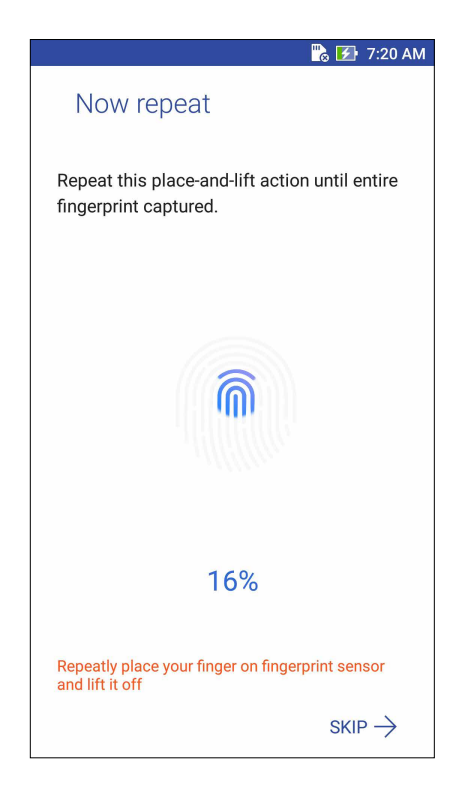

5. Klik op NEXT (VOLGENDE) om de instelling te voltooien.

## De vingerafdruk-id instellen vanaf Settings (Instellingen)

Uw vingerafdruk-id instellen vanaf Settings (Instellingen):

- 1. Controleer of de vingerafdrukscanner en uw vinger schoon en droog zijn.
- 2. Start het scherm Settings (Instellingen) met een van de volgende acties:
  - Start Quick settings (Snelle instellingen) en tik dan op <sup>(2)</sup>
  - Tik op ••• > Settings (Instellingen).
- 3. Scroll omlaag op het scherm Settings (Instellingen) en selecteer Fingerprint (Vingerafdruk)

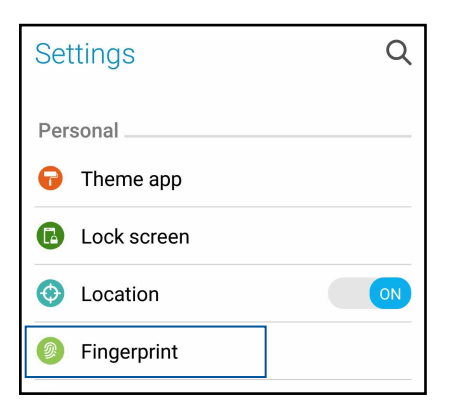

4. Tik op de bedieningselementen die u wilt inschakelen of uitschakelen.

| $\leftarrow$ Fingerprint                                                                                      |     |
|----------------------------------------------------------------------------------------------------|-----|
| Touch Controls                                                                                                |     |
| Answer incoming calls<br>Tap and hold on the fingerprint<br>sensor to answer incoming calls.                  | OFF |
| Launch camera<br>Double-tap on the fingerprint sensor<br>to launch the camera when the device<br>is unlocked. | OFF |
| Capture a photo<br>Tap on the fingerprint sensor to<br>capture a photo when the camera is<br>active.          | OFF |
| Fingerprint ID                                                                                                |     |
| Manage Fingerprints                                                                                           |     |

5. Tik op **Manage Fingerprints (Vingerafdrukken beheren)** en selecteer de schermvergrendelingsoptie die u wilt gebruikt. Volg dan de instructies op het scherm om de schermvergrendelingsfunctie in te stellen.

NOTE(OPMERKING): voor meer details, zie Uw ASUS Phone beveiligen.

- 6. Klik vanaf de pagina Add a fingerprint (Een vingerafdruk toevoegen) op CONTINUE (DOORGAAN).
- 7. Klik op **NEXT (VOLGENDE)** op de pagina Locate **fingerprint sensor (Vingerafdruksensor zoeken)**.
- 8. Plaats uw vinger herhaaldelijk op de scanner en til deze telkens opnieuw op tot uw vingerafdruk wordt vastgelegd.
- 9. Klik op **NEXT (VOLGENDE)** om de instelling te voltooien.
- 35 Hoofdstuk 2: Nergens is het zo goed als thuis

## Werk hard, speel harder

# 3

## **Browser**

Met uw geavanceerde op Chromium gebaseerde browserengine kunt op internet surfen met een snelle laadsnelheid. De zuivere en intuïtieve Zen-interface, aangedreven door tekstconversietechnologie, optimaliseert de webinhoud zodat deze beter past op het scherm van uw ASUS Phone. Met zijn tijdschriftweergavemodus via de Smart Reader-functie, kunt u uw favoriete webinhoud probleemloos online of offline lezen zonder items die de aandacht afleiden, zoals reclamebanners. U kunt ook een interessante pagina markeren als een "later lezen"-taak die u kunt ophalen vanaf de app Do It Later (Doe het later) en lezen in uw eigen tempo.

**BELANGRIJK!** Voordat u gaat surfen op Internet of met Internet verwante activiteiten uitvoert, moet u controleren of uw ASUS Phone verbonden is met een wifi- of mobiel netwerk. Zie <u>Verbonden blijven</u> voor meer informatie.

#### **De Browser-app starten**

Voer één van de volgende bewerkingen uit vanaf uw startscherm om de Browser-app te starten:

- Tik op 🌐
- Tik op **Browser**.

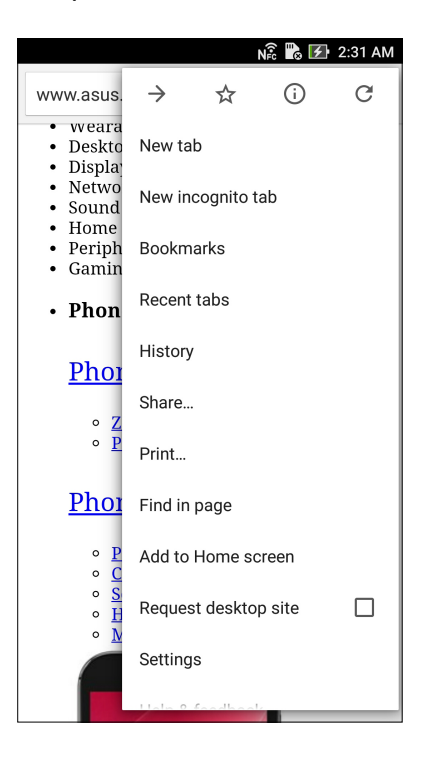
## Een pagina delen

Deel interessante pagina's vanaf u ASUS Phone met anderen via een e-mailaccount, cloudopslagaccount, Bluetooth of andere apps van de ASUS Phone.

- 1. Start de browser.
- 2. Tik vanaf een webpagina op > Share link (Koppeling delen).
- 3. Tik op de account of app die u wilt gebruiken als medium bij het delen van de pagina.

## Een nieuw tabblad toevoegen

Verberg de huidige website en open een nieuw venster om door te gaan met surfen of bladeren op een andere website.

- 1. Tik vanaf de huidige pagina op > Nieuw tabblad.
- 2. Voer het URL-adres in het URL-veld in en blijf genieten van surfen op internet vanaf uw ASUS Phone.
- 3. Als u nog een tabblad wilt toevoegen, voert u stap 1 opnieuw uit.

#### **OPMERKINGEN:**

- Het openen van talrijke websites in uw browser vertraagt de laadprestaties.
- Als de internetverbinding trager wordt, kunt u proberen het cachegeheugen te wissen. Raadpleeg het deel <u>De</u> <u>browsercache wissen</u> voor meer informatie.

## Bladwijzers toevoegen aan pagina's

Geef uw favoriete pagina's of websites een bladwijzer zodat u kunt terugkeren en ze opnieuw kunt bezoeken.

Een bladwijzer maken voor een pagina:

Tik vanaf de pagina op  $\blacksquare$  >  $\bowtie$  . Wanneer u de browser de volgende keer opent, kunt u snel bladwijzer van de pagina tikken.

## Slim online lezen

Uw ASUS Phone schakelt automatisch de Smart Reader-modus in op pagina's die veel items bevatten die u onnodig of afleidend kunt vinden, zoals reclamebanners, pictogrammen of menuitems. U kunt deze items verwijderen en alleen de hoofdinhoud van de pagina lezen.

**OPMERKING:** Smart Reader-modus ondersteunt de sites van Wikipedia, CNN, ESPN, BCC en de NY Times.

De Smart Reader-modus gebruiken:

- Tik op het pictogram III van de Smart Reader-modus om alle onnodige of hinderlijke items automatisch te verwijderen en alleen de hoofdinhoud van de pagina te tonen.
- Voer één van de volgende bewerkingen uit vanaf de pagina van de Smart Reader-modus:
  - Tik op 🕮 om uw lezerslijst of opgeslagen pagina's te tonen.
  - Tik op com de Markeer tool te starten en uw voorkeurskleur te selecteren. Veeg dan over de tekst die u wilt markeren.
  - Breng twee vingers samen of spreid ze open om een pagina in of uit te zoomen.

|                                                                                                    | Tik om de lezerslijst te openen                                                                        |
|----------------------------------------------------------------------------------------------------|----------------------------------------------------------------------------------------------------|
| Why Chinese people call Katy<br>Perry "Fruit Sister" - CNN.com<br>Perry "Fruit Sister" - CNN.com                                                                                                    | <ul> <li>Tik om de pagina te delen met anderen of om deze op te slaan<br/>in de lezerslijst</li> </ul> |
| Story highlights                                                                                                    |                                                                                                    |
| <ul> <li>In China, Katy Perry is known as "Fruit<br/>Sister" because of her fruity costumes</li> <li>Jennifer Lopez is called "Lord of Butt"</li> <li>Benedict Cumberbatch is called "Curly<br/>Blessing"</li> </ul>                   | — Zoom in/uit op een pagina.                                                                           |
| Sounds mysterious, but you already know who<br>she is. "Fruit Sister," or "shui guo jie," is what<br>people in China call Katy Perry – referring to<br>her tendency to wear fruit costumes and bring<br>giant fruit with her on stage. |                                                                                                    |
| In the past, the pop star has performed in                                                                                                    |                                                                                                    |
| sparkiy, watermeion-cup bras, sung while<br>holding a large inflatable strawberry, and even<br>burst out of a giant banana.                                                                                                    | — Tik om de Markeer tool te starten                                                                    |
| She's also talked about growing and eating her                                                                                                    | Tik om de pagina te delen                                                                              |
| own truit so it's a pretty fair nickname.                                                                                                    | Tik om de pagina op te slaan in de lezerslijst                                                         |
| Ruf "Fruit Sieter" ien't the only American celeh                                                                                                    | — Tik om de pagina op te slaan als een taak later lezen                                                |

## De browsercache wissen

Wis de browsercache om tijdelijke internetbestanden, websites en cookies die tijdelijk zijn opgeslagen op uw ASUS Phone, te verwijderen. Dit helpt de laadprestaties van uw browser te verbeteren.

- 1. Start de browser.
- 2. Tik op > Instellingen > Privacy en beveiliging > CLEAR BROWSING DATA (ZOEKGEGEVENS WISSEN).
- 3. Selecteer de gegevens die u wilt verwijderen en tik op CLEAR (WISSEN).

## Gmail

Gebruik Gmail voor het instellen van uw Google-account om naar de met Google verwante diensten en apps te gaan en voor het ontvangen, verzenden en zoeken van e-mails, direct vanaf uw ASUS Phone. U kunt ook andere e-mailaccounts instellen, zoals Yahoo of uw e-mailaccount voor uw werk via Gmail.

**BELANGRIJK!** Uw ASUS Phone moet verbonden zijn met een wifi- of mobiel netwerk zodat u een e-mailaccount kunt toevoegen of e-mails kunt verzenden en ontvangen van toegevoegde accounts. Zie <u>Verbonden blijven voor</u> meer details.

Uw Google-account instellen:

- 1. Voer een van de volgende bewerkingen uit vanaf uw thuisscherm om Gmail te starten:
- Tap Google > Gmail.
- Tik op **Google > Gmail**.
- 2. Tik op Add an email address (Een e-mailadres toevoegen) en tik dan op Next (Volgende).
- 3. Selecteer Google en tik dan op Next (Volgende)
- 4. Voer uw e-mailadres in. Om een nieuwe Google-account te maken, tikt u op **Or create a new** account (Of maak een nieuwe account).
- 5. Volg de onderstaande stappen om aan te melden bij uw Google-account.

**NOTE(OPMERKING):** Als u uw werkaccount wilt instellen op uw ASUS Phone, dient u de e-mailinstellingen te vragen aan uw netwerkbeheerder.

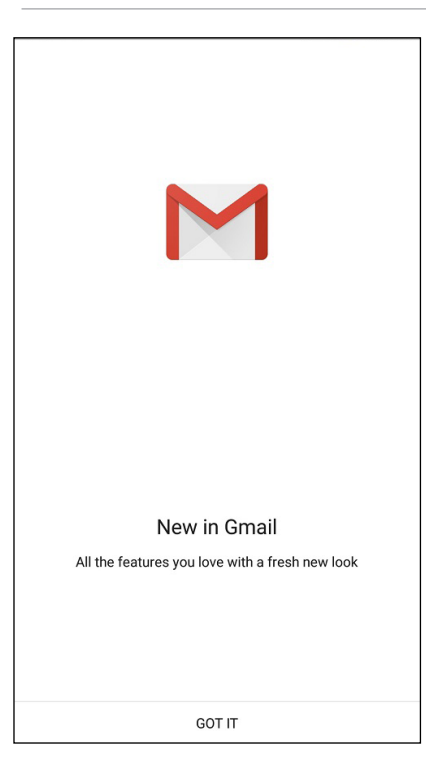

## **Google Agenda**

Breng uw planning tot leven en houd al uw belangrijke gebeurtenissen of herinneringen bij. Gebeurtenissen die u maakt of bewerkt zullen automatisch synchroniseren met alle versies van Google Agenda waarop u hebt aangemeld

#### Gebeurtenissen maken

Een gebeurtenis maken:

- 1. Tik vanaf het startscherm op **Google** > **Calendar (Agenda)**.
- 2. Tik op + en tik dan op **Event (Gebeurtenis)**.
- 3. Voer de naam in van uw gebeurtenis en selecteer de datum en tijd voor de gebeurtenis. U kunt de gebeurtenis instellen als een gebeurtenis voor een volledige dag of als een terugkerende gebeurtenis.
  - Gebeurtenis voor een volledige dag: beweeg de schuifregelaar naar rechts in het veld All day (Hele dag).
  - Terugkerende gebeurtenis: Tik op <sup>C</sup> en selecteer dan hoe vaak de gebeurtenis moet terugkeren of moet worden herhaald.
- 4. Om de tijdzone in te stellen, tikt u op , en voert u het land in waarvan u de tijdzone wilt weergeven.
- 5. Voer de plaats of locatie van de gebeurtenis in via het veld Add location (Locatie toevoegen).
- 6. Tik op 📮 , Daarna kunt u de tijd of dag selecteren of instellen voor het ontvangen van een melding of herinnering voor de gebeurtenis.
- 7. Voer in het veld **Invite people (Mensen uitnodigen)** de e-mailadressen in van uw gasten voor de gebeurtenis.
- 8. U kunt ook een notitie of bijlage toevoegen vanaf het veld **Add note (Notitie toevoegen)** of **Add attachment (Bijlage toevoegen)**.
- 9. Zodra u klaar bent, tikt u op SAVE (OPSLAAN).

## Gebeurtenis bewerken of verwijderen

Een gebeurtenis bewerken of verwijderen:

- 1. Tik vanaf het startscherm op **Google** > **Calendar(Agenda)**.
- 2. Tik op de gebeurtenis die u wilt bewerken of verwijderen.
- 3. Om de gebeurtenis te bewerken, tikt u op en brengt u de nodige wijzigingen aan. Om de gebeurtenis te verwijderen, tikt u op > Delete (Verwijderen), Tik vervolgens op OK om het verwijderen te bevestigen..

## Herinneringen maken

Een herinnering maken:

- 1. Tik vanaf het startscherm op **Google** > (Agenda).
- 2. Tik op + en tik dan op **Reminder (Herinnering)**.
- 3. Voer de naam in van uw herinnering en tik op **DONE (GEREED)**.
- 4. Stel de datum en tijd in voor de herinnering. U kunt de gebeurtenis instellen als een gebeurtenis voor een volledige dag of als een terugkerende gebeurtenis.
  - Herinnering voor gebeurtenis volledige dag: beweeg de schuifregelaar naar rechts in het veld **All day (Hele dag)**.
  - Herinnering terugkerende gebeurtenis: Tik op  $\mathcal{C}$ , en selecteer dan hoe vaak de herinnering moet terugkeren of moet worden herhaald.
- 5. Zodra u klaar bent, tikt u op SAVE(OPSLAAN).

## Herinneringen bewerken of verwijderen

Een herinnering bewerken of verwijderen:

- 1. Tik op Google > Calendar (Agenda).
- 2. Tik op de herinnering die u wilt bewerken of verwijderen.
- 3. Om de herinnering te bewerken, tikt u op en brengt u de nodige wijzigingen aan. Om de herinnering te verwijderen, tikt u op > Delete(Verwijderen), Tik vervolgens op OK om het verwijderen te bevestigen.

## Later doen

Zorg dat u zelfs de meest triviale zaken ontvangt in uw druk leven. Zelfs als u het te druk hebt, beantwoordt u uw e-mail of voegt u andere belangrijke taken toe volgens uw voorkeur.

#### **OPMERKINGEN:**

- Populaire apps an derden die Do It Later (Later doen) ondersteunen, zijn onder meer Google Maps, Google Play, YouTube en iMDb.
- Niet alle apps kunnen taken delen en toevoegen aan Do It Later (Later doen).

## Calling later (Later bellen)

U kunt een taak instellen om iemand te bellen op een handig tijdstip via Do It Later (Later doen).

Om later te bellen:

- 1. Tik vanaf het startscherm op **Do It Later(Later doen).**
- 2. Tik op + en tik dan op 🕓.
- 3. Zoek het contact dat u later wilt bellen.

#### Messaging later (Later berichten sturen)

U kunt een taak instellen om een tekstbericht op een later tijdstip te verzenden vanaf Do It Later (Later doen).

Later een tekstbericht verzenden:

- 1. Tik vanaf het startscherm op **Do It Later(Later doen).**
- 2. Tik op + en tik dan op 🕓.
- 3. Zoek het contact waarnaar u later een tekstbericht wilt sturen

#### Taken toevoegen

Maak belangrijke taken om uw werk of sociale activiteiten te organiseren in uw professioneel of sociaal leven.

- 1. Tik vanaf het beginscherm op **Do It Later (Doe het later).**
- 2. Tik op + en tik dan op 🕓.
- 3. Vul de nodige informatie in. Als u het niveau van belangrijkheid wilt instellen, selecteert u **High** (Hoog) in het veld Importance (Belang).
- 4. Tik op 🖌 wanneer u klaar bent.

## Taken verwijderen

Via de app Do It Later (Doe het later) kunt alle voltooide, vervallen of onnodige taken verwijderen.

- 1. Tik vanaf het beginscherm op **Do It Later (Doe het later).**
- 2. Tik en houd de taak vast die u wilt verwijderen uit de lijst.
- 3. Tik op 🔟 en tik op **OK** om het verwijderen te bevestigen.

## **Bestandsbeheer**

Via Bestandsbeheer kunt u uw gegevens gemakkelijk zoeken en beheren in het interne geheugen van uw ASUS Phone en aangesloten externe opslagapparaten.

Om File Manager (Bestandsbeheer) te starten, tikt u op **File Manager (Bestandsbeheer)**.

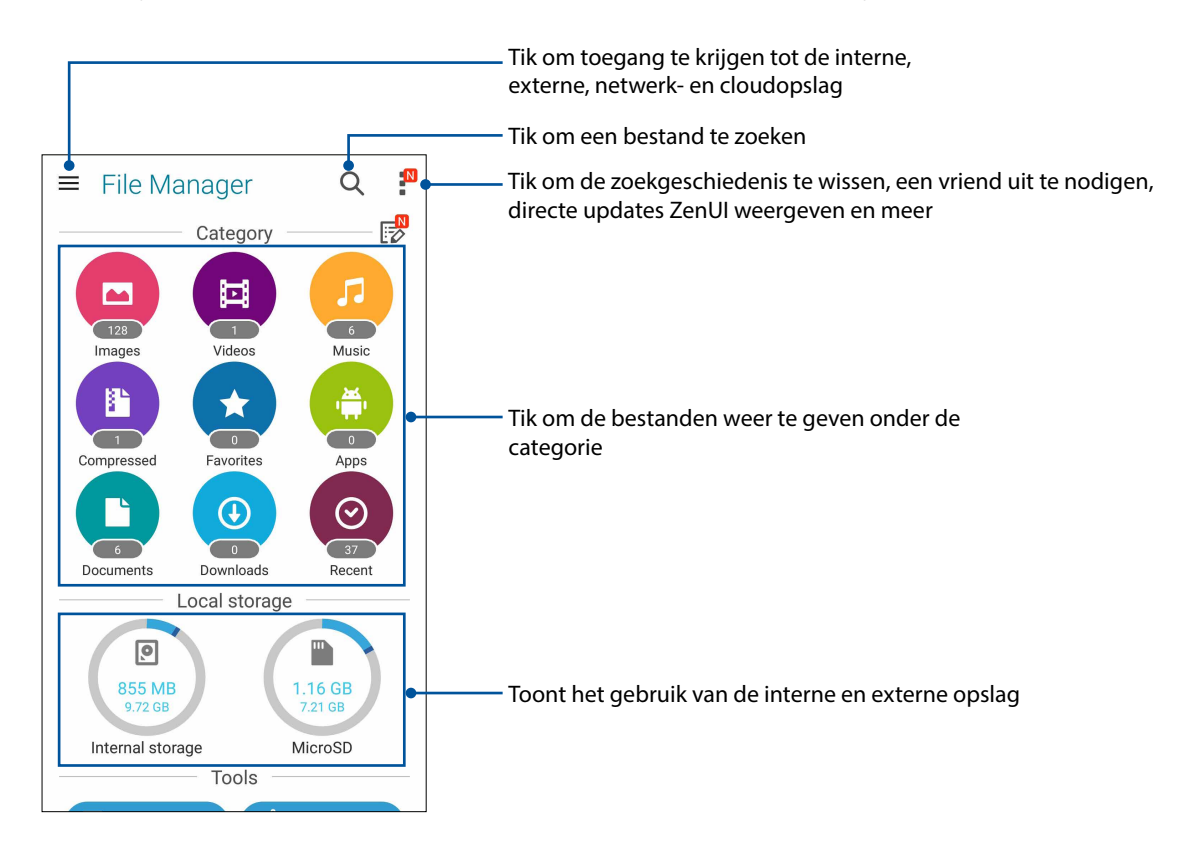

**IBELANGRIJK!** Voordat u bestanden opent die op de netwerk- en cloudopslag zijn opgeslagen, controleert u of het wifi- of mobiele netwerk is ingeschakeld op uw ASUS Phone. Zie <u>Verbonden blijven</u>.voor details.

## De cloud

Maak een back-up van uw gegevens, synchroniseer bestanden tussen verschillende apparaten en deel bestanden veilig en persoonlijke via een cloud-account, zoals ASUS WebStorage, Drive, OneDrive en Dropbox.

## ASUS WebStorage

Registreer of meld u aan bij ASUS WebStorage en ontvang gratis cloud-opslagruimte. Upload automatisch nieuw gemaakte foto's om ze onmiddellijk te delen, synchroniseer bestanden tussen verschillende apparaten of deel bestanden via uw ASUS WebStorage-account.

**OPMERKING:** Om gebruik te kunnen maken van de functie voor automatisch uploaden, schakelt u Instant Upload (Onmiddellijk uploaden) in onder **Settings (Instellingen)** > **Instant Upload (Onmiddellijk uploaden)** in uw ASUS WebStorage.

**BELANGRIJK!** Controleer of het wifi- of mobiel netwerk is ingeschakeld op uw ASUS Phone. Zie **Verbonden blijven** voor meer informatie.

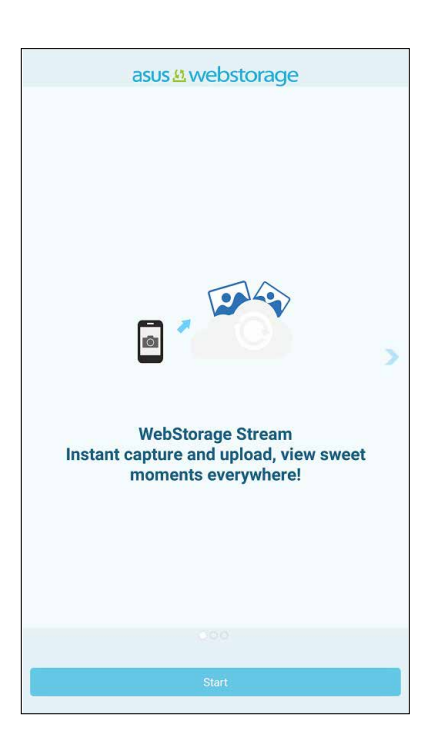

## **ASUS-ondersteuning**

Zoek antwoorden in FAQ's (veelgestelde vragen) of werk direct samen met andere Zen Ulgebruikers om oplossingen over ZenUI 3.0-apps te zoeken en te delen.

ASUS-ondersteuning openen:

- 1. Tik op **ASUS-ondersteuning**.
- 2. Tik op **ZenUI FAQs (Veelgestelde vragen ZenUI)**, en selecteer dan de app waarvoor u antwoorden wilt vinden.

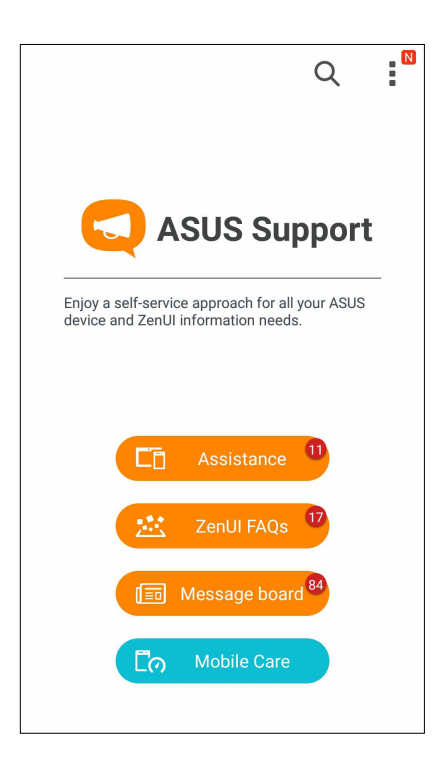

# **Contact houden**

# 4

## Bel in stijl

## **Dubbele SIM-functie**

De dubbele SIM-functie van uw ASUS Phone biedt u de mogelijkheid instellingen van de geïnstalleerde Micro-SIM-kaarten te beheren. Met deze functie kunt u de Micro-SIM-kaarten in- en uitschakelen, SIM-namen toewijzen of één ervan instellen als voorkeursnetwerk.

| ← Dual SIM ca                                       | rd settings        |
|-----------------------------------------------------|--------------------|
|                                                     |                    |
| SIM 1<br>Available                                  | SIM 2<br>Available |
| SIM card information                                |                    |
| SIM 1 name: SIM 1<br>CHINA MOBILE<br>Unknown number |                    |
| SIM 2 name: SIM 2<br>CMCC<br>Unknown number         |                    |
| Preferred SIM card                                  |                    |
| Voice call<br>Always ask                            |                    |
| Data service network<br>SIM 2 (Available)           |                    |

#### De namen van uw SIM-kaarten hernoemen

Wijzig de namen van uw SIM-kaarten op uw ASUS Phone zodat u ze gemakkelijk kunt identificeren.

Om de namen van uw SIM-kaarten te wijzigen, tikt u op **SIM1-naam: SIM1** of **SIM2-naam: SIM2** en voert u de namen in voor uw SIM-kaarten.

**OPMERKING:** Als uw SIM's verschillende mobiele serviceproviders hebben, raden wij u aan de namen van deze providers te gebruiken voor uw SIM-namen. Als beide SIM's dezelfde mobiele serviceprovider hebben, raden wij u aan de mobiele nummers te gebruiken voor uw SIM-namen.

#### Een SIM-kaart van uw voorkeur toewijzen

Wijs een SIM-kaart toe als de SIM van uw voorkeur voor spraakoproepen en gegevensservices.

#### SIM-kaart voor spraakoproepen

Wanneer u een nummer kiest, gebruikt uw ASUS Phone automatisch de SIM-kaart van uw voorkeur om de verbinding voor het gesprek tot stand te brengen.

Om een SIM-kaart voor spraakoproepen toe te wijzen, tikt u op **Spraakoproep** en tikt u op de SIM die u wilt gebruiken.

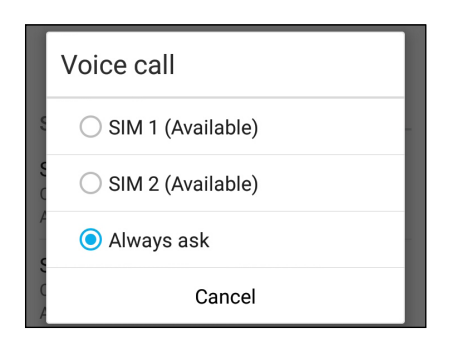

BELANGRIJK! U kunt deze functie alleen gebruiken als u belt vanaf uw lijst met contactpersonen.

#### SIM-kaart voor gegevensservice

Om een SIM-kaart toe te wijzen voor de gegevensservice, tikt u op **Gegevensservicenetwerk** en selecteert u vervolgens **SIM1** of **SIM2**.

| Data service network |
|----------------------|
| SIM 1 (Available)    |
| SIM 2 (Available)    |
| Cancel               |

## Bellen

Uw ASUS Phone biedt u talrijke manieren om een gesprek te voeren. Bel uw vrienden van uw contactenlijst, gebruik slim kiezen om snel een nummer te bellen of voer een snelkeuzetoets in om een vaak gebeld contact te bellen.

OPMERKING: Orden uw contacten in de app Personen. Zie Contactpersonen beheren voor details.

#### De app Telefoon starten

Voer één van de volgende bewerkingen uit vanaf uw startscherm om de app Telefoon te starten:

- Tik op 🛃
- Tik op

#### Een telefoonnummer kiezen

Gebruik de app Telefoon om direct een telefoonnummer te kiezen.

- 1. Tik vanaf uw startscherm op **Personen** en tik dan op de cijfertoetsen.
- 2. Selecteer de beltoets SIM1 of SIM2 om het nummer te kiezen.

**OPMERKING:** De labels van de beltoetsen kunnen verschillen afhankelijk van de instelling die u hebt opgegeven voor uw micro-SIM-kaarten. Zie **Dubbele SIM-functie** voor meer details.

#### Een toestelnummer kiezen

Als u een toestelnummer moet bellen, kunt u een van deze stappen uitvoeren om de spraakopdrachten over te slaan.

#### Vragen naar de bevestiging van een toestelnummer

U kunt een bevestigingsvraag voor het toestelnummer invoegen na het kiezen van het hoofdnummer.

- 1. Voer het hoofdnummer in vanaf de app Telefoon.
- 2. Tik en houd # vast om een bevestigingsvraag in te voegen. Deze wordt aangegeven door een puntkomma (;).
- 3. Selecteer de beltoetsen SIM1 of SIM2 om het nummer te kiezen.
- 4. Wanneer u dit wordt gevraagd, tikt u op **Ja** om te bevestigen.

#### Automatisch een toestelnummer kiezen

U kunt een korte of lange pauze invoegen na het kiezen van het hoofdnummer. Daarna wordt het toestelnummer automatisch gekozen.

- 1. Voer het hoofdnummer in vanaf de app Telefoon.
- 2. Tik en houd \* ingedrukt om een pauze in te voegen. Deze wordt aangegeven door een komma (,).

**OPMERKING:** Als u een langere pauze wilt, tik en houd \* opnieuw vast.

- 3. Voer het toestelnummer in.
- 4. Selecteer beltoets SIM1 of SIM2 om het nummer te kiezen.

5. Tik om het gesprek te beëindigen.

#### Slim kiezen van uw contacten

Wanneer u de eerste cijfers van de naam van uw contact invoert, Intelligent kiezen uw contactenlijst of gesprekslogboeken en krijgt u mogelijke treffers voorgesteld. U kunt controleren of het contact dat u probeert te bereiken op de lijst van mogelijke treffers staat en vervolgens snel dat nummer kiezen.

- 1. Start de app Telefoon en voer het nummer of de naam van het contact in.
- 2. Tik in de lijst van mogelijke treffers op het contact dat u wilt bellen. Als het contact niet in de lijst staat, voert u het volledige nummer of de volledige naam van het contact in.
- 3. Selecteer de beltoetsen SIM1 of SIM2 om het nummer te kiezen.

**OPMERKING:** De labels van de beltoetsen kunnen verschillen afhankelijk van de instelling die u hebt opgegeven voor uw micro-SIM-kaarten. Zie ook **Dubbele SIM-functie** voor meer details.

#### Snelkiezen van uw contacten

Wijs snelkeuzetoetsen toe om snel uw vaak gebelde contacten te bellen met slechts één tik op één cijfer vanaf de app Telefoon.

**OPMERKING:** Het cijfer **1** is standaard voorbehouden voor uw voicemails. U kunt uw voicemails ophalen door op het cijfer **1** te tikken als u bij uw mobiele serviceprovider geabonneerd bent op deze service.

#### Een snelkiesnummer maken

Maak snelkiesnummers aan voor de cijfers 2 tot 9 voor uw vaak gebelde contacten.

- 1. Voer één van de volgende bewerkingen uit vanaf de app Telefoon:
  - Tik en houd de cijfers 2 tot 9 vast en tik dan op OK op het bevestigingsscherm voor snelkiezen.
  - Tik op **Snelkeuze** om het scherm Snelkeuze te openen.
- 2. Selecteer een contact uit uw contactenlijst. Dit snelkiesnummer wordt opgeslagen op het scherm Snelkeuze.

#### Een snelkiesnummer verwijderen

Een snelkiesnummer verwijderen:

- 1. Tik vanaf de app Telefoon op > **Snelkeuze** om het scherm Snelkeuze te openen.
- 2. Tik en houd een snelkiesnummer vast en tik dan op Verwijderen.
- 3. Tik op **OK** op het bevestigingsbericht.

#### Een snelkiesnummer vervangen

U kunt het contact dat aan een snelkiestoets is toegewezen, vervangen door een ander contact.

- 1. Tik vanaf de app Telefoon op > **Snelkeuze** om het scherm Snelkeuze te openen.
- 2. Tik en houd een snelkiesnummer vast en tik dan op Vervangen.
- 3. Selecteer een contact uit uw contactenlijst.
- 4. Tik op **OK** op het bevestigingsbericht.

#### Naar huis bellen

Als u onderweg bent, kunt u de instellingen voor Naar huis bellen inschakelen en configureren zodat u gemakkelijker naar huis kunt bellen.

**OPMERKING:** Als u een roamingservice gebruikt, zullen extra kosten worden aangerekend. Raadpleeg uw mobiele serviceprovider voordat u de roamingservice gebruikt.

- 1. Open het scherm Instellingen door één van de volgende bewerkingen uit te voeren:
  - Start Snelle instellingen en tik dan op 🔨.
- 2. Tik op **Oproepinstellingen** > **Thuis kiezen**.
- 3. Selecteer Thuis kiezen.
- 4. Tik op Instellingen Thuis kiezen, selecteer de instellingen en tik op OK wanneer u klaar bent.

**OPMERKING:** Meer informatie over andere oproepinstellingen, vindt u onder <u>Belinstellingen (alleen</u> <u>op bepaalde modellen)</u>.

#### Bellen vanaf de app Personen

Gebruik de app Personen om een nummer uit uw contactenlijst te bellen.

- 1. Start de app Personen.
- 2. Tik op de naam van het contact en tik dan op het nummer dat u wilt kiezen.
- 3. Als er twee SIM-kaarten zijn geïnstalleerd, tikt u op de SIM-kaart waarmee u wilt bellen.
- 4. Tik om het gesprek te beëindigen.

**OPMERKING:** Om alle contacten van alle contactaccounts weer te geven, tikt u in de vervolgkeuzelijst **Zichtbare contacten** en vinkt u alle accounts aan.

#### Uw favoriete contacten bellen

Als u een contact toevoegt aan uw Favorietenlijst, kunt u snel dit contact bellen vanaf de app Telefoon.

- 1. Start de app Personen of Telefoon.
- 2. Tik op 📩 om uw Favorietenlijst weer te geven en tik dan op uw favoriet contact dat u wilt bellen.

3. Tik om het gesprek te beëindigen.

## **Oproepen ontvangen**

Het aanraakscherm van uw ASUS Phone licht op wanneer er een oproep binnenkomt. De weergave van de binnenkomende oproep verschilt ook, afhankelijk van de status van uw ASUS Phone.

#### Oproepen beantwoorden

Afhankelijk van de status van uw ASUS Phone, zijn er twee manieren om een oproep te beantwoorden:

- Als uw apparaat actief is, tikt u op **Answer (Antwoorden)**. Om een oproep te weigeren, tikt u op **Decline (Weigeren)**.
- Als uw apparaat vergrendeld is, sleept u Onaar Common of naar om de oproep te weigeren.

#### Terugbellen instellen voor binnenkomende gesprekken

Als u niet meteen een binnenkomende oproep van een mobiel nummer kunt beantwoorden, kunt u dit instellen als een taak om later terug te bellen. U kunt deze taak ophalen en uitvoeren op een beter gepast tijdstip via de app Do It Later (Doe het later).

- 1. Veeg bij een binnenkomende oproep van een mobiel nummer omhoog vanaf het onderste deel van het scherm.
- 2. Tik op **Can't talk now, will call you later (Kan nu niet praten. Ik bel je later)**. Er wordt een smsbericht gestuurd naar uw beller.
- 3. Om de oproep op te halen, tikt u op het startscherm op **ASUS** > **Do It Later (Doe het later)**.

**OPMERKING:** Meer informatie over terugbellen vindt u onder <u>Nu terugbellen (alleen op bepaalde</u> <u>modellen)</u>.

## Uw gesprekslogboeken beheren

Vanaf uw gesprekslogboeken kunt u gemiste oproepen terugbellen, oproepen opslaan in uw lijst met contacten, bellers blokkeren of een recent gebeld nummer of contact opnieuw bellen.

#### Terugbellen instellen voor gemiste oproepen

U kunt een gemiste oproep instellen als een taak om later terug te bellen. U kunt terugbellen voor de gemiste oproep ophalen en uitvoeren vanaf de app Do It Later (Doe het later).

- 1. Tik vanaf de app Telefoon op **base** om uw gesprekslogboeken weer te geven.
- 2. Selecteer een gesprekslogboek en tik dan op -> Later bellen.
- 3. Om de oproep op te halen, tikt u op het startscherm op **ASUS** > **Do It Later (Doe het later)**.

**OPMERKING:** Meer informatie over terugbellen vindt u onder <u>Nu terugbellen (alleen op bepaalde</u> <u>modellen)</u>.

## Oproepen blokkeren

U kunt een nummer of gesprek van uw gesprekslogboek toevoegen aan uw blokkeerlijst.

- 1. Tik vanaf de app Telefoon op **base** om uw gesprekslogboeken weer te geven.
- 2. Selecteer het nummer dat u wilt blokkeren, tik op **S** > **Toevoegen aan Blokkeerlijst** en tik dan op **OK**.

#### Gesprekken opslaan onder Contacten

U kunt een oproep van uw gesprekslogboeken toevoegen aan uw contactenlijst.

- 1. Tik vanaf de app Telefoon op **Telefoon** om uw gesprekslogboeken weer te geven.
- 2. Tik op het nummer dat u aan de contactenlijst wilt toevoegen
- 3. Tik op 🐴 naast het nummer
- 4. Tik op **Nieuw contact maken** om een nieuw contact toe te voegen aan uw contactenlijst.

Tik op **Nummer toevoegen aan bestaand contactpersoon**, selecteer een contact en tik dan op **OK** als u het nummer van dit contact wilt overschrijven met dit nieuwe contact.

#### Uw laatst gekozen nummer opnieuw bellen

Om uw laatst gekozen nummer opnieuw te bellen:

- 1. Tik vanaf de app Telefoon op **III** om uw gesprekslogboeken weer te geven.
- 2. Tik op **BELLEN** om uw laatst gekozen nummer weer te geven en tik dan opnieuw op **BELLEN** om het nummer opnieuw te kiezen.
- 3. Tik om het gesprek te beëindigen.

## **Overige belopties**

Druk tijdens een actief gesprek op 🕮 en tik vervolgens op één van de mogelijke belopties die beschikbaar zijn wanneer een gesprek bezig is.

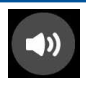

#### Microfoon

Schakelt de microfoon in of uit voor het actieve gesprek. Wanneer de microfoon uit of in gedempte modus is, kunt u de beller horen, maar de beller kan u niet horen.

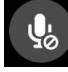

#### Luidsprekertelefoon

Schakelt de luidsprekertelefoon in of uit.

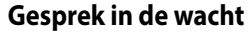

Plaatst een actief gesprek in de wacht.

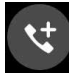

#### Telefonische vergadering

Als u een abonnement hebt op een service voor vergaderingsgesprekken met uw mobiele serviceprovider, kunt u via dit pictogram een contact of contacten toevoegen aan een actief gesprek.

#### **OPMERKINGEN:**

- Het aantal deelnemers in het vergaderingsgesprek is afhankelijk van uw abonnement voor vergaderingsgesprekken. U kunt bij uw mobiele serviceprovider advies vragen over deze service.
- Meer informatie over vergaderingsgesprekken, vindt u onder Meerdere oproepen beheren.

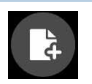

#### SuperNote

Start de SuperNote-app waarmee u notities kunt maken tijdens een actieve oproep.

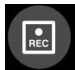

#### Opnemen

Neemt een actief gesprek op.

**BELANGRIJK!** De meeste lokale wetten bepalen dat u toestemming van de andere persoon of personen aan de andere lijn moet vragen voordat u een actief gesprek kunt opnemen.

**OPMERKING:** Raadpleeg het gedeelte <u>Gesprekken opnemen</u> voor meer informatie.

## Meerdere oproepen beheren

Uw ASUS Phone biedt u het gemak om twee gesprekken te voeren of aan te nemen. U kunt ook een vergaderingsgesprek instellen voor uw bedrijfsvergaderingen, partylijnen en andere groepsgesprekken.

#### Een andere oproep beantwoorden

Terwijl u praat via uw ASUS Phone, hoort u een pieptoon die aangeeft dat er een andere oproep binnenkomt. Tik op het aanraakscherm op **Answer (Antwoorden)** om een binnenkomende oproep te ontvangen terwijl u een actief gesprek voert.

#### Schakelen tussen gesprekken

Om te schakelen tussen gesprekken, tikt u op het aanraakscherm op 🧐.

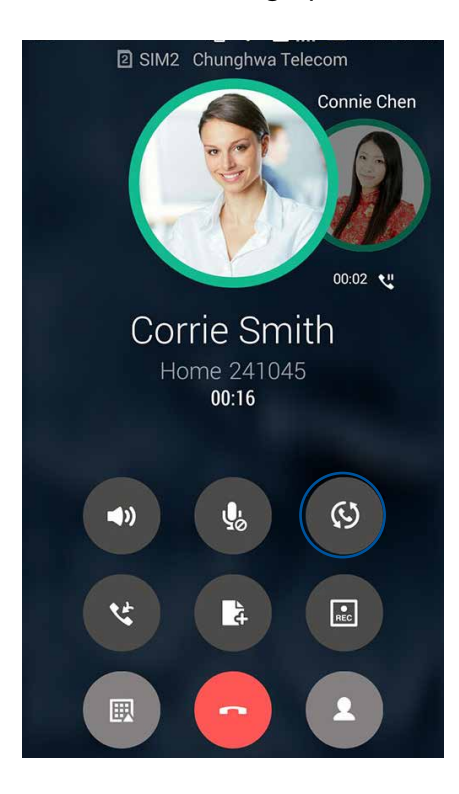

## Een vergaderingsgesprek tot stand brengen

Uw ASUS Phone kan, samen met zijn GSM-ondersteuning, een vergaderingsgesprek van maximaal vijf (5) mensen tot stand brengen. Tijdens een gesprek kunt u meer contacten toevoegen en alle gesprekken samenvoegen in één vergaderingsgesprek.

- 1. Bel een contact of kies een nummer. Wacht tot de andere lijn uw oproep beantwoordt.
- 2. Wanneer uw oproep wordt beantwoord, tikt u op en tikt u vervolgens op een contact of kiest u een nummer dat u wilt opnemen in uw vergaderingsgesprek.
- 3. Tik op Som de twee gesprekken in een vergaderingsgesprek te plaatsen.

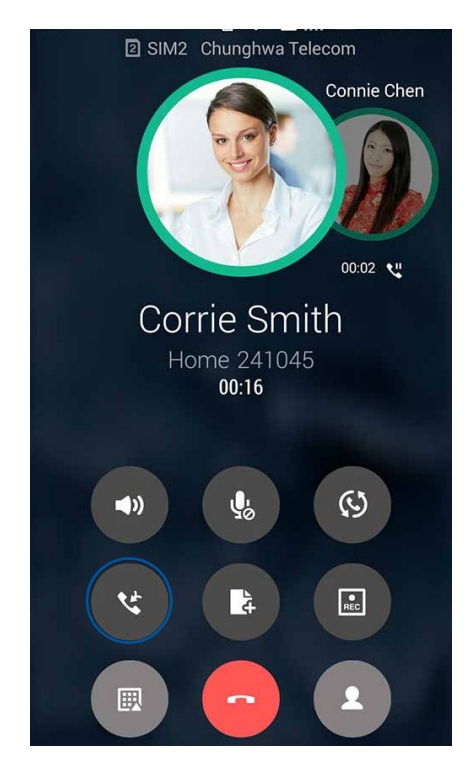

4. Tik op om nog een contact toe te voegen en tik dan op om de oproep samen te voegen met het huidige vergaderingsgesprek. Herhaal deze stap als u meer contacten wilt toevoegen aan uw vergaderingsgesprek.

## Een vergaderingsgesprek beheren

Tijdens het vergaderingsgesprek kunt u het contact scheiden van de vergaderingsgroep voor een privégesprek. U kunt een contact ook loskoppelen van het vergaderingsgesprek.

1. Tik vanaf het scherm Conference call (Vergaderingsgesprek) op **Manage conference** call (Vergaderingsgesprek beheren) om een lijst te openen van de contacten in het vergaderingsgesprek.

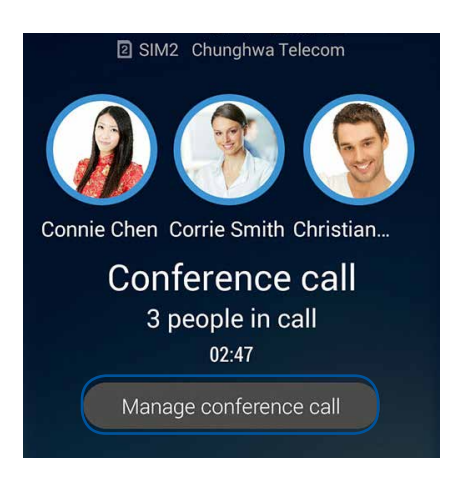

2. Om een contact te verwijderen uit het vergaderingsgesprek, tikt u op <sup>1</sup>. Om een contact los te koppelen van het vergaderingsgesprek, tikt u op <sup>2</sup>.

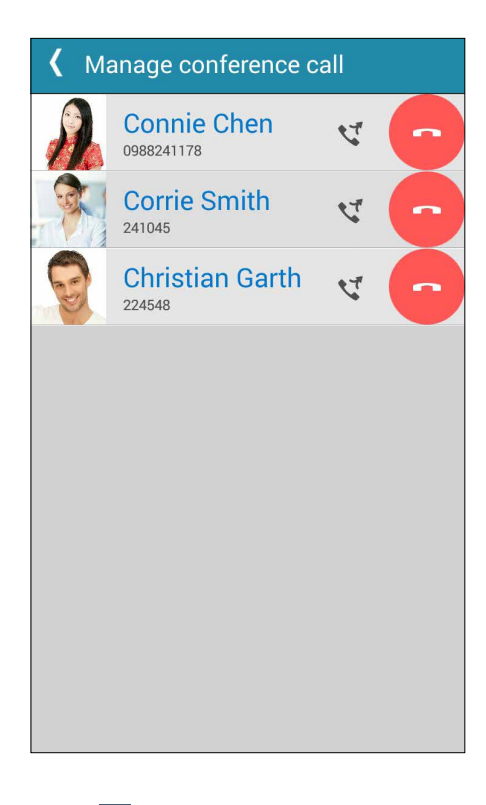

3. Tik op Som terug te keren naar het scherm Conference call (Vergaderingsgesprek).

## Gesprekken opnemen

Met uw ASUS Phone kunt u een conversatie opnemen als toekomstige referentie of informatie.

- 1. Bel een contact of kies een nummer.
- 2. Tik op 💷 om het gesprek op te nemen.

**BELANGRIJK!** Voordat u een gesprek opneemt, moet u hiervoor toestemming vragen van de andere partij(en).

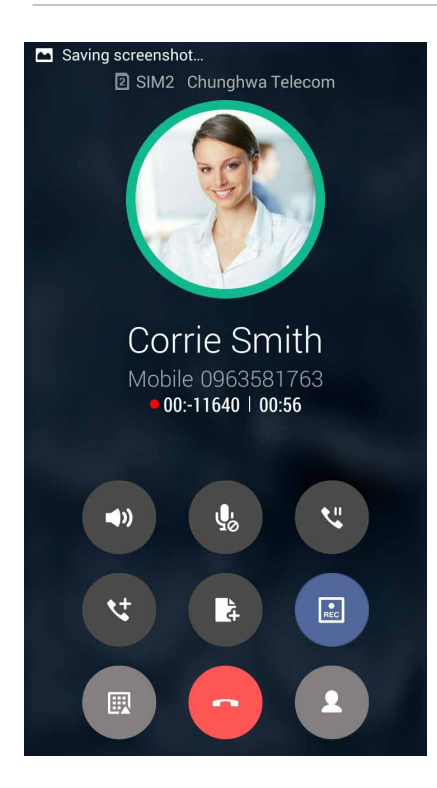

- 3. Tik op om de opname te stoppen. Dit pictogram verschijnt in de balk met systeemmeldingen.
- 4. Veeg omlaag vanaf de linkerbovenhoek van het scherm en tik dan op de melding **Call recording saved (Gespreksopname opgeslagen)** om de opgenomen conversatie weer te geven.

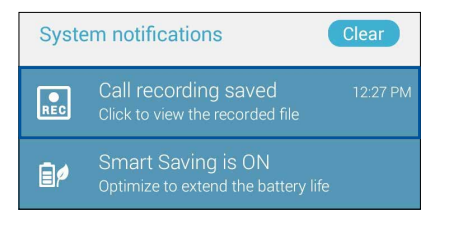

## **Contactpersonen beheren**

Organiseer uw contacten en blijf gemakkelijk in contact met hen via gesprekken, sms-berichten, e-mails of sociale netwerken. Groepeer uw contacten als Favorieten om snel in contact te komen met hen, of groepeer ze als VIP's om op de hoogte te worden gebracht van komende gebeurtenissen, gemiste oproepen of ongelezen berichten.

U kunt uw contacten ook synchroniseren met uw e-mail- of sociale netwerkaccounts, informatie van contacten koppelen voor gemakkelijke toegang op één locatie of de contacten waarmee u contact wilt houden filteren.

Om de app Contacts (Contacten) te starten, tikt u op **Contacts (Contacten)**.

## Contactinstellingen

Selecteer hoe u uw contacten wilt weergeven via de Contactinstellingen. Dergelijke weergaveopties omvatten het weergeven van alleen contacten met telefoon, sorteerlijsten op voor-/achternaam of het weergeven van contactnamen met voor-/achternaam eerst. U kunt ook kiezen welke van deze tabbladen worden weergegeven op het scherm Personen: **Favorieten**, **Groepen**, **VIP** en **Block list (Blokkeerlijst)**.

Om uw contactinstellingen te configreren, tikt u op > Instellingen vanaf de app Personen.

## **Uw profiel instellen**

Geef uw ASUS Phone echt uw eigen accent en voer uw profielinformatie in.

1. Start de app Personen en tik dan op Mijn profiel instellen of IK.

**OPMERKING:** ME verschijnt wanneer u uw Google-account hebt ingesteld op uw ASUS Phone.

- 2. Vul uw informatie in, zoals uw mobiel of thuisnummer. Om andere informatie toe te voegen, tikt u op **Nog een veld toevoegen**.
- 3. Als u klaar bent met het invoeren van uw informatie, tikt u op **Gereed**. Om uw profielinformatie weer te geven, veegt u omlaag vanaf de rechterbovenhoek van uw scherm om het paneel Snelle instellingen te starten. Tik vervolgens op de eigenaarsknop.

## **Contactpersonen toevoegen**

Voeg contacten toe aan uw apparaat-, bedrijfs-, Google- of andere e-mailaccounts en vul meer belangrijke contactgegevens in, zoals nummers van contacten, e-mailadressen, speciale gebeurtenissen voor VIP's en meer.

- 1. Start de app Personen en tik dan op 🕂.
- 2. Selecteer Apparaat.

#### **OPMERKINGEN:**

- U kunt het contact ook opslaan op uw SIM-kaart of een e-mailaccount.
- Als u geen e-mailaccount hebt, tikt u op Nieuw account toevoegen en maakt u een nieuwe account.
- 3. Vul de nodige informatie in, zoals een mobiel of thuisnummer, een e-mailadres of een groep waarin u het contact wilt plaatsen.
- 4. Als u de informatie hebt ingevuld en meer contactnummers of e-mailadressen wilt toevoegen, tikt u op **Nieuw**.
- 5. Als u andere contactgegevens wilt toevoegen, tikt u op Nog een veld toevoegen.
- 6. Als u klaar bent met het invoeren van de informatie, tikt u op Gereed.

#### Een toestelnummer toevoegen aan een contactnummer

U kunt het toestelnummer van een contact toevoegen om de spraakberichten over te slaan als u een nummer kiest.

- 1. Voer in het informatiescherm van het contact, het hoofdnummer en toestelnummer van het contact in op een van deze beide manieren:
  - Voeg een komma (,) in na het hoofdnummer en voer dan het toestelnummer van het contact in. Er zal een korte pauze zijn voordat het toestelnummer automatisch wordt gekozen. Om de pauze te verlengen, tikt u op **Pause (Pauze)** om nog een komma in te voegen.
  - Voeg een puntkomma (;) in na het hoofdnummer en voer dan het toestelnummer van het contact in. Als u het nummer van het contact kiest, wordt u gevraagd het toestelnummer te bevestigen. Tik op Ja op het bevestigingsbericht.
- 2. Als u klaar bent met het invoeren van de informatie, tikt u op **Done (Gereed)**.

#### Het profiel van uw contact aanpassen

Bewerk de gegevens van uw contact, voeg een foto toe, stel een beltoon in of maak een foto als voorblad voor het profiel van uw contact.

- 1. Start de app Personen en selecteer dan het contact van wie u het profiel wilt bewerken of aanpassen.
- 2. Breng de wijzigingen aan vanaf de profielpagina van uw contact.

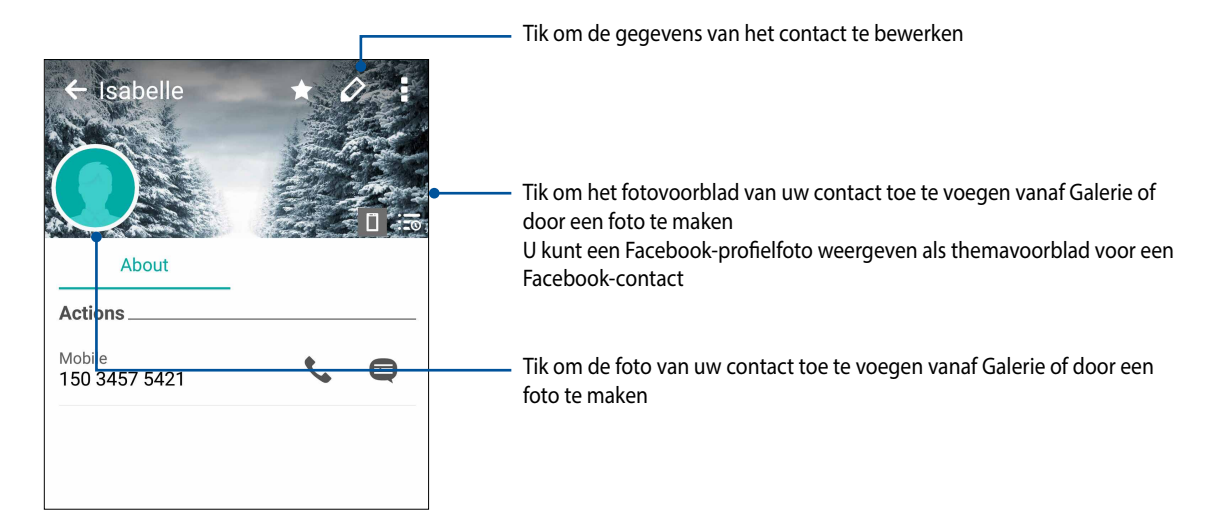

## **Uw VIP's instellen**

Groepeer uw contacten als VIP's om op de hoogte te blijven van komende jubileums, verjaardagen en andere belangrijke gebeurtenissen. U zult ook waarschuwingen krijgen over ongelezen berichten of e-mails of gemiste oproepen van uw VIP's. U krijgt al deze meldingen als waarschuwingen en herinneringen van What's Next.

## Stel uw VIP in vanaf het infoscherm van het contact.

Uw VIP instellen vanaf het infoscherm van het contact:

- 1. Start de app Contacts (Contacten) en tik dan op het contact dat u wilt instellen als VIP.
- 2. Tik op 2 om het infoscherm van het contact weer te geven.
- 3. Selecteer **VIP** in het veld **Groepen** in het scherm van de geselecteerde contactpersoon.
- 4. Als u klaar bent, tikt u op Gereed. Het contact wordt toegevoegd aan uw VIP-lijst.

#### Uw VIP instellen vanaf het VIP-scherm

Om uw VIP instellen vanaf het VIP-scherm:

- 1. Start de app Personen.
- 2. Tik op 🕺 > VIP.
- 3. Tik in het VIP-scherm op +.
- 4. Selecteer de contacten die u wilt groeperen als VIP's en tik dan op **Toevoegen**. De contacten worden toegevoegd aan uw VIP-lijst.

#### Een gebeurtenis toevoegen aan een VIP-contact

U kunt een gebeurtenis toevoegen aan een VIP-contact, zoals een jubileum, een verjaardag en andere belangrijke gebeurtenissen.

- 1. Start de app Personen, tik op het contact waaraan u een gebeurtenisgegeven wilt toevoegen en tik dan op
- 2. Tik op het infoscherm van het contact op **Nog een veld toevoegen** > **Afspraken**.

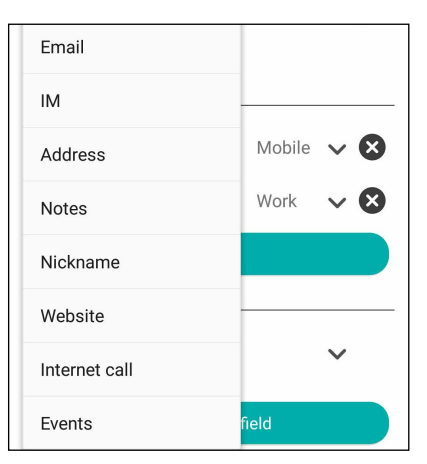

- 3. Selecteer de datum voor de gebeurtenis en tik dan op Instellen.
- 4. Zorg dat u VIP selecteert onder het veld Groepen. Als u klaar bent, tikt u op Gereed.
- 5. De speciale gebeurtenis van dit contact zal verschijnen in uw agenda van gebeurtenissen. Als u een gebeurteniswaarschuwing wilt ontvangen, stelt u de herinneringstijd in in de app Agenda.

## Uw favoriete contacten markeren

Stel uw vaak gebelde contacten in als uw favorieten zodat u ze snel kunt bellen vanaf de Phoneapp (Telefoon).

- 1. Tik vanaf het startscherm op **Contacts (Contacten)**.
- 2. Selecteer het contact dat u als favoriet wilt markeren.
- 3. Tik op 🔀. Het contact wordt toegevoegd aan uw lijst van favorieten in de Phone-app.

#### **OPMERKINGEN:**

- Om uw Favorietenlijst weer te geven, tikt u op 🔽 vanaf het startscherm en tikt u vervolgens op 📩
- Raadpleeg het gedeelte <u>Uw favoriete contacten bellen</u> voor meer informatie.
- U kunt ook een favoriet contact instellen als VIP. Raadpleeg het gedeelte <u>Uw VIP's instellen</u> voor meer informatie.

#### **Contactpersonen importeren**

Importeer uw contacten en hun respectieve gegevens van één contactbron naar uw ASUS Phone, e-mailaccount of een micro-SIM-kaart.

- 1. Tik op **Personen** en tik dan op **Scontactpersonen beheren**.
- 2. Tik op Importeren/exporteren en maak vervolgens een selectie uit de volgende importopties:
  - a. Importeren van SIM-kaart 1 / Importeren van SIM-kaart 2
  - b. Importeren uit opslag
- 3. Tik op de account waarnaar u uw contactpersonen wilt importeren:
  - a. E-mailaccount
  - b. Apparaat
  - c. SIM1/SIM2
- 4. Plaats een vinkje voor het selecteren van de contacten die u wilt importeren. Tik op **Importeren** wanneer u klaar bent.

## **Contactpersonen exporteren**

Exporteer uw contactpersonen naar elk van de opslagaccounts in uw ASUS Phone.

- 1. Tik op **Personen** en tik dan op **Scontactpersonen beheren**.
- 2. Tik op Importeren/exporteren en maak vervolgens een selectie uit de volgende exportopties:
  - a. Exporteren naar SIM-kaart 1 / Exporteren naar SIM-kaart 2
  - b. Exporteren naar opslag
- 3. Tik om de contactpersonen van de volgende accounts te selecteren:
  - a. Alle contactpersonen
  - b. E-mailaccount
  - c. Apparaat
  - d. SIM1/SIM2
- 4. Plaats een vinkje bij de contacten die u wilt exporteren.
- 5. Tik op **Exporteren** wanneer u klaar bent.

## Uw blokkeerlijst beheren

#### Contacten of nummers blokkeren

Maak uw lijst van geblokkeerde contacten of nummers om het ontvangen van ongewenste oproepen of berichten te voorkomen. Uw geblokkeerde gesprekken en berichten worden opgeslagen naar het archief van de blokkeerlijst.

## 1. Tik op **Personen** en tik dan op **Scontactpersonen beheren** > **Geblokkeerde lijst**.

- 2. Tik op 🕂 en voer dan één van de volgende bewerkingen uit.
  - Om een contact te blokkeren, tikt u op **Sel. uit contacten** en daarna selecteert u het contact dat u wilt blokkeren in uw contactenlijst.
  - Om een nummer te blokkeren, tikt u op **Een nummer blokkeren** en daarna voert u het nummer in dat u wilt blokkeren.
- 3. Tik op Add (Toevoegen) wanneer u klaar bent.

#### De blokkering van contacten of nummers opheffen

U kunt een geblokkeerd contact of nummer verwijderen uit uw lijst en gesprekken of berichten van het contact of nummer opnieuw ontvangen.

- 1. Tik op **Personen** en tik dan op **> Contactpersonen beheren** > **Geblokkeerde lijst**.
- 2. Tik en houd een contact of nummer dat u wilt deblokkeren vast en tik dan op **Remove from block list (Verwijderen uit blokkeerlijst)**.

#### Sociaal netwerken met uw contacten

Het integreren van de sociale netwerkaccounts van uw contacten maakt het voor u gemakkelijker hun profielen, nieuws en sociale feeds weer te geven. Blijf in real time op de hoogte van de activiteiten van uw contacten.

**BELANGRIJK!** Voordat u sociale netwerkaccounts van uw contacten kunt integreren, moet u zich aanmelden bij uw sociale netwerkaccount en de instellingen ervan synchroniseren.

#### Uw sociale netwerkaccount synchroniseren

Synchroniseer uw sociale netwerkaccount om de sociale netwerkaccounts van uw contacten toe te voegen aan uw ASUS Phone.

- 1. Open het scherm Instellingen door één van de volgende bewerkingen uit te voeren:
  - Start Snelle instellingen en tik dan op 🐵.
  - Tik op **- - - - - Instellingen**.
- 2. Tik in het scherm Instellingen op uw sociale netwerkaccount onder de sectie Accounts.
- 3. Selecteer **Personen** om de sociale netwerkaccounts van uw contacten te synchroniseren.
- 4. Start de app Personen om uw contactenlijst weer te geven.
- 5. Om alleen uw contacten met sociale netwerkaccounts te zien, tikt u op **Zichtbare contacten** en heft u de selectie van de andere contactbronnen op waarbij de naam van het sociale netwerk aangevinkt blijft.
- 6. Wanneer u klaar bent, tikt u op  $\Sigma$ .

## De info van uw contacten koppelen

Als u sociale netwerk- of e-mailaccounts toevoegt, worden gegevens van deze account automatisch gesynchroniseerd met de app Contacten. In sommige gevallen kan bepaalde contactinformatie verschijnen op verschillende plaatsen of onder verschillende naamvariaties of bijnamen in de app Contacts (Contacten). U kunt al deze informatie handmatig koppelen en eenvormig maken en ze onder één plaats of profiel zetten.

- 1. Tik vanaf de app Contacts (Contacten) op de contacten van wie u de info wilt koppelen.
- 2. Tik op de profielpagina van het contact op > Link (Koppelen).
- 3. Tik vanaf het scherm Link contact (Contact koppelen) tikt u op 🥵 .
- 4. Selecteer alle contactprofielen waarvan u denkt dat ze aan één profiel moeten worden gekoppeld en tik dan op **Link (Koppelen)**.
- 5. Wanneer u klaar bent, tikt u op **Done (Gereed)**. U kunt nu alle info van uw contacten weergeven en ophalen onder één profiel.

#### Back-up/terugzetten gesprekslogboeken

Laat uw gesprekslogboeken opslaan in uw ASUS Phone om de oproepen die u hebt ontvangen, gedaan of gemist, te volgen. U kunt de opgeslagen gesprekslogboeken ook verzenden naar uw online opslagaccount of een logboek via e-mail sturen met de in uw ASUS Phone geïnstalleerde e-mailapps.

#### Een back-up van een gesprekslogboek maken

- 1. Tik vanaf het startscherm op **Telefoon** en tik dan op 🖤 om het toetsenblok te verbergen.
- 2. Tik op en tik vervolgens op **Back-up maken van oproeplog**.
- 3. Tik op **Back-up maken van oproeplog naar apparaat** om een back-up van uw oproeplogboek op te slaan in uw ASUS Phone. Om de back-up van een gesprekslogboek via e-mail te verzenden, tikt u op **Back-up maken van oproeplog naar apparaat en verzenden**.
- 4. Voer een naam in voor het back-upbestand en tik dan op **OK**. Tik op **OK** nadat de back-up is gelukt.

#### Back-ups van gesprekslogboek herstellen

- 1. Tik vanaf het startscherm op **Telefoon** en tik dan op 🖤 om het toetsenblok te verbergen.
- 2. Tik op en tik vervolgens op **Oproeplog herstellen**.
- 3. Selecteer een back-up van een oproeplogboek dat u wilt terugzetten en tik dan op **OK**.
- 4. Tik op **OK** nadat het terugzetten van het oproeplogboek is gelukt. Tik op <sup>D</sup> om de teruggezette oproeplogboeken weer te geven.
- 66 Hoofdstuk 4: Contact houden

#### Belinstellingen

Configureer de instellingen voor uw inkomende of uitgaande gesprekken, het blokkeren van oproepen, naar huis bellen en meer.

- 1. Open het scherm Instellingen door één van de volgende bewerkingen uit te voeren:
  - Start Snelle instellingen en tik dan op 🕸.
  - Tik op **- - - - - Instellingen**.
- 2. Tik op **Oproepinstellingen** en selecteer dan één van deze instellingen die u wilt configureren.

| Instellingen oproepblokkering                            |                                                                                                    |
|----------------------------------------------------------|----------------------------------------------------------------------------------------------------|
| Instellingen voor<br>oproepblokkering                    | Configureer de instellingen voor de functie Block (Blokkeren).                                                                                                    |
| Blokkeerlijst                                            | Geef de lijst weer van geblokkeerde contacten of nummers.                                                                                                    |
| Instellingen binnenkomende<br>oproepen                   |                                                                                                    |
| Beltoon telefoon                                         | Stel de beltoon in voor uw SIM 1- of SIM 2-kaart.                                                                                                    |
| Trillen bij bellen                                       | Selecteer deze optie als u wilt dat uw ASUS Phone ook trilt wanneer u wordt gebeld.                                                                                                    |
| Oproep doorschakelen                                     | Gebruik deze functie als u oproepen naar een ander nummer<br>wilt sturen bij één van deze situaties: Always forward (Altijd<br>doorsturen), When busy (Indien bezet), When unanswered (Indien<br>niet beantwoord) en When unreachable (Indien onbereikbaar).      |
| Weigeringsbericht oproep                                 | Selecteer of maak het bericht dat u wilt verzenden als u een<br>binnenkomende oproep niet kunt beantwoorden.                                                                                                    |
| Headset-instellingen<br>voor binnenkomende<br>gesprekken | Als u een Bluetooth- of bekabelde headset hebt aangesloten op<br>uw ASUS Phone, kunt u kiezen om de oproepen automatisch te<br>beantwoorden of de wachttijd voor binnenkomende oproepen<br>in te stellen.                                                         |
| Instellingen uitgaande oproepen                          |                                                                                                    |
| DTMF-tonen kiestoetsen                                   | U kunt het geluid van het toetsenblok in- of uitschakelen in de app Telefoon.                                                                                                    |
| Instellingen<br>verbindingswaarschuwing                  | Hiermee wordt het trillen in- of uitgeschakeld voor de verbindingswaarschuwingsinstellingen.                                                                                                    |
| Vaste nummers                                            | Configureer deze instellingen als u uitgaande gesprekken alleen<br>wilt beperken tot die nummers in uw FDN-lijst of tot nummers<br>met bepaalde kengetallen. Vraag uw mobiele serviceprovider<br>voor advies bij het kiezen van de FDN-service voor uw SIM-kaart. |
| Thuis kiezen                                             | Hiermee kunt u de instellingen voor het bellen naar huis inschakelen<br>en configureren. Zie <u>Naar huis bellen</u> voor meer informatie.                                                                                                    |
| Overige instellingen                                     |                                                                                                    |
| Automatische opname<br>van oproepen                      | Configureer de instellingen voor de automatische<br>oproepopnamefunctie.                                                                                                    |
| Gespreksduur                                             | Geef de duur van een gesprek tussen twee partijen weer.<br>De gespreksduur wordt anders gemeten, afhankelijk van de<br>mobiele serviceprovider.                                                                                                    |
| Voicemail                                                | Als u een abonnement hebt voor een voicemailservice bij uw mobiele<br>serviceprovider, kunt u uw voicemailinstellingen configureren.                                                                                                    |
| Aanvullende instellingen                                 |                                                                                                    |
| Geen achtergrond tijdens<br>gesprek                      | Indien dit is ingeschakeld, wordt een zwarte achtergrond weergegeven tijdens een gesprek.                                                                                                    |
| Instellingen<br>telefoonaccount                          | De SIP-account en andere telefooninstellingen configureren.                                                                                                    |

## Berichten versturen en meer

## **Google Messenger**

Met Google Messenger, een gebruiksvriendelijke en schitterende app, kunt u SMS-/MMS-berichten verzenden/ontvangen en groepsteksten, foto's of audioberichten verzenden. U kunt ook emoticons of stickers toevoegen aan uw berichten, uw locatie delen, uw berichten activeren en gemakkelijk SMS-afzenders blokkeren. Het is ook mogelijk foto's te maken of video's op te nemen en deze bestanden vervolgens gemakkelijk te delen.

#### Berichten verzenden

- 1. Tik vanaf het startscherm op Messenger.
- 2. Tik op +, tik op FREQUENTS (VAAK GEBRUIKT) of ALL CONTACTS (ALLE CONTACTEN) en selecteer dan de contactpersoon naar wie u een bericht wilt sturen.
- 3. Start met het samenstellen van uw bericht in het berichtenveld.
- 4. Wanneer u klaar bent, selecteert u de SIM-account vanaf waar u uw bericht zult verzenden.

#### Berichten beantwoorden

- 1. Tik op uw waarschuwingsbericht vanaf uw startscherm of vergrendelingsscherm.
- 2. Start met het samenstellen van uw antwoord in het berichtenveld.
- 3. Wanneer u klaar bent, selecteert u de SIM-account waarmee u uw antwoord zult verzenden.

**NOTE(OPMERKING):** Tik voor meer details over het gebruik van Google Messenger op **> Help &** feedback.

## Plezier en amusement

# 5

## De headset gebruiken

Wanneer u een headset gebruikt, kunt u genieten van de vrijheid om andere dingen te doen terwijl u een gesprek voert of uw favoriete muziek beluistert.

#### Een audiostekker aansluiten

Stop de 3,5 mm headsetaansluiting in de audiopoort van uw apparaat.

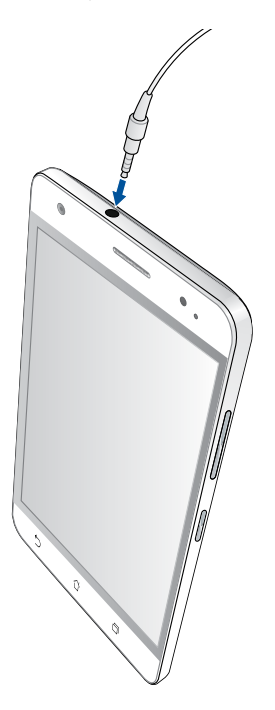

#### WAARSCHUWING!

- Stop geen andere objecten in de audio-aansluiting.
- Stop geen kabel met elektrische stroomuitgang in de audiopoort.
- Langdurig luisteren met een hoog volume kan uw gehoor beschadigen.

#### **OPMERKINGEN:**

- Wij raden sterk aan om alleen compatibele headsets te gebruiken voor dit apparaat.
- Als u de audiostekker loskoppelt terwijl u muziek beluistert, wordt de afgespeelde muziek automatisch gepauzeerd.
- Als u de audiostekker loskoppelt tijdens het bekijken van een video, wordt de videoweergave automatisch gepauzeerd.

## **FM-radio**

Beluister uw favoriete lokale radiozenders met uw ASUS Phone.

- 1. Connect the bundled headset with your ASUS Phone.
- 2. Tik op **FM Radio.**

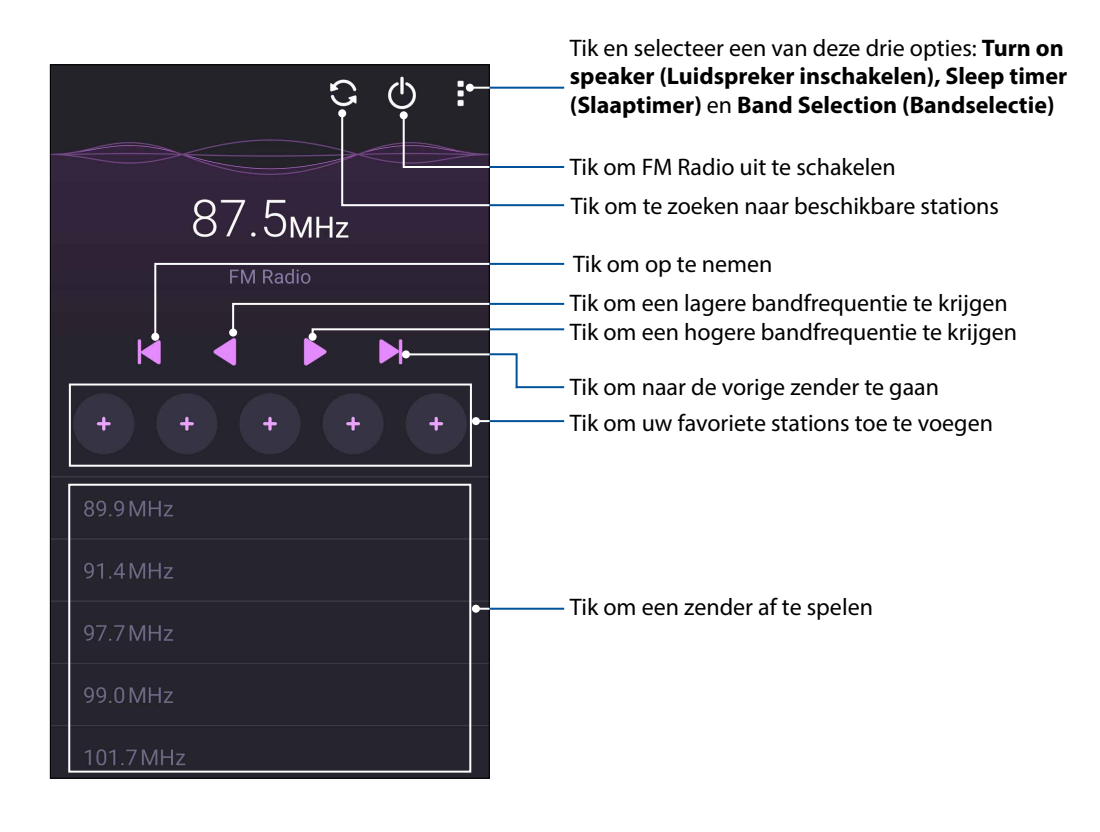

#### Scannen op lokale zenders

Om te scannen naar stations in uw gebied, tikt u op > Scan (Scannen) om uw lokale radiozenders automatisch te zoeken. De beschikbare lokale zenders worden weergegeven op het scherm van FM Radio.

#### Afstemmen op een andere frequentie

Doe het volgende als u wilt luisteren naar een specifieke radiozender:

- 1. Tik vanaf de app FM Radio op de huidige radiozender.
- 2. Selecteer het kanaal van uw favoriete radiozenders in het venster Tune frequency (Frequentie afstemmen).
- 3. Als u dit wilt toevoegen aan uw Favorieten, tikt u op **Add to favorites (Toevoegen aan favorieten)**.
- 4. Wanneer u klaar bent, tikt u op **OK**.

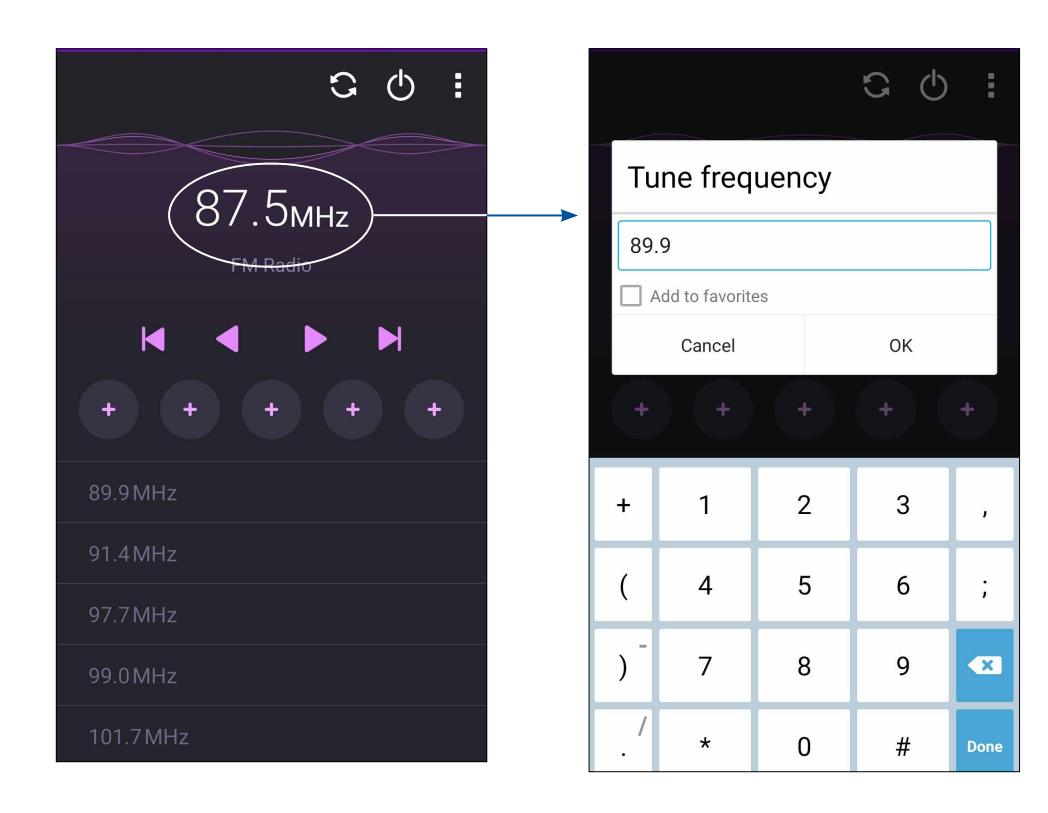

## Uw dierbare momenten

# 6

## Momenten vastleggen

## De app Camera starten

Maak foto's en neem video's op met de app Camera van de ASUS Phone. Raadpleeg de onderstaande stappen om de app Camera te openen.

#### Vanaf het vergrendelingsscherm

Sleep **O** omlaag tot de app Camera is gestart.

#### Vanaf het beginscherm

Tik op 🖸 > Camera.

#### De volumetoets gebruiken

Terwijl uw ASUS Phone in de slaapstand is, dubbelklikt u op de volumetoets om deze te activeren en onmiddellijk de app Camera te starten.

**OPMERKING:** Voordat u de volumetoets gebruikt om de app Camera te starten, schakelt u deze functie in via **Instellingen > Scherm vergrendelen** en schuift u **Instant camera** naar **AAN**.

## De camera voor de eerste keer gebruiken

Nadat u de camera voor de eerste keer hebt gestart, verschijnen twee opeenvolgende functies om u aan de slag te helpen. Zelfstudie en afbeeldingslocaties.

## Zelfstudie

Als dit de eerste keer is dat u de camera van uw ASUS Phone gebruikt, ziet u het volgende zelfstudiescherm na het starten van de app **Camera**. Raadpleeg de volgende stappen om door te gaan vanaf dit scherm.

- 1. Tik op het zelfstudiescherm op **Negeren** als u de weergave wilt overslaan of op **Start** om de basiszelfstudie over het gebruik van Camera weer te geven.
- 2. Na het tikken op een van deze opties gaat u naar het scherm Afbeeldingslocaties.
#### Afbeeldingslocaties

Nadat u het scherm Zelfstudie hebt doorgenomen, verschijnt het scherm Remember Photo Locations (Fotolocaties onthouden) om u te helpen bij het aanmaken van automatische locatielabels voor uw afbeeldingen. Raadpleeg de volgende stappen om door te gaan vanaf dit scherm:

- 1. Tik op het scherm Remember Photo Locations (Fotolocaties onthouden) op **No thanks (Nee, bedankt)** om door te gaan naar het camerascherm of op **Ja** om locatielabels in te stellen voor uw opgenomen beelden.
- 2. Tik op het scherm **Storage location (Opslaglocatie)** op **OK** om uw gemaakte foto's en video's op te slaan op uw microSD-kaart of tik op **Cancel (Annuleren)** om op te slaan in uw ASUS Phone.

#### **Beginscherm Camera**

De camera van uw ASUS Phone is uitgerust met een automatische scènedetectie en functie voor de automatische beeldstabilisatie. De camera beschikt ook over een videostabilisatiefunctie die helpt beverige beelden te voorkomen tijdens video-opname.

Tik op de pictogrammen om te starten met het gebruik van uw camera en om de videofuncties van uw ASUS Phone. te verkennen.

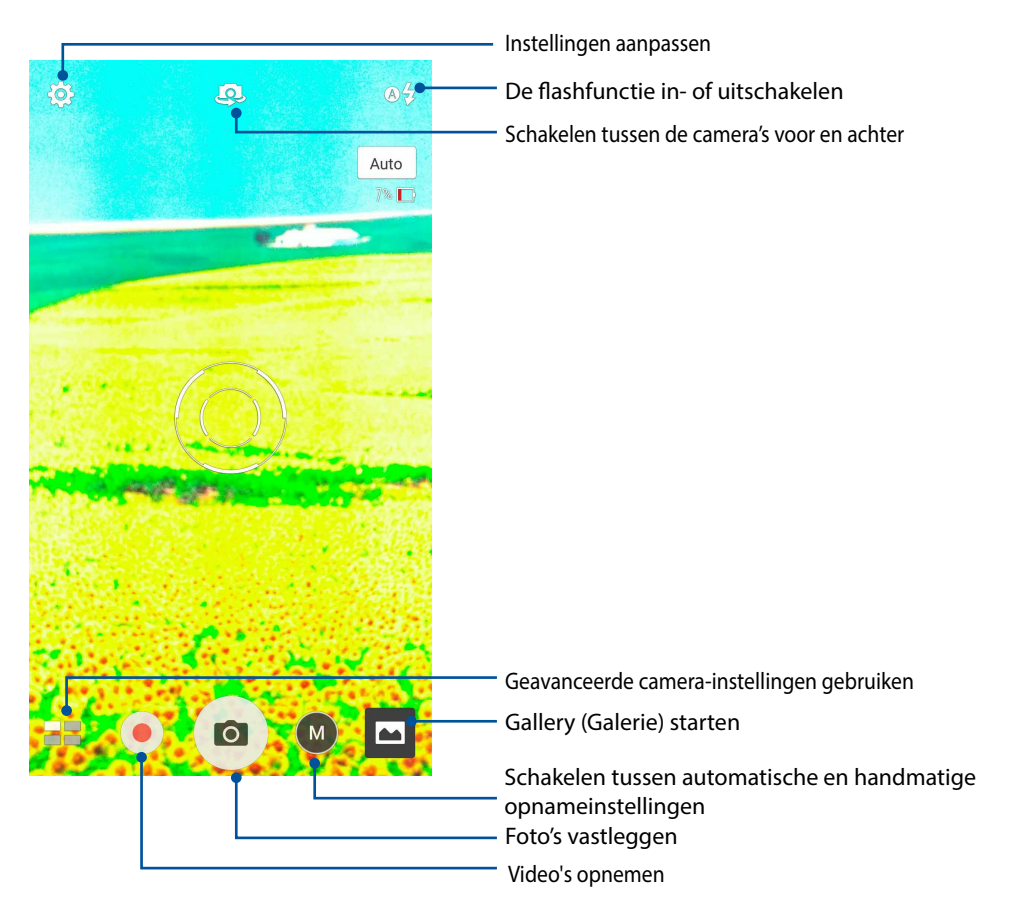

#### Afbeeldingsinstellingen

Pas het uiterlijk van uw opgenomen beelden aan door de camera-instellingen te configureren met de onderstaande stappen.

BELANGRIJK! Pas eerst de instellingen toe voordat u opnamen maakt.

1. Tik op het beginscherm van de camera op 3 > 1.

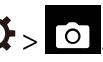

2. Schuif omlaag en configureer de beschikbare opties.

#### Afbeelding

Configureer de afbeeldingskwaliteit met deze opties.

| O               |          | ىكر | :      |
|-----------------|----------|-----|--------|
| Camera_         |          |     |        |
| Image           |          |     |        |
| White b<br>Auto | alance   |     | ~      |
| ISO<br>Auto     |          |     | ~      |
| Exposui<br>0    | re value |     | ~      |
| Optimiz         | ation    | \ff | Manual |

#### **Opnamemodus**

Stel uw sluitertijd in op de modus **Timer** of wijzig de **Burst**-snelheid onder deze optie.

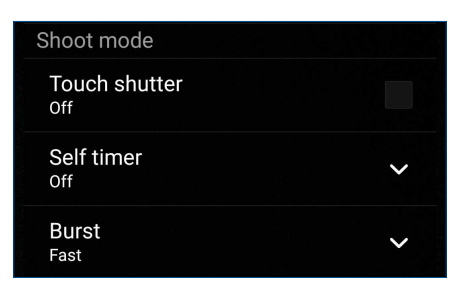

#### Scherpstelling & belichting

Schakel Automatische belichting aanraking of Gezichtsdetectie onder deze optie in.

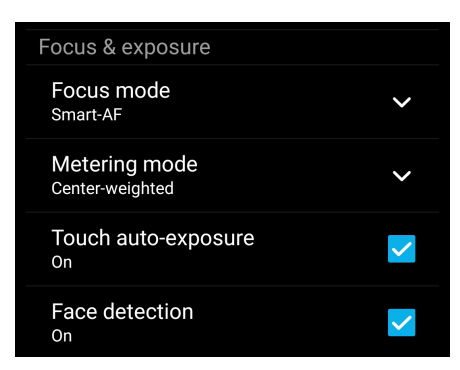

#### Video-instellingen

Pas het uiterlijk van uw opgenomen video's aan door de camera-instellingen te configureren met de onderstaande stappen.

**BELANGRIJK!** Pas eerst de instellingen toe voordat u opnamen maakt.

1. Tik op het beginscherm van de camera op  $\mathbf{x} > \mathbf{r}$ .

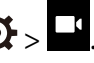

2. Schuif omlaag en configureer de beschikbare opties.

#### Afbeelding

Configureer de videokwaliteit met deze opties.

| Ó 🗖 🎾                                 |   |
|---------------------------------------|---|
| Video                                 |   |
| Image                                 |   |
| White balance<br>Auto                 | ~ |
| Exposure value                        | ~ |
| Video quality<br>4K                   | ~ |
| Video stabilization<br><sup>Off</sup> |   |

#### Scherpstelling & belichting

Schakel Automatische belichting aanraking onder deze optie in.

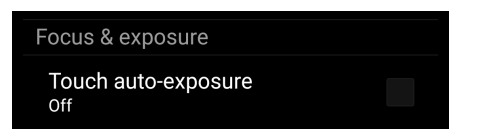

#### Geavanceerde camerafuncties

Verken nieuwe manieren voor het vastleggen van beelden of video's en leg speciale momenten vast met behulp van de geavanceerde camerafuncties van uw ASUS Phone.

**BELANGRIJK!** Pas eerst de instellingen toe voordat u opnamen maakt. De beschikbare functies kunnen verschillen afhankelijk van het model.

#### Lage belichting

Met PixelMaster wordt de lichtgevoeligheid van uw camera verhoogd met maximaal 400% voor een betere ruisonderdrukking en een versterking van het kleurcontrast tot 200%. Gebruik deze modus om elk onderwerp om te vormen tot een fantastische foto of video - met of zonder overvloedig natuurlijk licht.

#### Foto's met een lage belichting maken

- 1. Tik vanaf het beginscherm van de Camera-app op **= > Low light (Lage belichting)**.
- 2. Tik op om te beginnen met het maken van foto's.

#### Video's met een lage belichting opnemen

- 1. Tik vanaf het startscherm van de Camera-app op **= > Low light (Lage belichting).**
- 2. Tik op 🛑 om een video-opname te starten.

#### Tijd terugspoelen

Na het selecteren van **Tijd terugspoelen** start de sluiter twee seconden voordat u op de ontspanknop drukt met het maken van burstopnamen. Hierdoor krijgt u een tijdlijn van afbeeldingen waar u het beste beeld kunt kiezen om op te slaan in uw Galerie.

**OPMERKING:** De functie Tijd terugspoelen kan alleen worden gebruikt op de camera achter.

#### Time Rewind-foto's vastleggen

- 1. Tik vanaf het beginscherm van de app Camera op = > Time Rewind (Tijd terugspoelen).
- 2. Tik op om te beginnen met het maken van foto's.
- 3. Pas de tijd aan (in seconden) voor het afspelen van de gemaakte foto in omgekeerde volgorde of in de terugspoelmodus.
- 4. Tik op  ${\mathfrak O}$  wanneer u klaar bent.

#### De Time Rewind-viewer gebruiken

1. Nadat u op de ontspanknop hebt gedrukt, verschijnt de Time Rewind-viewer op het scherm aan de rechterzijde van een gemaakte foto. Draai de knop op de viewer om te bladeren door de foto's die u net hebt gemaakt.

**OPMERKING:** Tik op **Best** om de beste fotosuggestie van de tijdlijn weer te geven.

2. Selecteer een foto en tik op Gereed om deze op te slaan in de Galerie.

#### HDR

Met de functie HDR (High-dynamic-range) kunt u gedetailleerde beelden opnemen voor scènes met weinig licht en een hoog contrast. HDR wordt aanbevolen voor gebruik wanneer u opnamen maakt op helder verlichte locaties, zodat de kleuren die op uw beeld worden geproduceerd beter in balans worden geplaatst.

#### HDR-foto's vastleggen

- 1. Tik vanaf het beginscherm van de app Camera op **HDR**.
- 2. Tik op om te beginnen met het maken van HDR-foto's.

#### Panorama

Leg beelden vanuit verschillende hoeken vast met Panorama. Beelden die zijn opgenomen vanuit een groothoekperspectief worden met deze functie automatisch samengevoegd tot één panoramafoto.

#### Panoramafoto's vastleggen

- 1. Tik vanaf het beginscherm van de app Camera op **Panorama**.
- 2. Tik op 🖸 en pan dan uw ASUS Phone naar links of rechts om het landschap vast te leggen.

**OPMERKING**: Tijdens het pannen van uw ASUS Phone verschijnt een tijdlijn van miniaturen in het onderste deel van uw scherm wanneer het landschap wordt vastgelegd.

3. Tik op  $\bigotimes$  wanneer u klaar bent.

#### Nacht

Gebruik de functie Nacht van uw ASUS Phone om goed belichte foto's te maken, zelfs 's nachts of bij omstandigheden met een lage belichting.

**OPMERKING:** Houd uw handen stil voordat en terwijl de ASUS Phone het beeld opneemt om wazige resultaten te voorkomen.

#### Nachtopnamen maken

- 1. Tik vanaf het beginscherm van de app Camera op **Sight (Nacht)**.
- 2. Tik op om te beginnen met het maken van nachtfoto's.

#### Selfie

Haal voordeel uit de hoge megapixelspecificaties van uw camera aan de achterzijde zonder dat u zich zorgen hoeft te maken over het indrukken van de ontspanknop. Met gezichtsdetectie kunt u uw ASUS Phone instellen om tot vier gezichten te detecteren met de camera aan de achterzijde en automatisch uw individuele selfie of groepselfie te maken.

#### Selfies maken

- 1. Tik op het scherm van de app Camera op
- 2. Tik op **O** > **Selfie**.
- 3. Tik op om te kiezen hoeveel mensen moeten worden opgenomen in de foto.
- 4. Gebruik de camera aan de achterzijde om gezichten te detecteren en wacht tot uw ASUS Phone begint te piepen, wat aangeeft dat wordt afgeteld tot de foto wordt gemaakt.
- 5. Tik op  $\bigotimes$  om de foto op te slaan.

#### Velddiepte

Maak macro-opnamen met een zachte achtergrond met Depth of field (Diepte van veld). Deze functie is geschikt voor close-upfoto's van onderwerpen voor een meer gedefinieerd en dramatisch resultaat.

#### Foto's maken met velddiepten

- 1. Vanaf het scherm van de Camera-app, tikt u **Depth of field (Velddiepte)**.
- 2. Tik op om te beginnen met het maken van macrofoto's.

#### Miniatuur

Simuleer het kantel-verschuivingseffect van DSLR-lenzen via de functie Miniature (Miniatuur). Met deze functie kunt u zich richten op specifieke gebruiken van uw onderwerp. U kunt een bokeheffect toevoegen dat zowel op foto's als op video's kan worden gebruikt met uw ASUS Phone.

#### Miniatuurfoto's maken

- 1. Tik vanaf het scherm van de Camera-app op **Herroren Schermer (Miniatuur).**
- 2. Tik op of om uw scherpstelgebied te selecteren en gebruik dan uw twee vingers om de grootte en positie van het focusgebied aan te passen.
- 3. Tik op G om de achtergrondvervaging te vermeerderen of te verminderen. Tik op of O om de verzadiging te verhogen of te verlagen.
- 4. Tik op om miniatuurfoto's te maken.

#### Slim verwijderen

Verwijder ongewenste details onmiddellijk na het vastleggen van de afbeelding met de functie Slim verwijderen.

#### Slim verwijderen-foto's maken

- 1. Tik op het scherm van de app Camera op **Smart remove (Slim verwijderen)**.
- 2. Tik op om foto's te maken die kunnen worden bewerkt met Smart remove (Slim verwijderen).
- 3. Tik op de gemaakte foto op de omtreklijn rond het gedetecteerde bewegende object om het te verwijderen.
- 4. Tik op  $\bigotimes$  om de foto op te slaan.

#### Tijdvertraging

Dankzij de videofunctie Time lapse (Tijdvertraging) van uw ASUS Phone kunt u stilstaande beelden vastleggen voor automatische tijdvertragingsweergave. In dit geval lijken de gebeurtenissen snel vooruit te bewegen, terwijl ze zich echter met lange tussenpozen hebben voorgedaan en zijn opgenomen.

#### Tijdvertragingsvideo's opnemen

- 1. Tik vanaf het beginscherm van de app Camera op **Time lapse (Tijdvertraging)**.
- 2. Tik op en selecteer dan het tijdvertragingsinterval.
- 3. Tik op 💭 om de opname van tijdvertragingsvideo's te starten.
- 79 Hoofdstuk 6: Uw dierbare momenten

#### Volle glimlach

Leg de perfecte glimlach of de gekste gezichtsuitdrukking van een reeks foto's vast met de functie Volle glimlach. Met deze functie kunt u vijf opeenvolgende foto's maken na het indrukken van de ontspanknop waarbij de gezichten op het beeld automatisch worden gedetecteerd ter vergelijking.

#### Elke lach-foto's maken

- 1. Tik vanaf het beginscherm van de app Camera op **All smiles (Volle glimlach)**.
- 2. Tik op om te starten met het maken van foto's die kunnen worden bewerkt met All Smiles (Elke lach).
- 3. Raak het gezicht van het onderwerp aan en selecteer dan de beste gelaatsuitdrukking van het onderwerp.
- 4. Veeg van boven naar beneden en tik dan op  $\mathfrak{O}$  om de foto op te slaan.

#### Verfraaiing

Heb plezier tijdens en na het maken van foto's van uw familie en vrienden met de functie Verfraaiing van uw ASUS Phone. Wanneer deze functie is ingeschakeld, kunt u live verfraaiingen uitvoeren op het gezicht van uw onderwerp voordat u op de ontspanknop drukt.

#### Verfraaiingsfoto's maken

- 1. Tik vanaf het beginscherm van de app Camera op **Beautification (Verfraaiing)**.
- 2. Tik op om te beginnen met het maken van de foto.
- 3. Tik op de miniatuur voor een voorbeeld van de foto en om de instellingen voor Beautification (Verfraaiing) weer te geven.
- 4. Tap , selecteer de verfraaiingsfunctie van uw voorkeur en tik dan op Ø om de foto op te slaan.

#### **GIF**-animatie

Maak GIF-afbeeldingen (Graphics Interchange Format) direct vanaf de camera van uw ASUS Phone met de GIF-animatiefunctie.

#### GIF-animatiefoto's vastleggen

- 1. Tik vanaf het beginscherm van de app Camera op = > GIF Animation (GIF-animatie).
- 2. Houd lang ingedrukt om te beginnen met het vastleggen van de burstfoto voor de GIFanimatie.
- 3. Breng uw voorkeursaanpassingen aan de GIF-animatie-instellingen aan.
- 4. Tik op Ø wanneer u klaar bent.
- 80 Hoofdstuk 6: Uw dierbare momenten

#### De camera gebruiken

Nadat u de camera de eerste keer bent gestart, verschijnen twee opeenvolgende functies om u te helpen aan de slag te gaan. Locatie van zelfstudies en afbeeldingen.

Camera gebruiken:

1. Tik vanaf het startscherm op 🙆 > Camera.

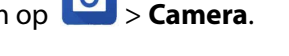

- 2. Tik in het scherm Remember photo locations (Fotolocaties onthouden) op No thanks (Nee, bedankt) om door te gaan naar het camerascherm of op Yes (Ja) om het taggen van de locatie voor uw vastgelegde beelden in te stellen
- 3. Lees de zelfstudie en tik op OK om de camera te beginnen gebruiken.

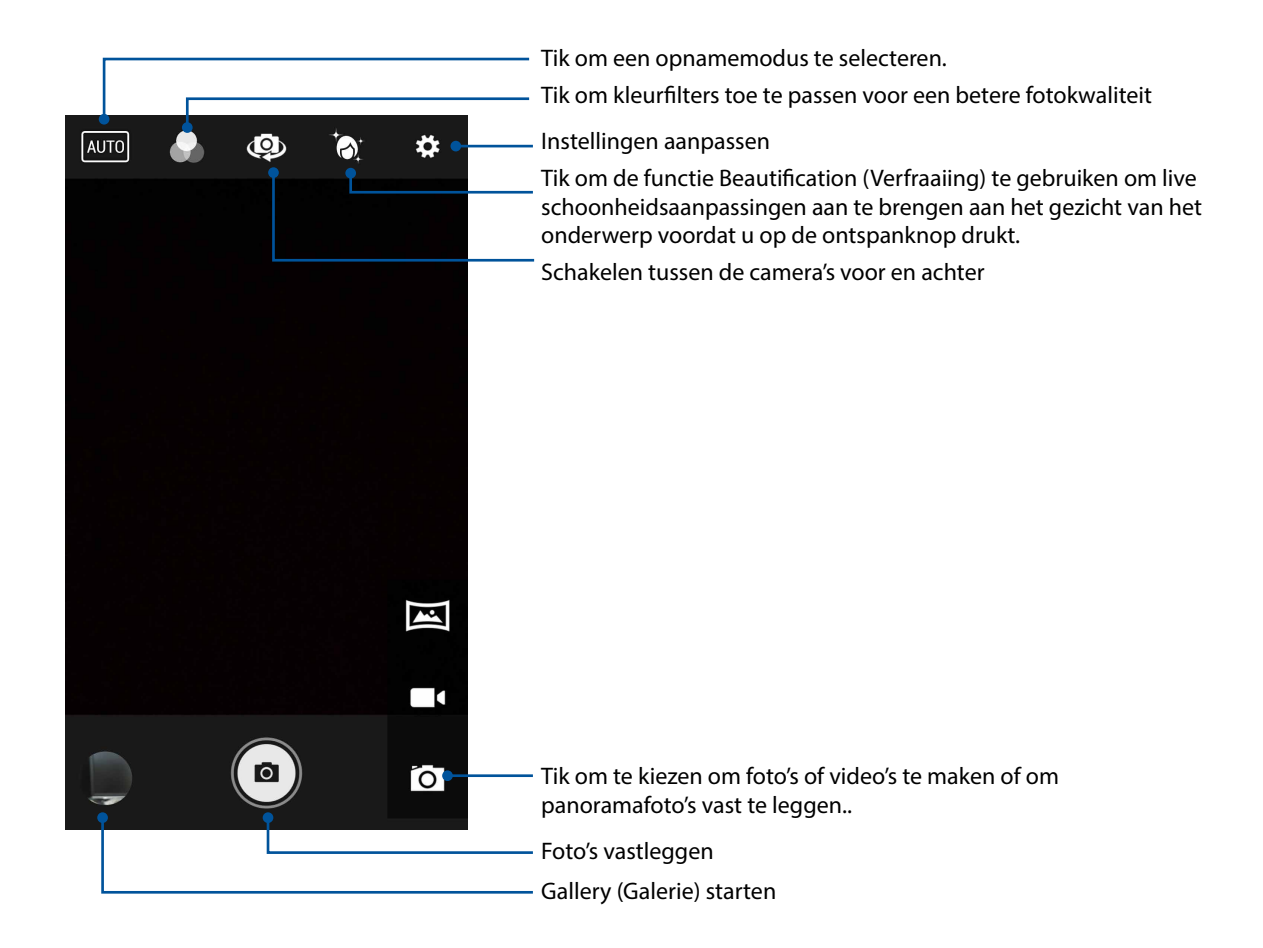

#### De galerie gebruiken

Bekijk foto's en speel video's af op uw ASUS Phone met de app Galerij. Met deze app kunt u ook foto- en videobestanden die in uw ASUS Phone zijn opgeslagen, bewerken, delen of verwijderen. Vanaf Galerij kunt u foto's weergeven in een diavoorstelling of kunt u tikken om het geselecteerde foto- of videobestand weer te geven.

Om de galerie te starten, tikt u op **Galerie**.

#### Bestanden weergeven vanaf uw sociaal netwerk of cloud-opslag

Uw galerie toont standaard alle bestanden op uw ASUS Phone volgens hun albummappen.

Bestanden van andere locaties die toegankelijk zijn via uw ASUS Phone weergeven:

- 1. Tik vanaf het hoofdscherm op <u></u>.
- 2. Tik op een van de volgende bronlocaties om hun respectieve bestanden weer te geven.

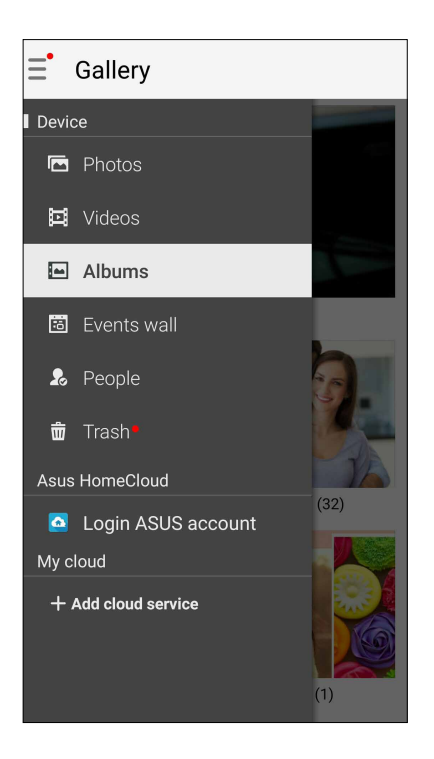

#### **OPMERKINGEN:**

- U kunt foto's downloaden naar uw ASUS Phone vanaf uw cloud-account en ze gebruiken als achtergrondafbeelding of als omslagafbeelding van een contact.
- Voor meer informatie over het toevoegen van omslagafbeeldingen aan uw contacten, raadpleegt u <u>Het profiel</u> van uw contact aanpassen.
- Zie <u>Achtergronden</u> voor meer informatie over het gebruik van foto's of afbeeldingen.

**BELANGRIJK!** Er is een internetverbinding vereist voor het weergeven van foto's en video's onder **ASUS HomeCloud** en **My cloud**.

#### De fotolocatie bekijken

Schakel de locatietoegang op uw ASUS Phone in en verkrijg de locatiegegevens op uw foto's. De locatiegegevens van uw foto bevatten het gebied waar de foto's zijn gemaakt, evenals een kaart van de locatie via Google Maps of Baidu (alleen in China).

De gegevens van een foto weergeven:

- 1. Schakel de locatietoegang in via **1.** > Instellingen > Locatie.
- 2. Controleer of u uw locatie hebt gedeeld met Google Maps of Baidu.
- 3. Start de Gallery-app en selecteer de foto waarvan u de details wilt weergeven.
- 4. Tik op de foto en tik vervolgens op 🖴

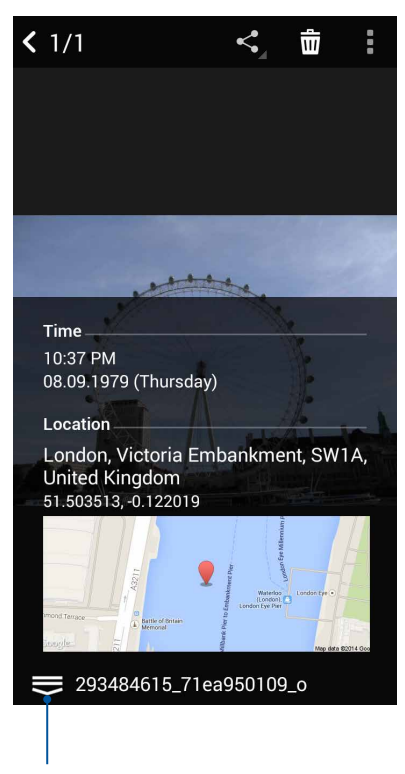

Tik om de locatiegegevens van de foto weer te geven

#### Bestanden van de galerie delen

- 1. Tik op het scherm Galerie op de map met de bestanden die u wilt delen..
- 2. Tik na het openen van de map op in om de bestandsselectie te activeren.
- 3. Tik op de bestanden die u wilt delen. Er verschijnt een vinkje bovenaan in het beeld dat u selecteert.
- 4. Tik op en selecteer in de lijst waar u de beelden wilt delen.

#### Bestanden verwijderen uit de galerie.

- 1. Tik op het scherm Galerie op de map met de bestanden die u wilt verwijderen.
- 2. Tik na het openen van de map op om de bestandsselectie te activeren.
- 3. Tik op de bestanden die u wilt verwijderen. Er verschijnt een vinkje bovenaan in het beeld dat u selecteert.
- 4. Tik op 🞹

#### Een afbeelding bewerken

De galerie bevat ook zijn eigen gereedschappen voor beeldbewerking die u kunt gebruiken om de beelden die op uw ASUS Phone zijn opgeslagen, te verbeteren.

- 1. Tik op het scherm Galerie op de map waarin de bestanden zijn opgeslagen.
- 2. Tik na het openen van de map op de afbeelding die u wilt bewerken.
- 3. Zodra de afbeelding is geopend, tikt u er opnieuw op om de functies ervan weer te geven.
- 4. Tik op om de werkbalk voor beeldbewerking te openen.
- 5. Tik op een van de pictogrammen in de werkbalk voor beeldbewerking om de wijzigingen toe te passen op het beeld.

#### In-/uitzoomen op de miniatuurafbeeldingen of een beeld

Spreid uw vingers op het scherm Galerie of op uw geselecteerde foto op het aanraakscherm om in te zoomen. Om uit te zoomen brengt u de vingers samen op het aanraakscherm.

#### Foto's plaatsen op de Gebeurtenissenmuur van uw Agenda

Door het inschakelen van deze functie in uw Galerie, kunt u foto's direct vanaf uw agendagebeurtenissen weergeven. Zo kunt u onmiddellijk door u gemaakte foto's groeperen volgens de naam van de specifieke gebeurtenis.

- 1. Nadat u foto's hebt gemaakt vanaf uw ASUS Phone, start u Galerie.
- 2. Tik op **\_\_** > **Gebeurtenissenwand**.
- 3. Tik op Turn on in System settings (Inschakelen in systeeminstellingen) in het pop-upvenster.
- 4. Tik op Permissions (Machtigingen) vanaf het scherm App info.
- 5. Schuif de schakelaar naast Calendar (Agenda) naar rechts zodat Gallery (Galerie) toegang krijgt tot de app Calendar (Agenda).
- 6. Tik op 🗐 in de rechterbovenhoek van de map die de foto's bevat die tijdens een gebeurtenis zijn gemaakt.
- 7. Selecteer de agendagebeurtenis die u wilt integreren in de fotomap.
- 8. Het pictogram 🖾 verschijnt in de rechterbovenhoek van de fotomap die aangeeft dat de foto's met succes op de gebeurtenissenmuur zijn geplaatst.
- 9. Om de gebeurtenisfoto's weer te geven, opent u de gebeurtenis vanaf de app Agenda en tikt u vervolgens op

#### BELANGRIJK!

- Deze functies wordt alleen ingeschakeld na het instellen van gebeurtenissen in de agenda. Zie <u>Agenda</u> voor meer informatie over het instellen van gebeurtenissen.
- Alleen foto's die met de camera van uw ASUS Phone zijn gemaakt op dezelfde datum en tijd als een agendagebeurtenis kunnen deze functie gebruiken.

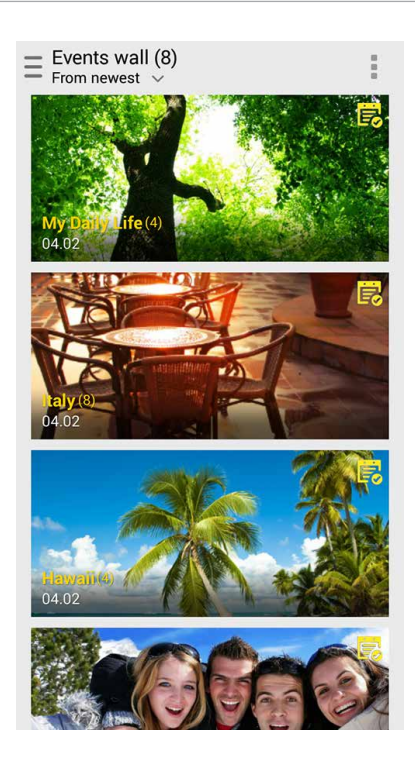

#### MiniMovie gebruiken

Maak van uw foto's een creatieve diavoorstelling met de MiniMovie-app. MiniMovie bevat een thema van diavoorstellingen die u onmiddellijk kunt toepassen op geselecteerde foto's.

Een MiniMovie maken van een fotomap:

- 1. Tik vanaf uw startscherm op **MiniMovie** om de MiniMovie-app te starten. Ga naar Gallery (Galerie) en tik dan op **om de locatie van uw fotomap te selecteren**.
- 2. Tik op Allow (Toestaan) om MiniMovie toegang te verlenen tot de foto's in uw telefoon
- 3. Tik op **Deny (Weigeren)** of **Allow (Toestaan)** om MiniMovie de toegang tot uw lijst met contacten te verlenen of te verbieden.
- 4. Tik op **New (Nieuw)** om een MiniMovie te maken.

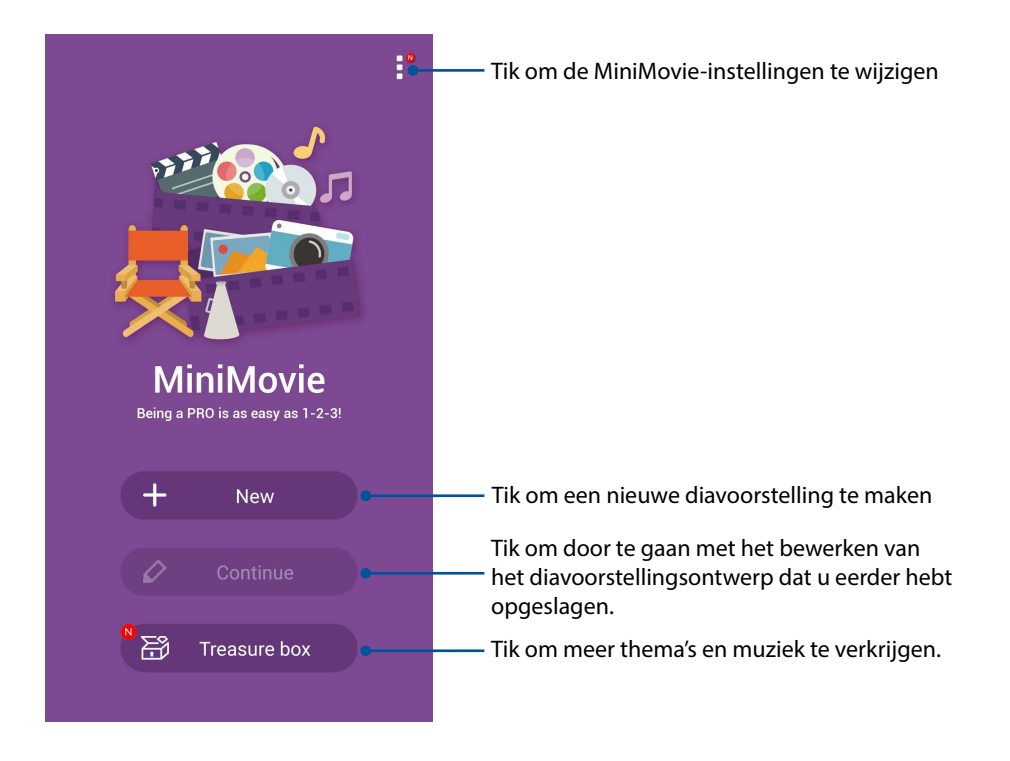

5. Selecteer de fotomap en kies dan de foto's die u wilt toevoegen in de diavoorstelling van uw foto's.

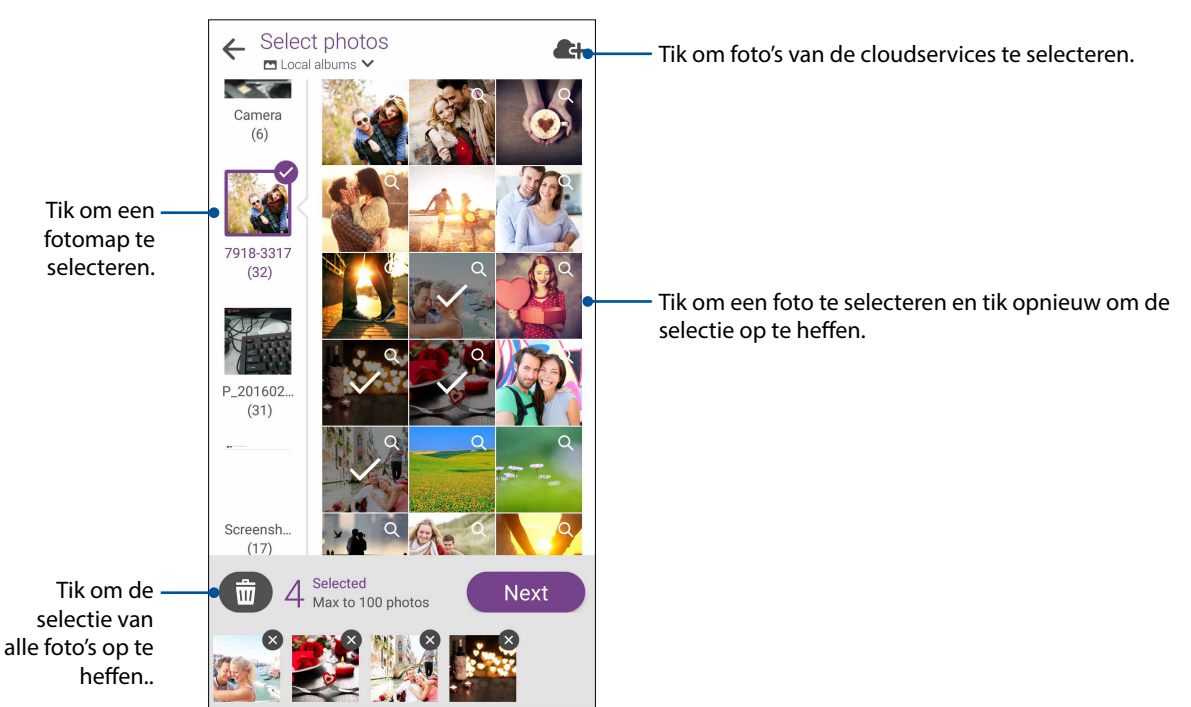

- 6. Wanneer u klaar bent, tikt u op **Next (Volgende)**.
- 7. Selecteer het thema en de muziek en bewerk de ondertitel voor uw diavoorstelling.

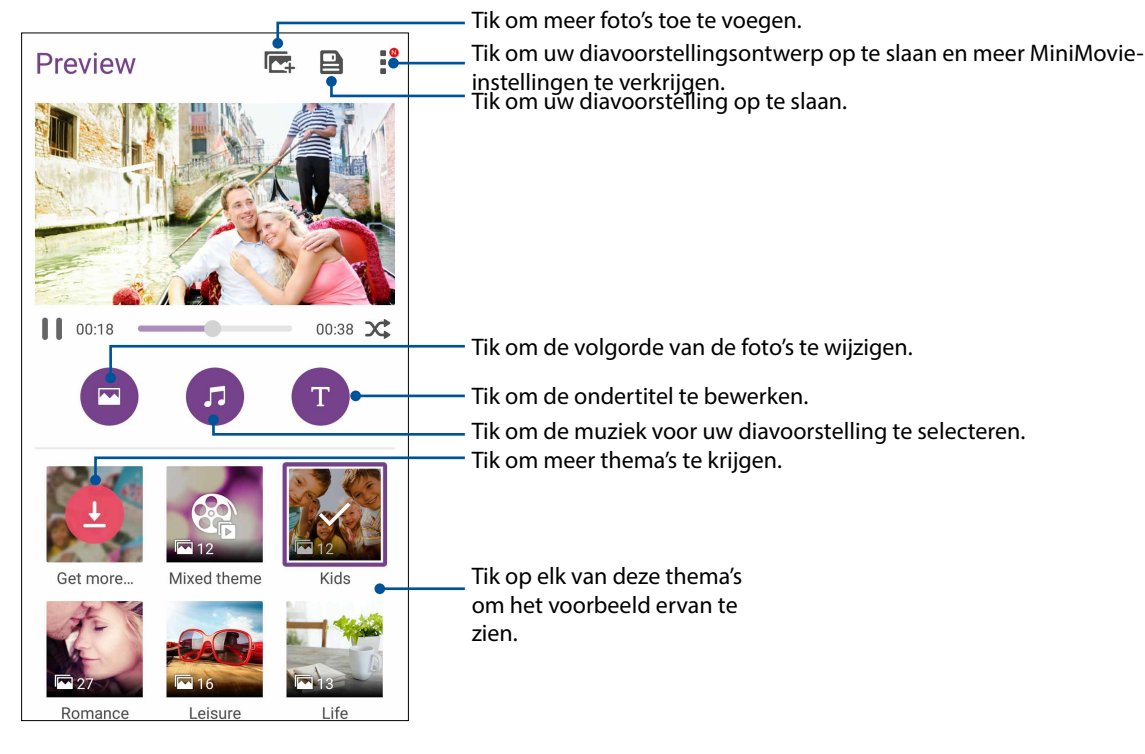

- 8. Wanneer u klaar bent, tikt u op om de diavoorstelling op te slaan. Uw opgeslagen diavoorstellingen zijn toegankelijk vanaf File Manager (Bestandsbeheer)> Videos (Video's)> MiniMovie.
- 9. U kunt vervolgens de diavoorstelling delen op sociale netwerksites en cloudopslag of u kunt deze verzenden via e-mail en de Messenger-app.

#### **PhotoCollage**

Gebruik de PhotoCollage-app om een collage te maken van uw fotocollectie.

Om de PhotoCollage-app te starten, tikt u op vanaf het startscherm en tikt u vervolgens op **PhotoCollage**.

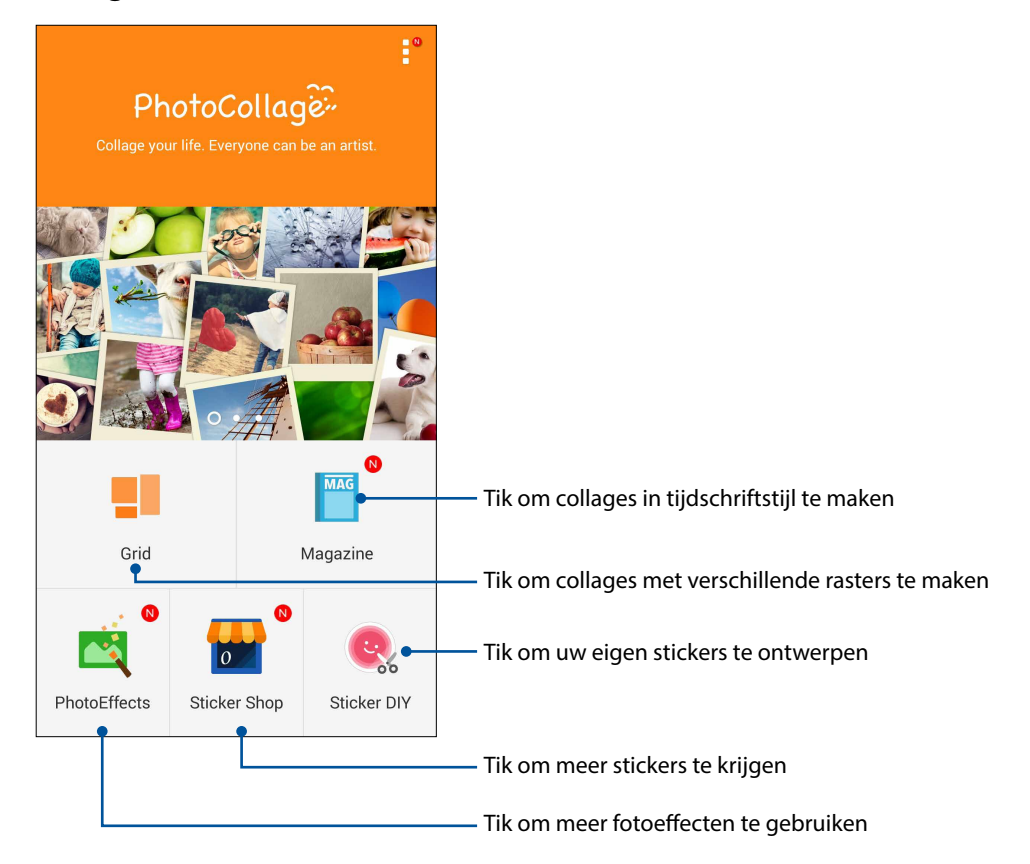

## Verbonden blijven

## 7

#### **Mobiel netwerk**

Wanneer er geen beschikbaar wifi-netwerk is waarmee u verbinding kunt maken, kunt u de gegevenstoegang van uw mobiel netwerk inschakelen voor internetverbinding.

#### Het mobiele netwerk inschakelen

- 1. Open het scherm Instellingen door één van de volgende bewerkingen uit te voeren:
  - Start Snelle instellingen en tik dan op 🕸.
  - Tik op
- 2. Tik op Meer... > Cellular networks (Mobiele netwerken).
- 3. Selecteer **Gegevenstoegang aan** en configureer de overige mobiele netwerkinstellingen indien dat nodig is.

#### **OPMERKINGEN:**

- Als u een internetverbinding hebt via uw mobiel netwerk, kunnen extra kosten worden aangerekend, afhankelijk van uw gegevensplan.
- Neem contact op met uw mobiele serviceprovider voor meer informatie over de kosten/bijdragen en instellingen van uw mobiel netwerk.

#### Wifi

De wifi-technologie van uw ASUS Phone zorgt dat u verbonden bent met de draadloze wereld. Met uw ASUS Phone kunt u uw sociale media-accounts bijwerken, surfen op internet of gegevens en berichten draadloos uitwisselen.

#### Wifi inschakelen

- 1. Open het scherm Instellingen door één van de volgende bewerkingen uit te voeren:
  - Start Snelle instellingen en tik dan op 🕸.
  - Tik op **- - - - - Instellingen**.
- 2. Schuif de wifi-schakelaar naar rechts om wifi in te schakelen.

**OPMERKING:** U kunt wifi ook inschakelen via het scherm Snelle instellingen. Raadpleeg het hoofdstuk <u>Snelle instellingen</u> voor informatie over het starten van het scherm Snelle instellingen.

#### Een verbinding maken met een Wifi-netwerk

- 1. Tik op het scherm Instellingen op Wi-Fi om alle gedetecteerde wifi-netwerken weer te geven.
- 2. Tik op een netwerknaam om een verbinding te maken met dit netwerk. Voor een beveiligd netwerk kunt u worden gevraagd een wachtwoord of andere beveiligingsgegevens in te voeren.

#### **OPMERKINGEN:**

- Uw ASUS Phone maakt automatisch opnieuw verbinding met het netwerk waarmee u eerder verbonden was.
- Schakel de wifi-functie uit om te helpen batterijvermogen te sparen.

#### Wifi uitschakelen

Wifi uitschakelen:

- 1. Open het scherm Instellingen door één van de volgende bewerkingen uit te voeren:
  - Start Snelle instellingen en tik dan op (\*).
  - Tik op **- - - - - Instellingen**.
- 2. Schuif de wifi-schakelaar naar links om wifi uit te schakelen.

**OPMERKING:** U kunt wifi ook uitschakelen via het scherm Snelle instellingen. Raadpleeg het hoofdstuk <u>Snelle instellingen</u> voor informatie over het starten van het scherm Snelle instellingen.

#### **Bluetooth**®

Gebruik de Bluetooth-functie van uw ASUS Phone om bestanden te verzenden of te ontvangen en om multimediabestanden te streamen met andere slimme apparaten over korte afstanden. Met Bluetooth kunt u uw mediabestanden delen met de smartphones van uw vrienden, gegevens verzenden voor afdruk met een Bluetooth-printer of muziekbestanden afspelen via een Bluetoothluidspreker.

#### **Bluetooth® inschakelen**

1. Open het scherm Instellingen door één van de volgende bewerkingen uit te voeren:

- Start Snelle instellingen en tik dan op (🕸).
- Tik op
- 2. Schuif de Bluetooth-schakelaar naar rechts om Bluetooth in te schakelen.

**OPMERKING:** U kunt Bluetooth ook inschakelen via het scherm Snelle instellingen. Raadpleeg het hoofdstuk <u>Snelle instellingen</u> voor informatie over het starten van het scherm Snelle instellingen.

#### Uw ASUS Phone koppelen met een Bluetooth®-apparaat

Voordat u de Bluetooth-functies van uw ASUS Phone optimaal kunt gebruiken, moet u deze eerst koppelen met het Bluetooth-apparaat. De ASUS Phone slaat automatisch de koppelingsverbinding van het Bluetooth-apparaat op.

1. Tik op het scherm Instellingen op **Bluetooth** om alle beschikbare apparaten weer te geven.

#### BELANGRIJK!

- Als het apparaat dat u wilt koppelen niet in de lijst staat, moet u ervoor zorgen dat de Bluetooth-functie is ingeschakeld en dat het apparaat detecteerbaar is;
- Raadpleeg de handleiding die bij uw apparaat is geleverd voor informatie over het inschakelen van Bluetooth en het instellen van het apparaat naar detecteerbaar.
- 2. Tik op **Sefresh (Vernieuwen)** om meer Bluetooth-apparaten te zoeken.
- 3. In de lijst van beschikbare apparaten, tikt u op het Bluetooth-apparaat waarmee u wilt koppelen.
- 4. Controleer of dezelfde wachtwoordsleutel wordt weergegeven op beide apparaten en tik dan op **Koppelen**.

**OPMERKING:** Schakel de Bluetooth-functie uit om te helpen batterijvermogen te sparen.

## Het koppelen van uw ASUS Phone met een Bluetooth®-apparaat opheffen

- 1. Tik op het scherm Instellingen op Bluetooth om alle beschikbare en gekoppelde apparaten weer te geven.
- 2. Tik in de lijst van gekoppelde apparaten op 😧 van het Bluetooth-apparaat waarvan u de koppeling wilt opheffen en tik vervolgens op **FORGET (VERGETEN).**

#### Tethering

Wanneer er geen wifi-service beschikbaar is, kunt u uw ASUS Phone gebruiken als modem of het instellen als een wifi-hotspot om internettoegang te krijgen op uw laptop, tablet en andere mobiele apparaten.

**BELANGRIJK!** De meeste mobiele serviceproviders kunnen een data-abonnement vereisen voor het gebruik van de tetheringfunctie. Neem contact op met uw mobiele serviceprovider voor het kiezen van dit data-abonnement.

#### **OPMERKINGEN:**

- Internettoegang via tethering kan trager zijn dan de standaard wifi- of mobiele verbinding.
- Tethering met uw ASUS Phone voor internettoegang is slechts voor een beperkt aantal mobiele apparaten mogelijk.
- Schakel de tethering-functie uit als u deze niet gebruikt om batterijvermogen te sparen.

#### Wifi-hotspot

Maak van uw ASUS Phone een wifi-hotspot om de internetverbinding te delen met andere apparaten.

- 1. Open het scherm Instellingen door één van de volgende bewerkingen uit te voeren:
  - Start Snelle instellingen en tik dan op 🥸.
  - Tik op **Instellingen**.
- 2. Tik op Meer > Tethering > Wifi-hotspot instellen.
- 3. Wijs een unieke SSID of netwerknaam en een sterk wachtwoord van 8 tekens toe voor uw wifihotspot. Tik op **Opslaan** wanneer u klaar bent.

| ← Tethering                                     |              |   |  |
|-------------------------------------------------|--------------|---|--|
| Set up Wi-Fi h                                  | otspot       |   |  |
| Network name                                    |              |   |  |
| My ASUS                                         |              |   |  |
| Security                                        |              |   |  |
| WPA2 PSK                                        | ~            |   |  |
| Password                                        |              |   |  |
| 51b4c15a278a                                    | 51b4c15a278a |   |  |
| C The password must have at least 8 characters. |              |   |  |
| Show password                                   |              |   |  |
| Disable Wi-Fi hotspot when inactive             |              |   |  |
| After 5 minutes                                 | ~            |   |  |
| Cancel                                          | Save         |   |  |
|                                                 |              | Í |  |
|                                                 |              |   |  |

4. Schuif op het scherm Tethering **Portable Wi-Fi hotspot (Draagbare wifi-hotspot)** naar **ON** (AAN).

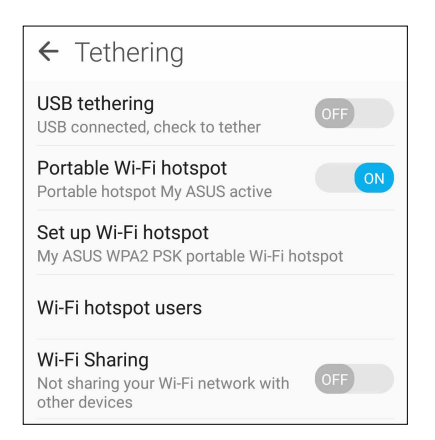

5. Verbind andere apparaten met de hotspotverbinding van uw ASUS Phone op dezelfde manier als wanneer u verbindt met een wifi-netwerk.

#### **Bluetooth tethering**

Schakel Bluetooth in op uw ASUS Phone en gebruik het als een modem voor internettoegang op uw mobiele Bluetooth-apparaten, zoals een laptop of tablet.

- 1. Schakel Bluetooth in op uw ASUS Phone en op het andere apparaat.
- 2. Koppel beide apparaten.

OPMERKING: Zie Uw ASUS Phone koppelen met een Bluetooth®-apparaat voor details.

3. Tik vanaf het scherm Instellingen op **Meer** > **Tethering** > **Bluetooth tethering**. U kunt nu op internet surfen of met internet verwante activiteiten uitvoeren op uw ASUS Phone.

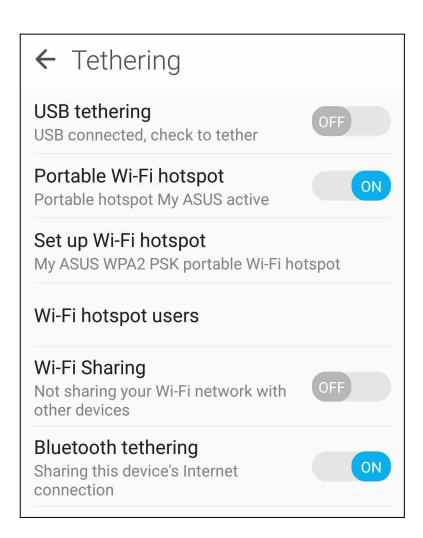

### Reizen en kaarten

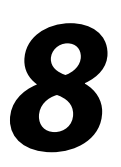

#### Weer

Ontvang weerupdates in real time, direct vanaf uw ASUS Phone met de weerapp. Met de app Weather kunt u ook andere weerdetails uit de hele wereld controleren.

#### **De app Weer starten**

Tik vanaf uw startscherm op **Weather (Weer)** om de app Weather (Weer) te starten.

#### **Beginscherm Weer**

U kunt updates over het weer instellen en ophalen voor uw huidige locatie en voor andere delen van de wereld. U kunt de weerupdates of de dagelijkse weersvoorspelling weergeven op de app Agenda.

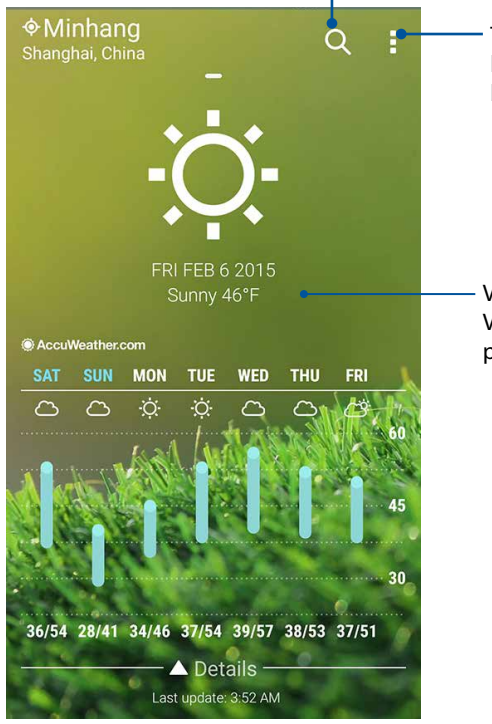

Tik om weerinformatie voor een plaats te zoeken Tik om de huidige weerinformatie van het gebied op te halen, de weerinformatie bij te werken, de locatielijst te bewerken of de weersinstellingen te configureren.

Veeg omhoog om andere weerinformatie te zien. Veeg naar links of rechts om weerinformatie van andere plaatsen in uw locatielijst te zien.

#### Klok

Pas de tijdzone-instellingen van uw ASUS Phone aan, stel een alarm in en gebruik uw ASUS Phone als stopwatch met de app Klok.

#### De klok starten

Start de app Klok met een van de volgende opties:

- Tik op **•••** > **Klok**.
- Tik op het beginscherm van uw ASUS Phone op de digitale klokweergave.

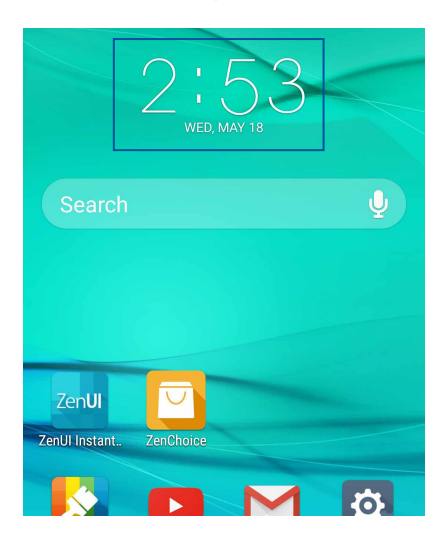

#### Wereldklok

Tik op 🖤 om de wereldklokinstellingen te openen vanaf uw ASUS Phone.

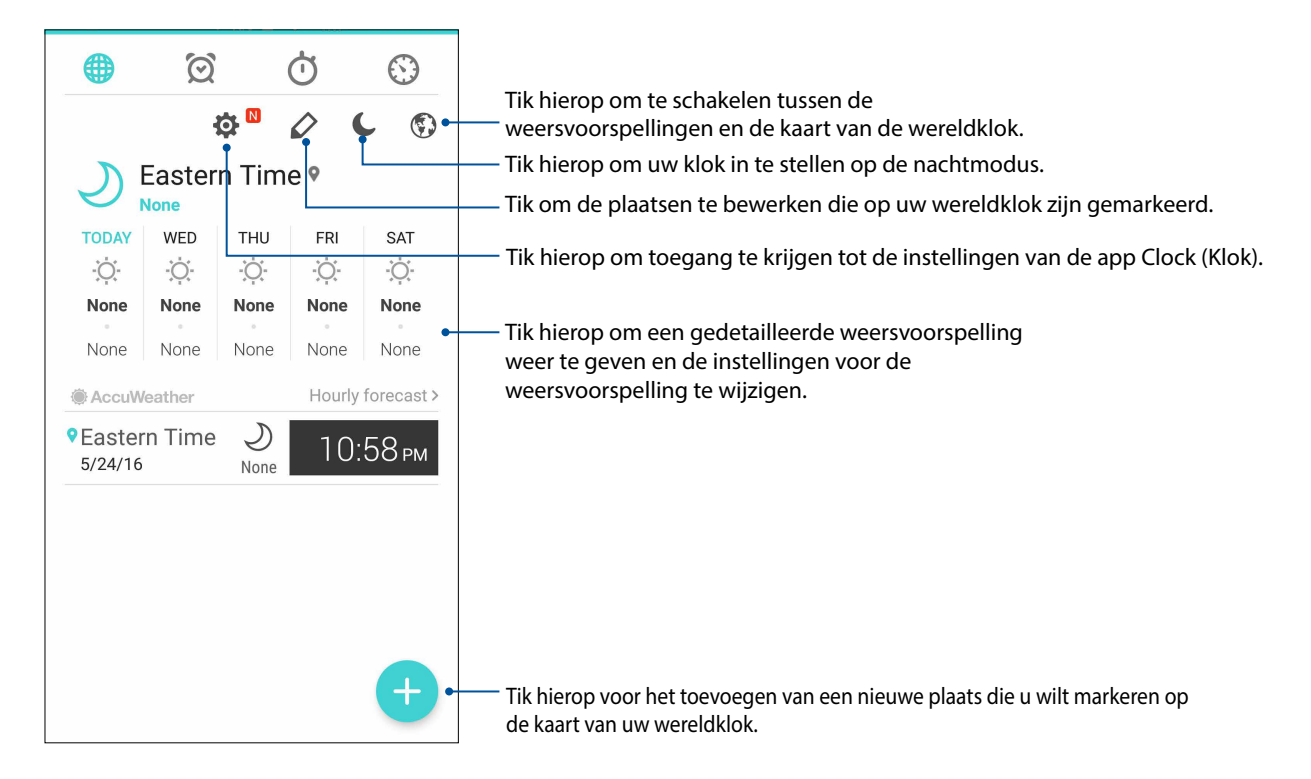

#### Wekker

Tik op 🔟 om de instellingen voor de wekker van uw ASUS Phone te openen.

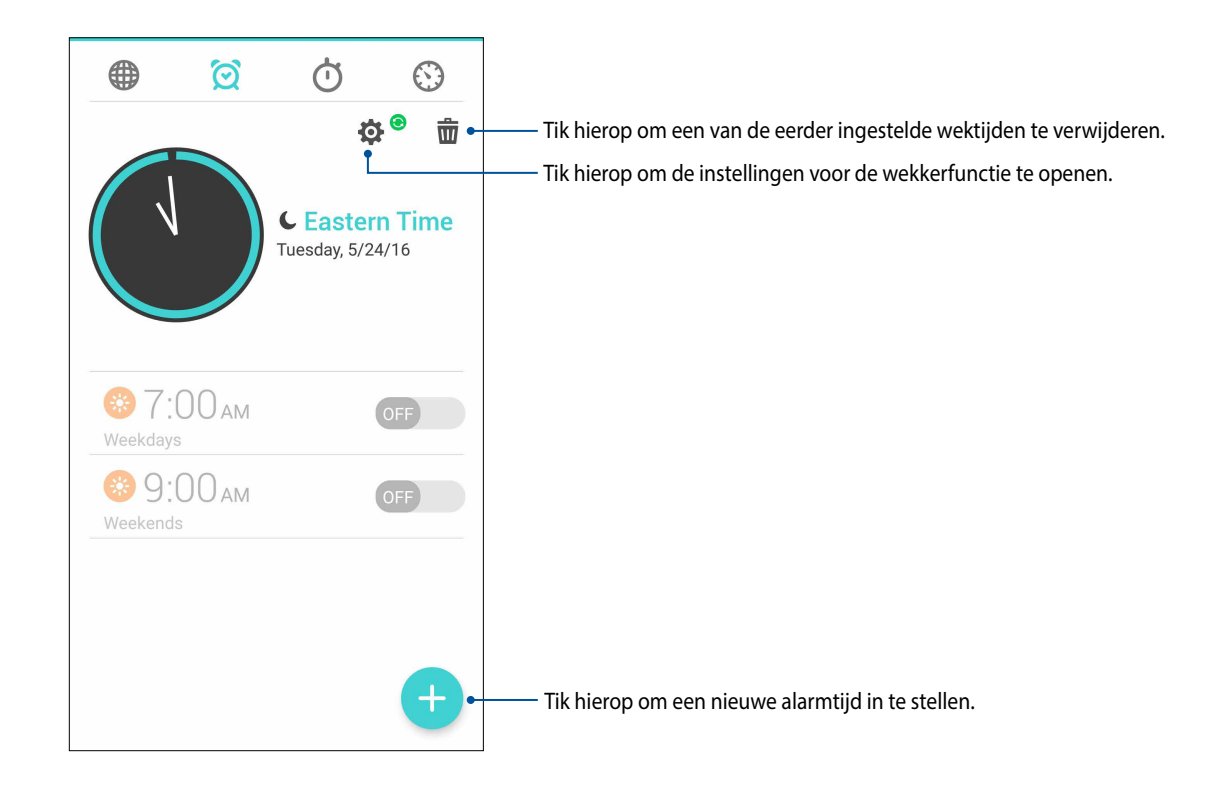

#### Stopwatch

Tik op 🕐 om uw ASUS Phone te gebruiken als een stopwatch.

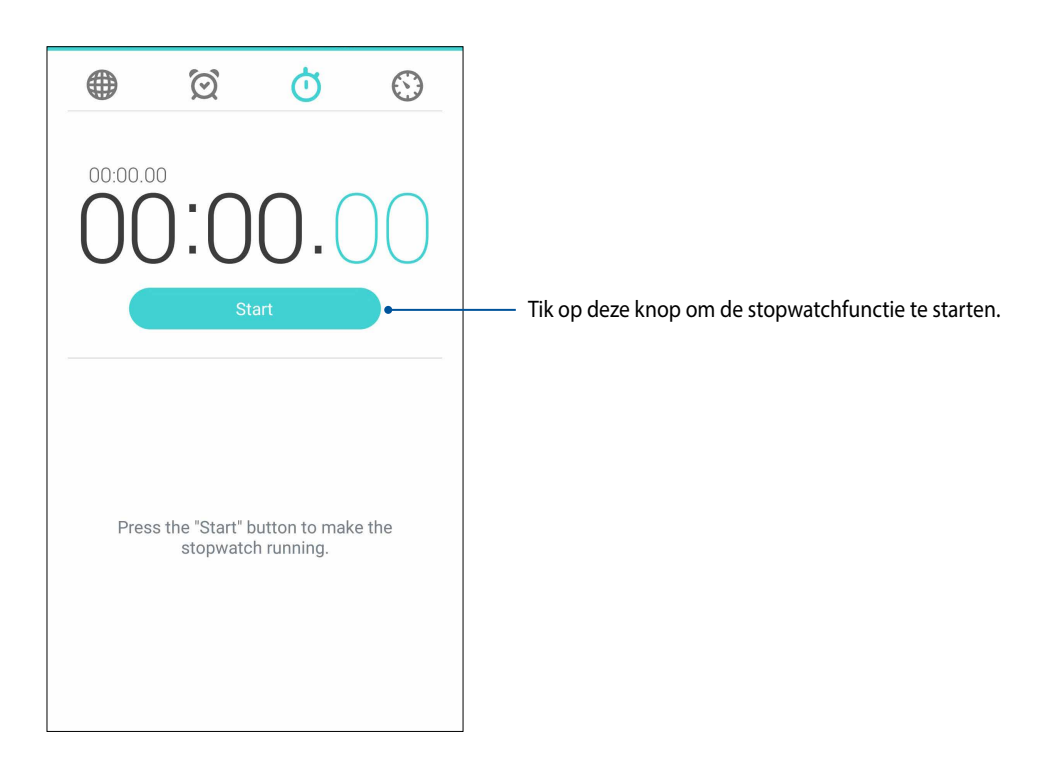

#### Timer

U kunt meerdere timeropties instellen voor uw ASUS Phone. Volg hiervoor de onderstaande stappen:

#### De timer instellen

1. Tik op 🙆 om de timerfunctie van uw ASUS Phone te openen.

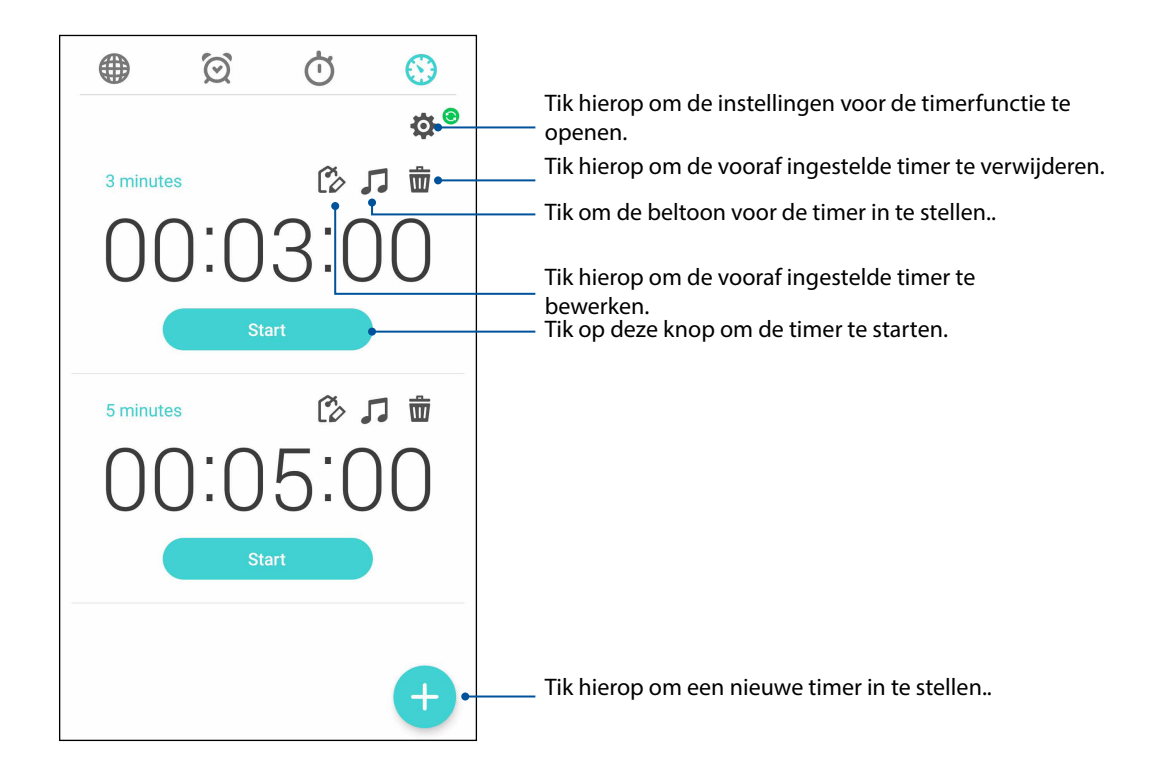

## ZenLink

## 9

#### **Share Link**

Bestanden, apps of media-inhoud delen en ontvangen met mobiele Android-apparaten via de app Share Link (voor mobiele ASUS-apparaten) of de app SHAREit (voor andere mobiele apparaten) via een wifi-hotspot. Met deze app kunt u bestanden die groter zijn dan 100 MB verzenden en ontvangen en het biedt u de mogelijkheid meerdere bestanden tegelijk te delen of te ontvangen. De app Share Link (Verbinding delen) stuurt en ontvangt bestanden sneller dan via Bluetooth.

#### Bestanden delen

- 1. Tik vanaf uw startscherm op **Share Link (Verbinding delen)**.
- 2. Tik op **Bestand verzenden** en selecteer dan uit de opties die op uw scherm verschijnen.

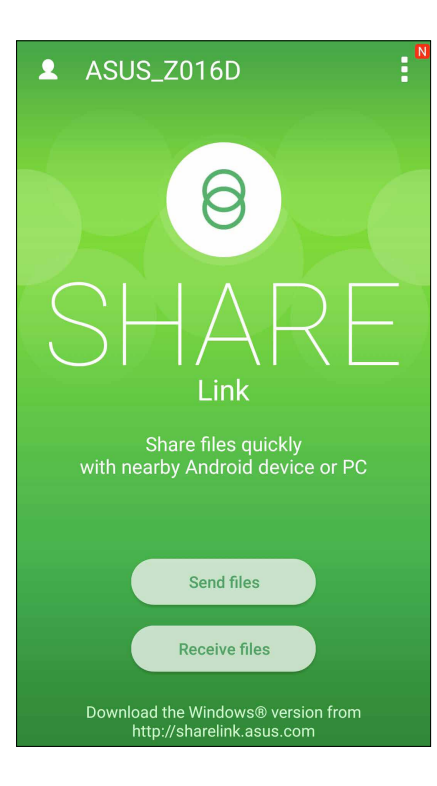

- 3. Tik op de bestanden die u wilt verzenden en tik vervolgens op Share selected files (Geselecteerde bestanden delen).
- 4. Tik op **Add (Toevoegen)** om meer bestanden te selecteren of tik op **Send (Verzenden)** om de geselecteerde bestanden te delen
- 5. Nadat uw ASUS Phone de andere apparaten heeft gedetecteerd, tikt u op het apparaat waarmee u bestanden wilt delen.

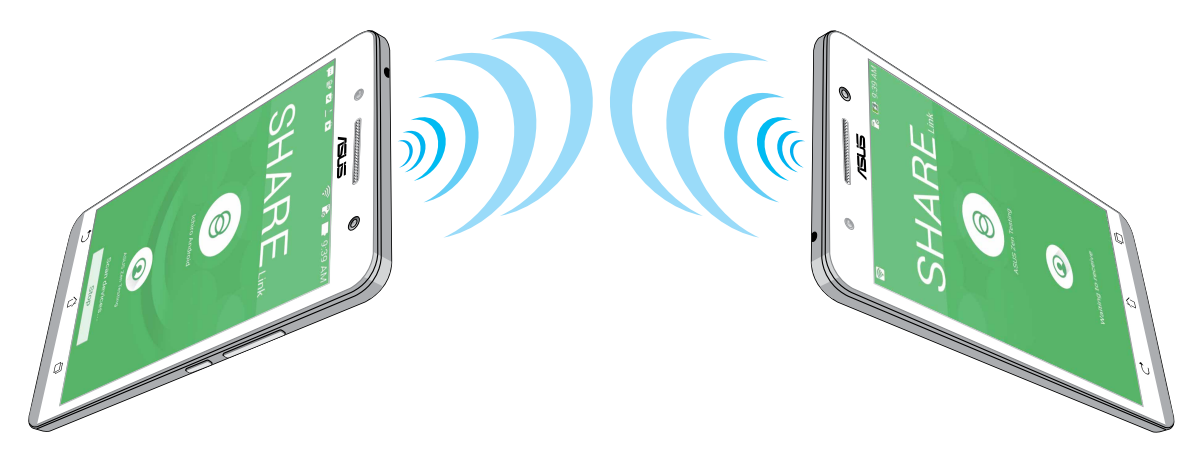

#### Bestanden ontvangen

Bestanden ontvangen:

- 1. Tik vanaf uw beginscherm op
- 2. Tik op **Bestand ontvangen** om de bestanden van de afzender te ontvangen.

## Zen Overal

# 10

#### Speciale Zenhulpmiddelen

#### Zaklamp

U kunt uw ASUS Phone omvormen tot een zaklamp door uw paneel Quick settings (Snelle instellingen) te starten vanaf elk scherm of elke open app. Tik vanaf het paneel Quick settings (Snelle instellingen) op het zaklamppictogram om zijn functie te activeren.

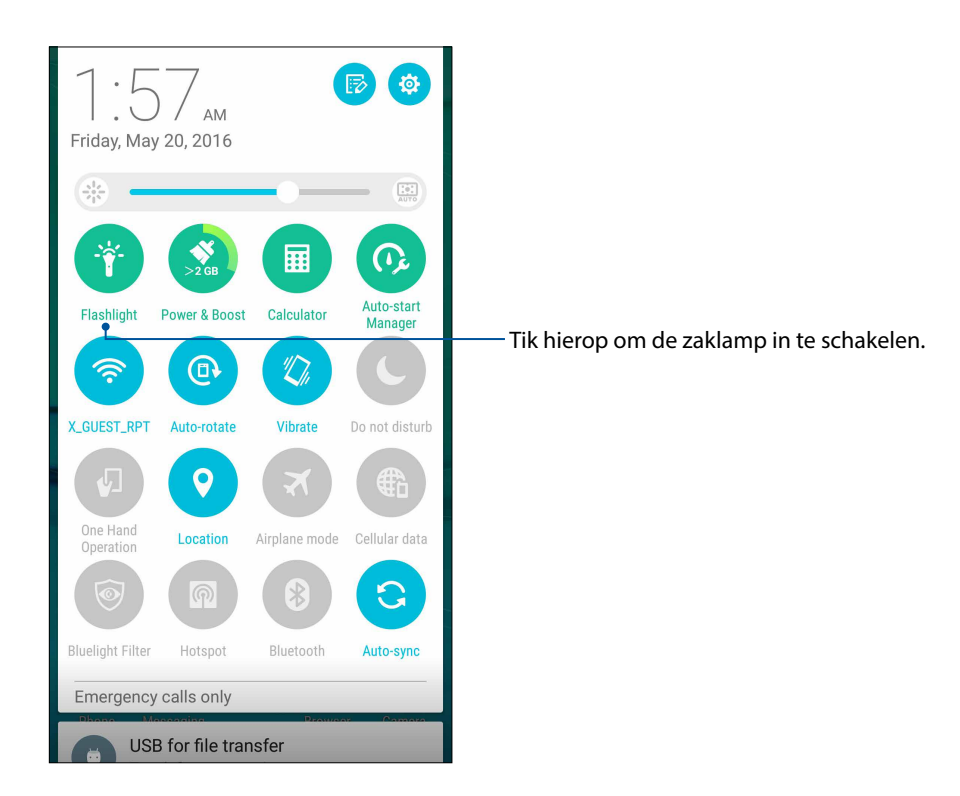

#### Opties menu Flashlight (Zaklamp)

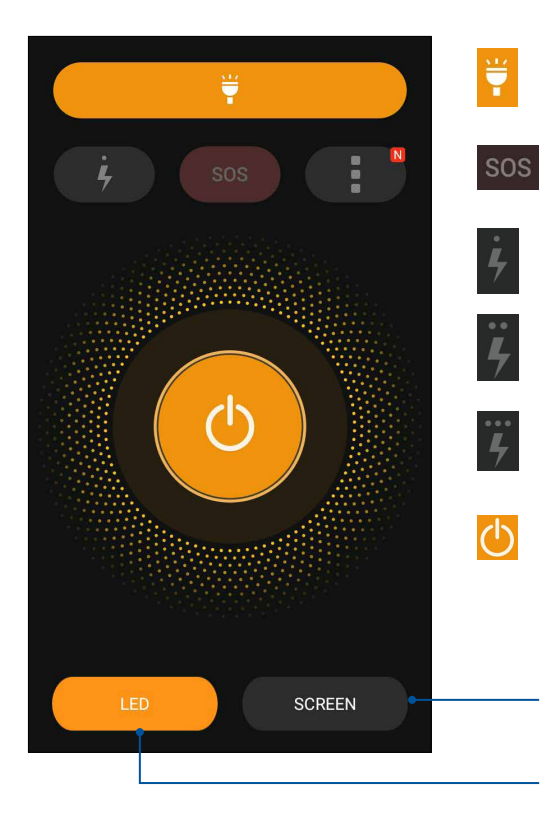

Tik hierop om de zaklampmodus in of uit te schakelen.

Tik hierop om de SOS-modus in of uit te schakelen.

Tik op een van deze pictogrammen om te schakelen tussen de zaklampsnelheid tijdens het knipperen.

Tik hierop om toegang te krijgen tot de instellingen voor Flashlight (Flits).

Tik hierop om uw telefoonscherm te gebruiken als zaklamp.

Tik hierop om de flits van de camera achteraan te gebruiken als zaklamp..

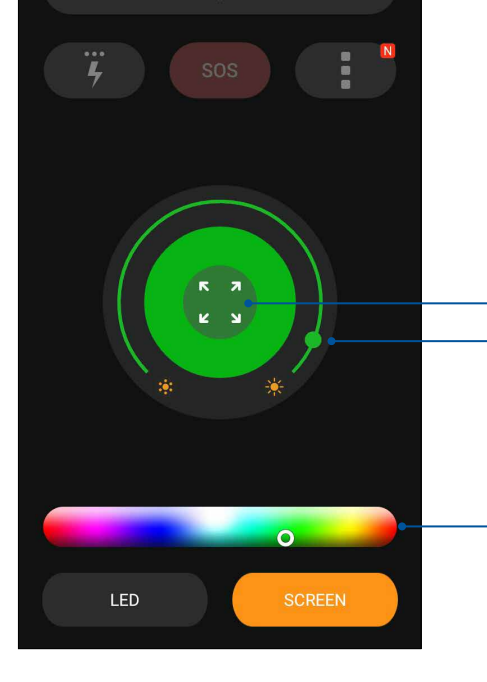

¥

Tik hierop om de kleur te spreiden naar het volledige scherm
Verplaats dit om de schermhelderheid aan te passen.

Tik hierop om uw schermkleur te wijzigen

#### Power & Boost (Vermogen & versterken)

De functie Power & Boost (Vermogen & versterken) is bedoeld om de prestaties van een apparaat te optimaliseren nadat het een bepaalde tijd is gebruikt. Deze functie zal ongebruikte processen die op de achtergrond worden uitgevoerd, afsluiten om meer systeemgeheugen op te halen en de levensduur van de batterij te verlengen.

Start de Power & Boost-app op een van de volgende manieren:

- Tik vanaf uw startscherm op **Power & Boost(Vermogen & versterken)**.
- Tik vanaf het paneel Quick settings (Snelle instellingen) op het Power & Boost-pictogram.

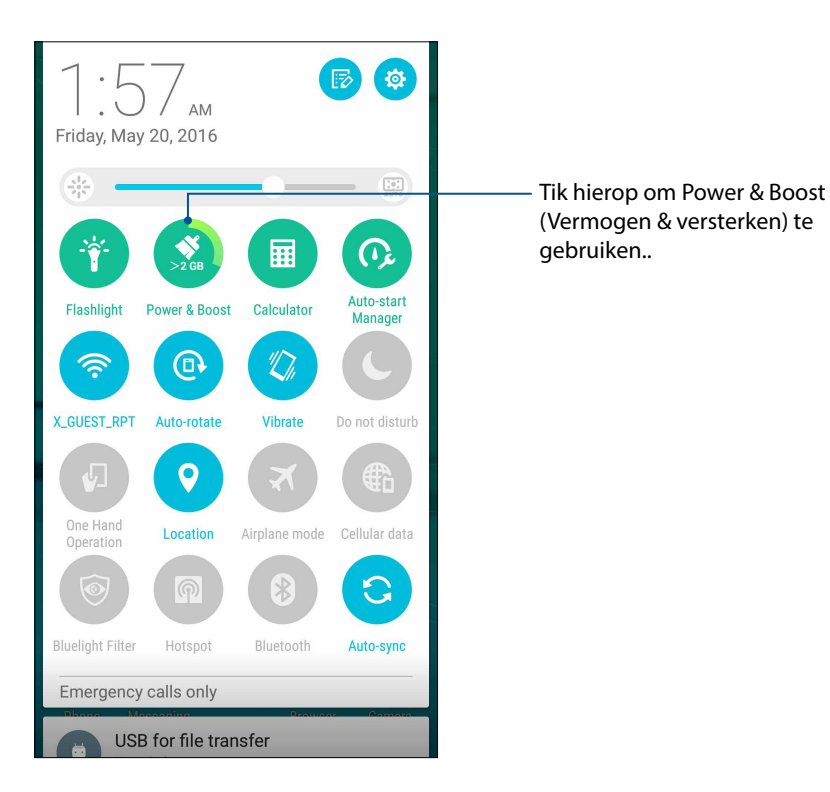

#### Calculator

U hebt slechts één veeg en één tik nodig om uw calculator te starten. Als u het paneel Snelle instellingen opent, is het Calculatorpictogram zichtbaar bovenaan in de lijst. Tik erop om te starten met uw berekeningen.

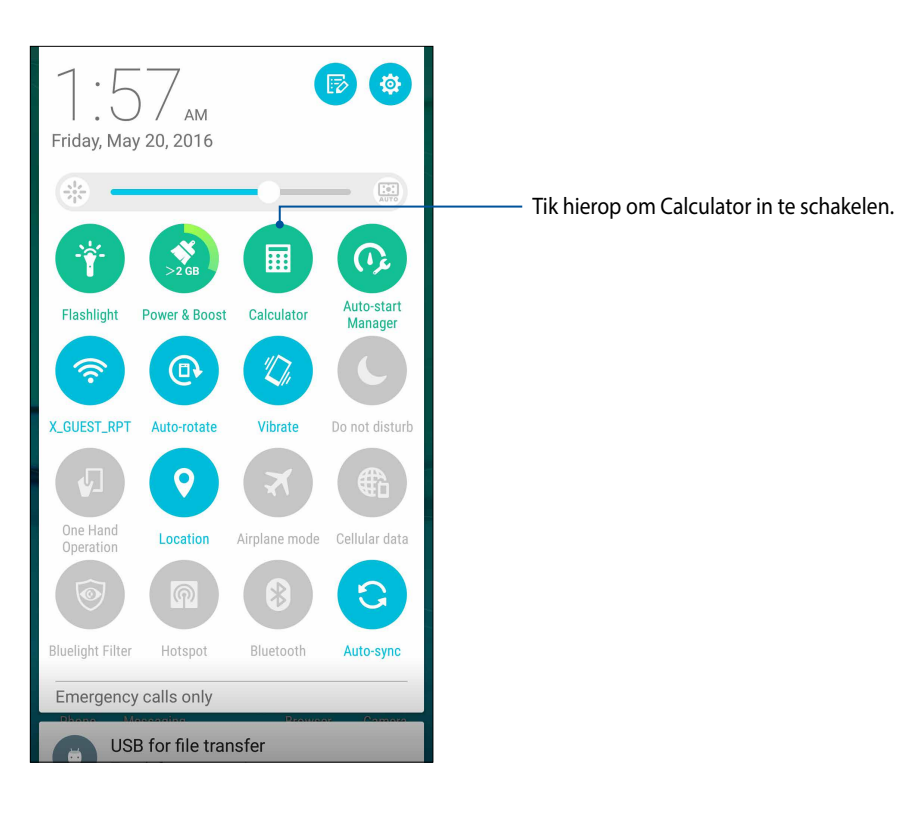

#### Calculatorscherm

| ∃ Calo<br>Deg | culator |   |     |
|---------------|---------|---|-----|
| С             | +/-     | % | DEL |
| 7             | 8       | 9 | -   |
| 4             | 5       | 6 | ×   |
| 1             | 2       | 3 | -   |
| 0             |         | = | +   |

#### Auto-start Manager (Automatisch startbeheer)

U kunt de automatische startfunctie van apps in- of uitschakelen om meer systeemgeheugen vrij te maken en de levensduur van de batterij te verlengen.

De app Auto-start Manager (Automatisch startbeheer) starten:

- Tik vanaf uw startscherm op **Auto-start Manager (Automatisch startbeheer).**
- Tik vanaf het paneel Quick settings (Snelle instellingen) op het pictogram van Auto-start Manager.

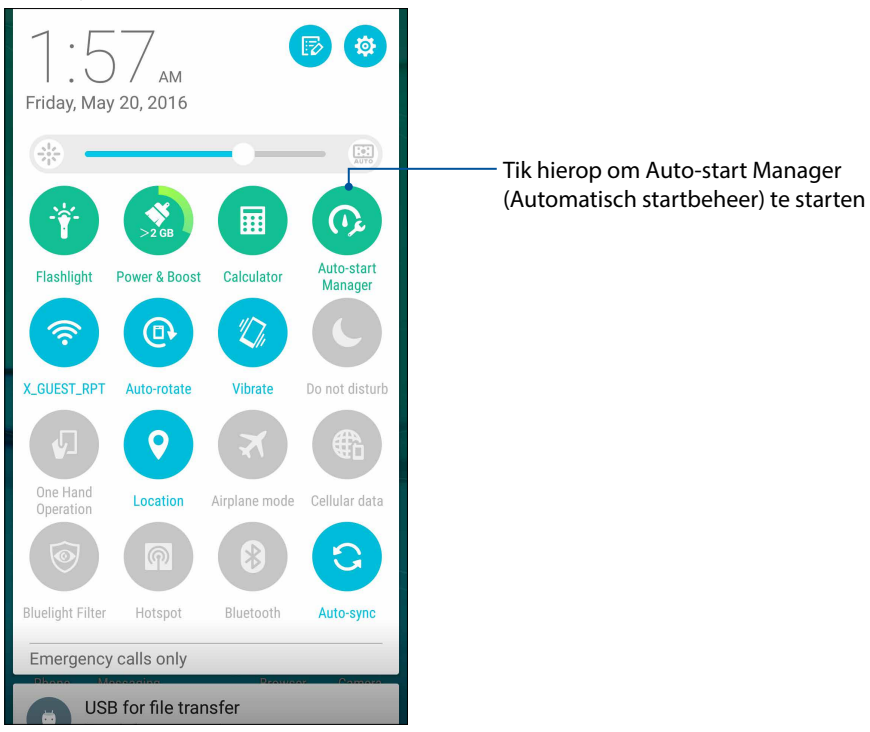

#### Het scherm Auto-start Manager (Automatisch startbeheer)

| Auto-start Ma                     | nager ؇ 🗄             | Tik hierop om geheugen vrij te maken en<br>de apparaatprestaties te versterken |
|-----------------------------------|-----------------------|--------------------------------------------------------------------------------|
| DOWNLOADED                        | PRELOADED             |                                                                                |
| Deny auto-start to extend memory. | battery life and save |                                                                                |
| All apps                          | Allow                 |                                                                                |
| Allowed(31)                       |                       |                                                                                |
| Share Link<br>97 MB               | Allow                 | Verplaats die om het automatisch starter                                       |
| Maps<br>93 MB                     | Allow                 |                                                                                |
| MiniMovie<br>85 MB                | Allow                 |                                                                                |
| PhotoCollage                      | Allow                 |                                                                                |
| Hangouts<br>29 MB                 | Allow                 |                                                                                |
| CM Security                       | Allow                 |                                                                                |
| Memory: Used 1                    | 1.8 GB Free 1.9 GB    |                                                                                |

**104** Hoofdstuk 10: Zen Overal

#### **ASUS Mobile Manager**

ASUS Mobile Manager biedt een geïntegreerde interface voor meerdere apps die zijn ontworpen voor het optimaliseren van de apparaatprestaties, het beheer van telefoonvermogen, opslaggebruik en systeemmeldingen.

Om de app ASUS Mobile Manager te starten, tikt u vanaf het startscherm op **ASUS Mobile Manager**.

| ASUS Mobile Manager               |                                                                                                    |
|-----------------------------------|----------------------------------------------------------------------------------------------------|
| 2%<br>Battery<br>Power & Boost    | Tik hierop om ongebruikte processen die op de achtergrond<br>worden uitgevoerd, te sluiten om meer systeemgeheugen<br>op te halen en de levensduur van de batterij te verlengen.                                                                                                    |
| Power saver Auto-start Data usage | Tik hierop om de app Auto-start Manager (Automatisch<br>startbeheer) te starten<br>Tik hierop om het mobiele gegevensgebruik te zien, een maandelijkse<br>limiet voor het gebruik van mobiele gegevens in te stellen en apps te<br>beheren om alleen via wifi, alleen via een mobiel netwerk, via geen van<br>beiden of via beide internettoegang te krijgen |
| Notifications Virus scanner       | <ul> <li>Tik hierop om de app Power saver (Energiebesparing)         te starten</li> <li>Tik hierop om een mobiele virusscan uit te         voeren</li> <li>Tik hierop om meldingen van een individuele app toe te staan</li> </ul>                                                                                                    |

#### **Quick Memo**

Quick Memo is een hulpprogramma voor het maken van notities dat u de vrijheid biedt iets neer te krabbelen of om belangrijke notities die u moet onthouden, te typen. Na het maken van notities kunt u ze delen via Share Link en sociale mediasites of u kunt ze omvormen tot een taak binnen Do It Later (Doe het later).

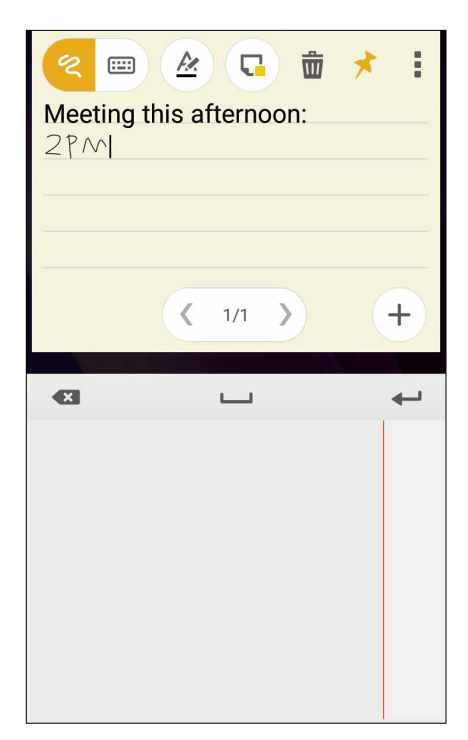

#### Een post-it maken

U kunt Quick Memo-notities omvormen tot een post-it zodat u deze overal kunt zien op uw ASUS Phone. Om een post-it te maken, tikt u gewoon op het pictogram van de punaise in de rechterbovenhoek van Quick Memo nadat u uw notitie hebt gemaakt.

| 2;53<br>Wed, MAY 18                      |          |
|------------------------------------------|----------|
| Search                                   | Ų        |
| Meeting this afternoon: $2$ PM           |          |
| Zen <b>UI</b><br>ZenUI Instant ZenOhoice |          |
| Themes YouTube Gmail                     | Settings |
| Phone Messaging                          | Camera   |

#### **Geluids-recorder**

Neem audiobestanden op met uw ASUS Phone door de app Sound Recorder in te schakelen.

#### Geluids-recorder starten

Om de geluidsopname te starten, tikt u op **Geluids-recorder**.

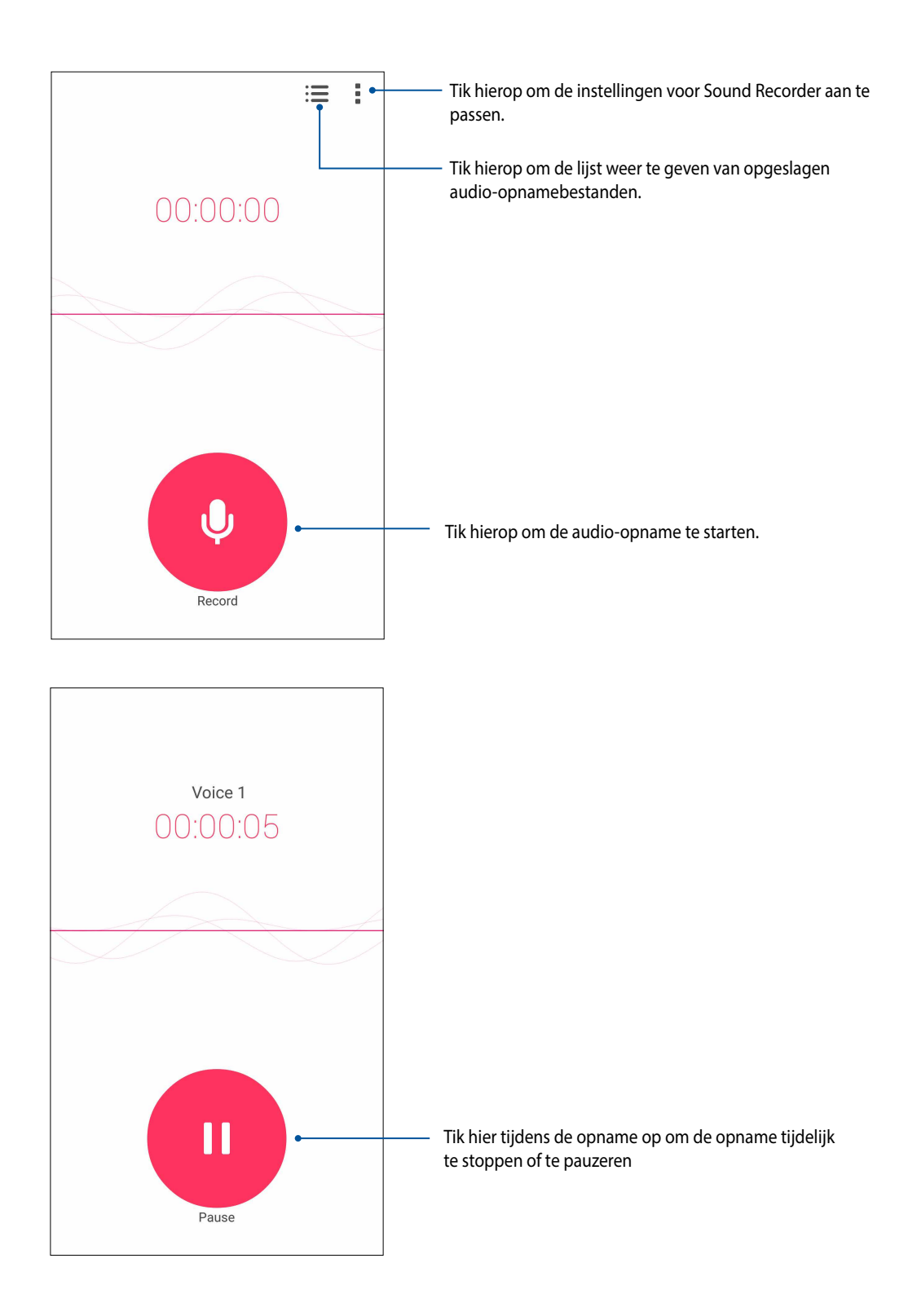

#### Een opname pauzeren

Tijdens een gepauzeerde opname, kunt u kiezen om de opname te hervatten, te verwijderen of op te slaan.

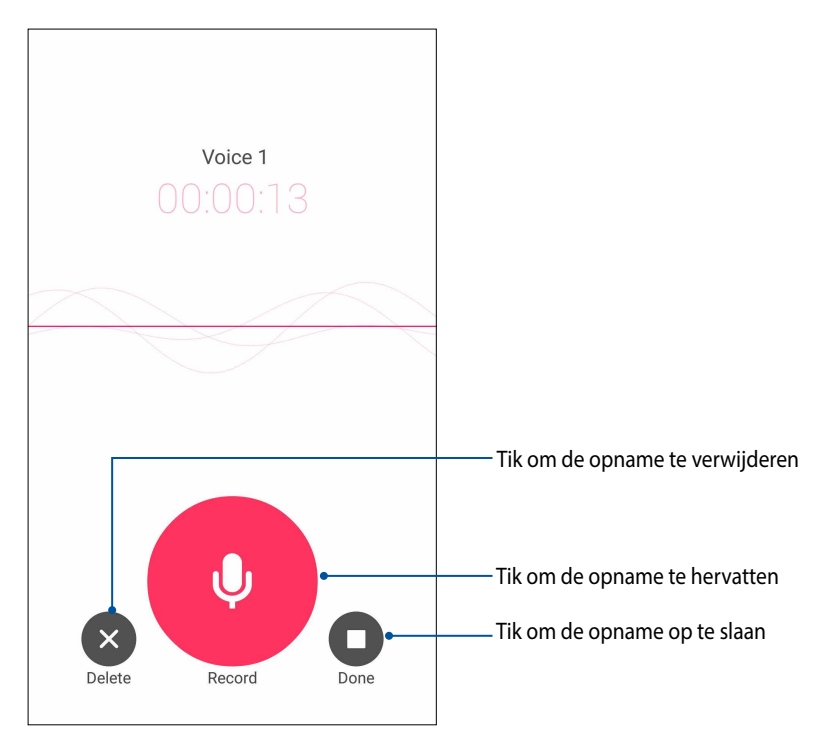

#### Opnamelijst

Vanaf de opnamelijst kunt u een opgeslagen audio-opnamebestand afspelen, hernoemen, delen of verwijderen.

Om uw opnamelijst weer te geven, tikt u op 🗮 vanaf het hoofdscherm van Geluids-recorder.

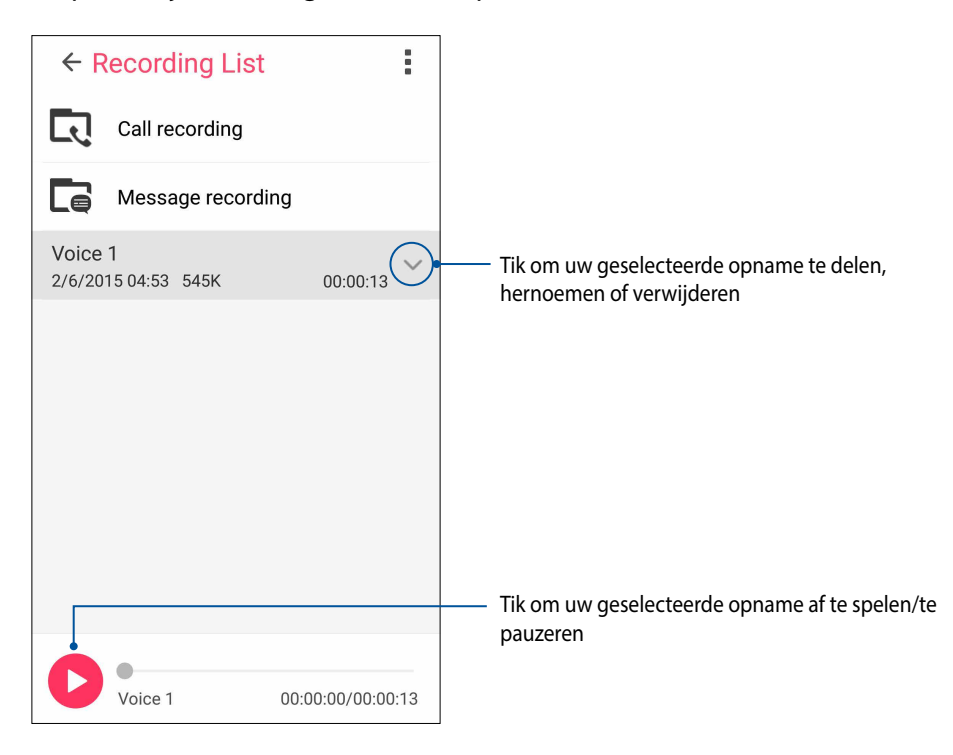
# **Audio Wizard**

Met AudioWizard kunt u de geluidsmodi van uw ASUS Phone aanpassen voor een zuiverdere audio-uitvoer die past bij de huidige gebruiksscenario's.

#### AudioWizard gebruiken

AudioWizard gebruiken:

- 1. Tik vanaf het startscherm op **Audio Wizard**.
- 2. Tik in het venster AudioWizard op de geluidsmodus die u wilt activeren.

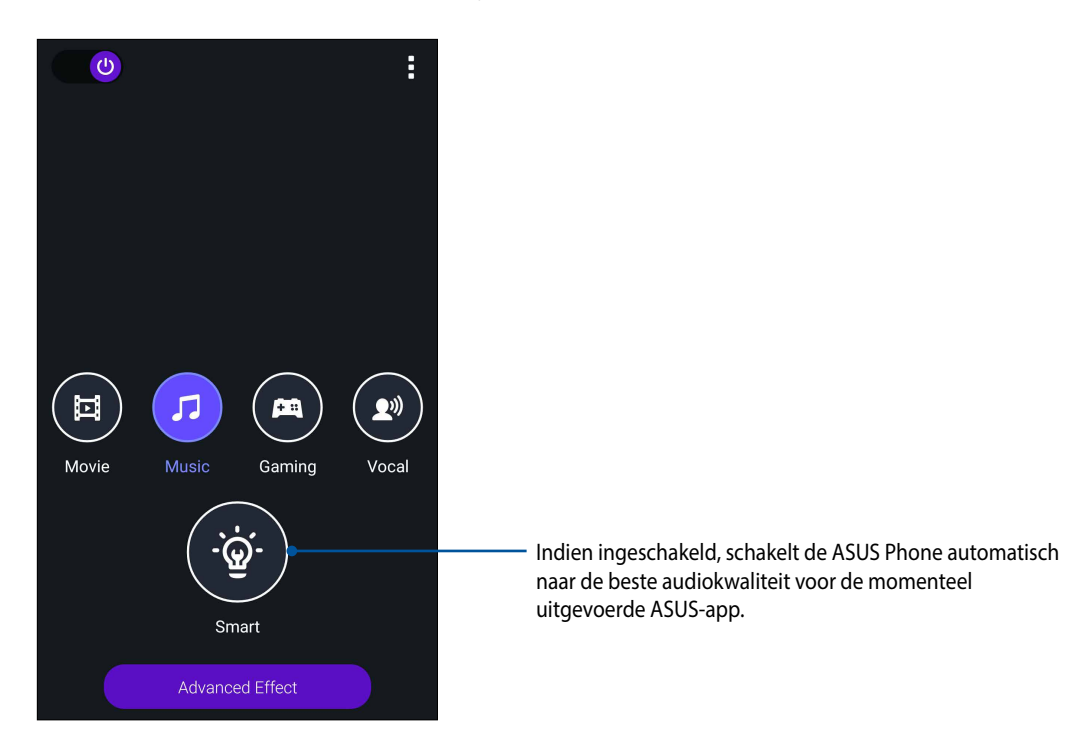

3. Tik op **Advanced Effect (Geavanceerd effect)** voor het aanpassen van de geavanceerde geluidseffecten.

# Splendid

Met ASUS Splendid kunt u gemakkelijk de beeldscherminstellingen aanpassen. Dit verrijkt de kleur van uw scherm met deze ASUS Splendid-modi:

# Splendid gebruiken

To use Splendid:

- 1. Tik vanaf het startscherm op **Splendid**.
- 2. Selecteer een van deze schermkleurmodi: Balance (Balans), Bluelight filter (Blauwlichtfilter), Vivid (Levendig) en Customized (Aangepast).

#### Balansmodus

Deze modus biedt een gebalanceerde kleurweergave op uw ASUS Phone.

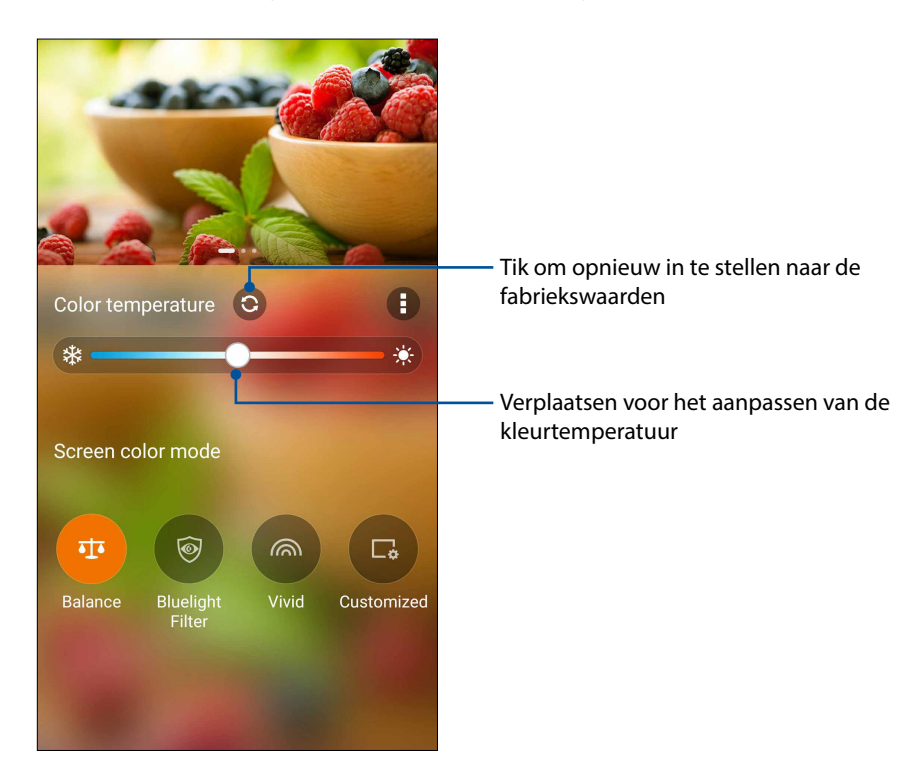

# Modus Bluelight Filter (Blauwlichtfilter)

Deze modus biedt een zacht papierachtig scherm dat de oogbelasting vermindert voor een comfortabele leeservaring op uw ASUS Phone.

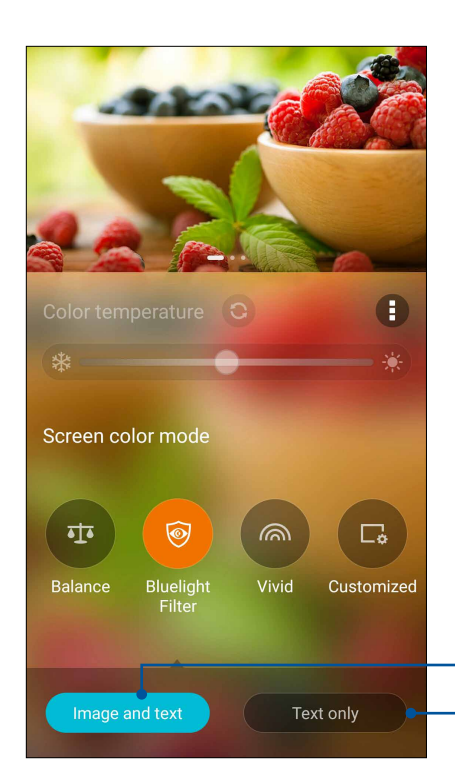

Pas deze modus toe bij het weergeven van afbeeldingen en teksten Pas deze modus alleen toe wanneer u teksten weergeeft

#### Levendige modus

Deze modus biedt een fijn afgestemde kleurvoorinstelling die de schermkleur van uw ASUS Phone verrijkt.

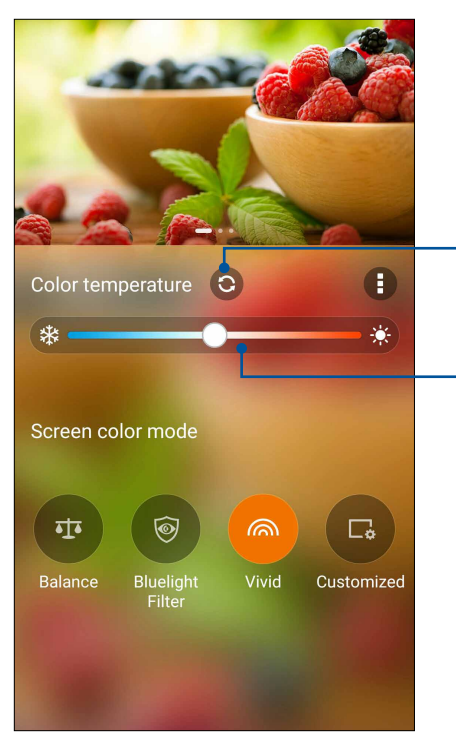

-Tik om opnieuw in te stellen naar de fabriekswaarden

Verplaatsen voor het aanpassen van de kleurtemperatuur

#### Aangepaste modus

Met deze modus kunt u de schermweergave aanpassen op basis van de kleurtemperatuur, tint en verzadiging van uw voorkeur.

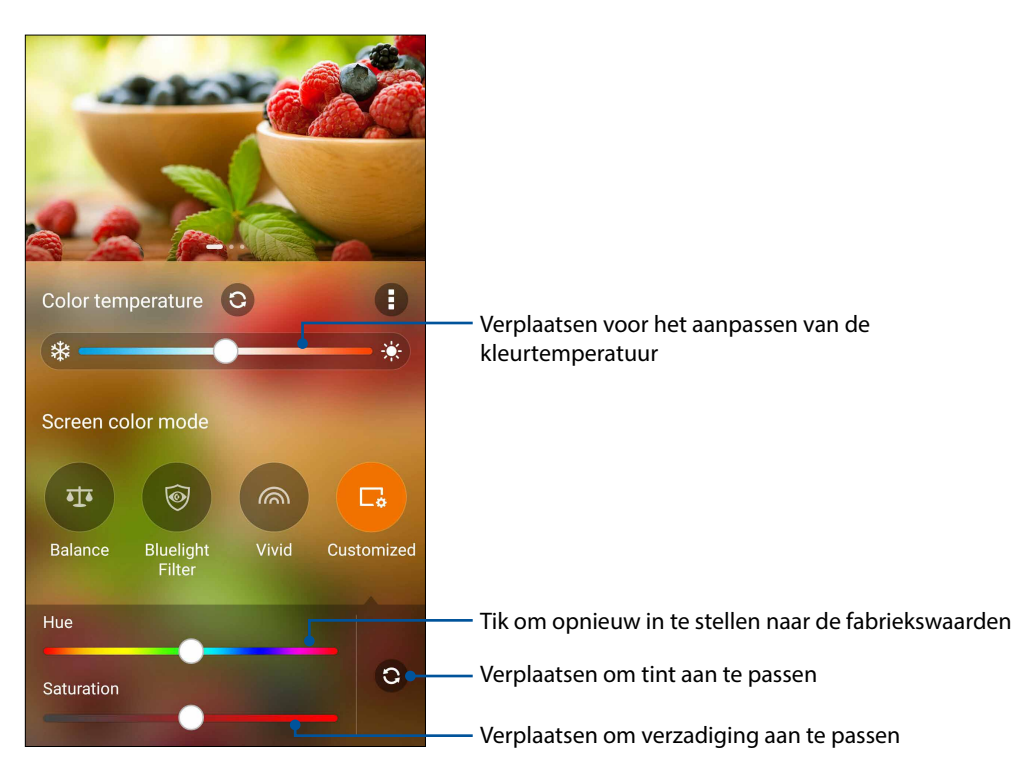

**OPMERKING:** u kunt ook snel de Splendid-schermmodus instellen via het paneel Quick settings (Snelle instellingen).

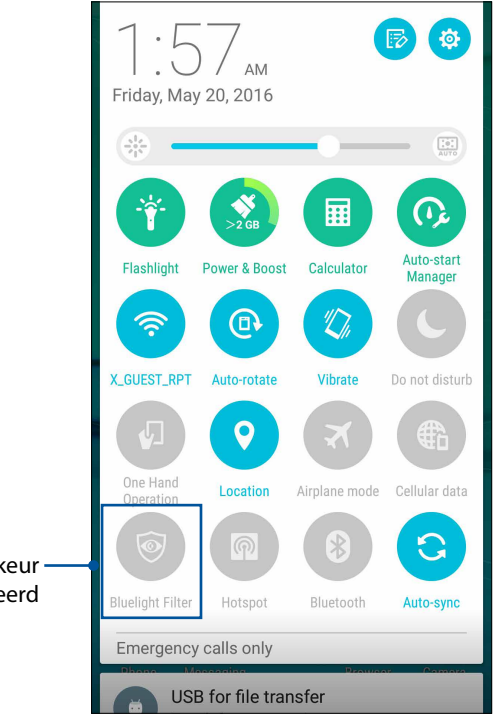

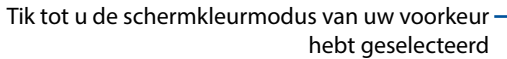

# Energiebesparing

Maximaliseer of breid het vermogen van uw ASUS Phone maximaal uit, zelfs als deze inactief is of terwijl de tablet verbonden blijft met uw netwerk. U kunt de voedingsinstellingen voor uw frequente activiteiten, zoals het lezen van e-mails of het bekijken van video's, slim aanpassen.

# Energiebesparing instellen

Maximaliseer, optimaliseer of pas het vermogen van uw ASUS Phone aan met enkele slimme energiebesparingsopties.

1. Tik vanaf uw startscherm op **Power Saver (Energiebesparing)** om Power Saver te starten.

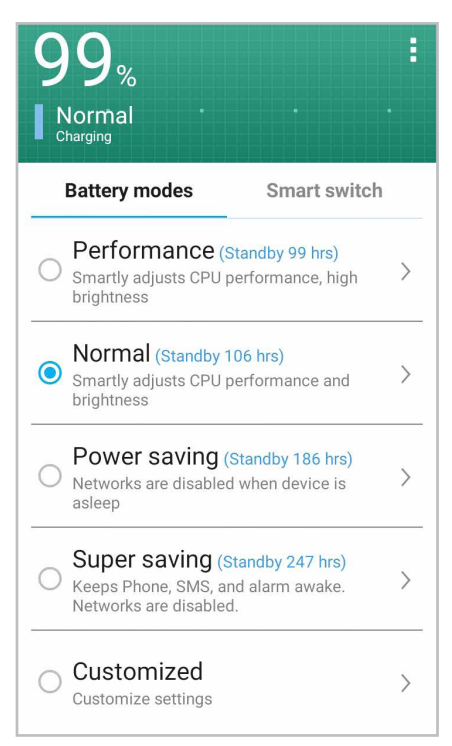

- 2. Tik op het tabblad Battery modes (Batterijmodi) om een van deze modi te selecteren:
  - Performance mode (Prestatiemodus): maximaliseert de prestaties van uw ASUS Phone.
  - Modus Normal (Normaal): biedt een balans tussen de prestaties en het vermogen van uw ASUS Phone.
  - Modus Power saving (Energiebesparingsmodus): hiermee wordt de netwerkverbinding verbroken wanneer uw ASUS Phone in slaapstand of inactief is om zo de levensduur van de batterij te verlengen.
  - Modus Super saving (Superbesparingsmodus): verbreekt de netwerkverbinding met slechts enkele basisfuncties ingeschakeld om de levensduur van de batterij te maximaliseren.
  - Modus Customized (Aangepast): hiermee kunt u de schermhelderheid instellen, de netwerkverbinding in-/uitschakelen en bepaalde apps kiezen voor het ontvangen van meldingen.
- Tik op Smart switch (Slim schakelen) > Switch by battery level (Schakelen volgens batterijniveau) om een batterijniveau in te stellen voor het activeren van de modus Super saving (Superbesparing).

Tik op **Smart switch (Slim schakelen)**> **Switch by schedule (Schakelen op planning)** om automatisch schakelen naar een specifieke batterijmodus battery mode te plannen.

# **Behoud uw Zen**

# 11

# Uw apparaat up-to-date houden

Houd uw ASUS Phone in de lus van Android-systeemupdates en bijgewerkte apps en functies.

# Uw systeem bijwerken

- 1. Tik op **and** en tik vervolgens op **Instellingen**.
- 2. Schuif in het scherm Instellingen omlaag om andere items weer te geven en tik op **Over**.
- 3. Tik op Systeemupdate en tik vervolgens op Update controleren.

U kunt uw systeem ook bijwerken met de app System update (Systeemupdate):

- 1. Tik vanaf het startscherm op
- 2. Tik op Check Update (Controleren op updates).

**OPMERKING:** U kunt kijken wanneer het systeem van uw ASUS Phone de laatste keer werd bijgewerkt onder Laatste controle op updates van het venster Systeemupdate.

# Opslagruimte

U kunt gegevens, apps of bestanden op uw ASUS Phone (interne opslag) opslaan op een externe opslagruimte of op een online opslagruimte. U hebt een internetverbinding nodig voor het overdragen of downloaden van uw bestanden naar een online opslagruimte. Gebruik de bijgeleverde USB-kabel voor het kopiëren van bestanden tussen de computer en uw ASUS Phone.

# Back-up maken en opnieuw instellen

Maak een back-up van gegevens, wifi-wachtwoorden en andere instellingen op Google-servers met uw ASUS Phone. Ga hiervoor als volgt te werk:

#### 1. Tik op an tik vervolgens op Instellingen > Back-up maken en opnieuw instellen.

- 2. Vanaf het venster Back-up maken en opnieuw instellen, kunt u het volgende doen:
  - **Back-up maken van mijn gegevens:** Wanneer deze functie is ingeschakeld, wordt op Googleservers een back-up gemaakt van uw gegevens, wifi-wachtwoorden en andere instellingen.
  - **Back-up account:** Hiermee kunt u de account opgeven waarmee u moet gekoppeld worden wanneer u uw back-up opslaat.
  - **Automatisch terugzetten:** Deze functie vergemakkelijkt het herstel van back-upinstellingen en -gegevens wanneer u een app opnieuw installeert.
  - **Network settings reset (Reset netwerkinstellingen):** Hiermee worden alle netwerkinstellingen opnieuw ingesteld, inclusief de instellingen voor wifi, mobiel netwerk en Bluetooth.
  - Fabriekinstellingen terug: Hiermee worden alle gegevens op de telefoon gewist.

# **Uw ASUS Phone beveiligen**

Gebruik de beveiligingsfuncties van uw ASUS Phone om onbevoegde gesprekken of gegevenstoegang te voorkomen.

#### Uw scherm ontgrendelen

Wanneer het scherm is vergrendeld, kunt u het openen met de opties voor de beveiligingsontgrendeling van de ASUS Phone.

- 1. Tik op en tik vervolgens op Instellingen > Scherm vergrendelen.
- 2. Tik op **Schermvergrendeling** en selecteer vervolgens een optie voor het ontgrendelen van uw ASUS Phone.

#### **OPMERKINGEN:**

- Raadpleeg de sectie Opties van het ontgrendelingsscherm voor meer informatie.
- Om de optie die u hebt ingesteld voor het ontgrendelen van het scherm te deactiveren, tikt u op **Geen** op het scherm Schermvergrendeling kiezen.

#### Opties van het ontgrendelingsscherm

Kies uit deze opties om uw ASUS Phone te vergrendelen.

#### Vegen

Veeg omhoog om uw ASUS Phone te ontgrendelen.

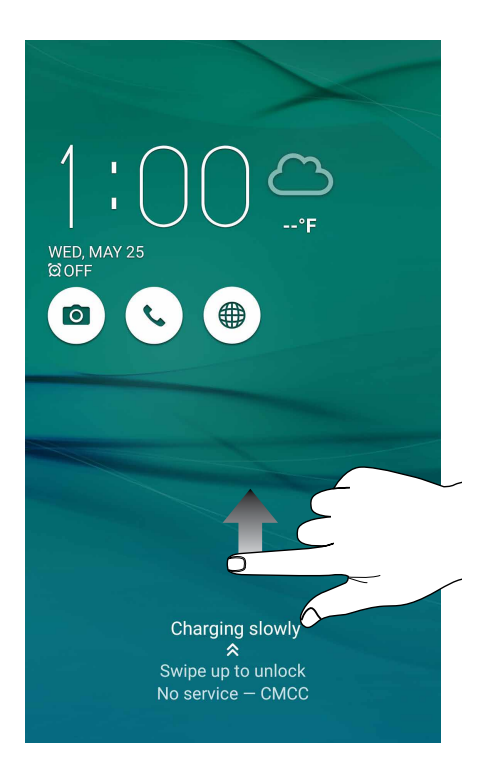

PIN Voer minstens vier cijfers in om een pincode in te stellen.

| Choose your PIN          |     |      |  |  |  |  |
|--------------------------|-----|------|--|--|--|--|
| Touch Continue when done |     |      |  |  |  |  |
| ••••                     |     |      |  |  |  |  |
|                          |     |      |  |  |  |  |
|                          |     |      |  |  |  |  |
| Cancel Continue          |     |      |  |  |  |  |
| 1                        | 2   | 3    |  |  |  |  |
|                          | -   |      |  |  |  |  |
| 4                        | 5 6 |      |  |  |  |  |
| 7                        | 8   | 9    |  |  |  |  |
| ×                        | 0   | Next |  |  |  |  |

BELANGRIJK! Zorg dat u de pincode onthoudt die u hebt gemaakt voor het ontgrendelen van uw apparaat.

#### Patroon

Schuif uw vinger over de punten en maak een patroon.

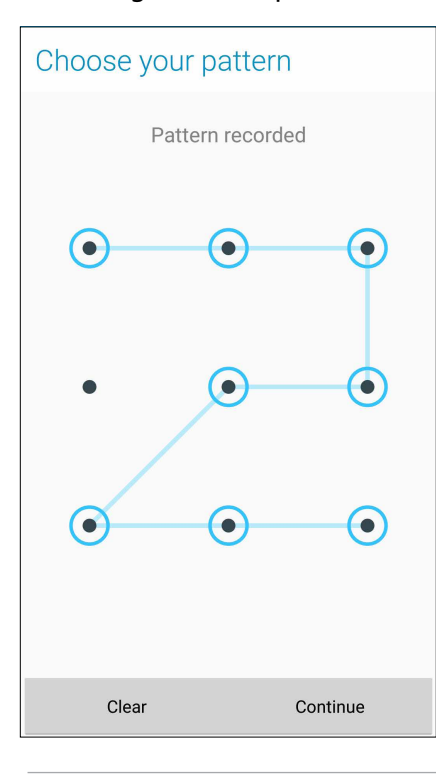

BELANGRIJK! U kunt een patroon maken met een minimum van vier punten. Zorg dat u het patroon onthoudt dat u hebt gemaakt voor het ontgrendelen van uw apparaat.

#### Wachtwoord

Voer minstens vier tekens in om een wachtwoord te maken.

| Choose your password     |            |                   |                  |                  |                  |      |
|--------------------------|------------|-------------------|------------------|------------------|------------------|------|
| Touch Continue when done |            |                   |                  |                  |                  |      |
|                          | •••••      |                   |                  |                  |                  |      |
|                          |            |                   |                  |                  |                  |      |
|                          | Cance      | 1                 |                  | C                | ontinu           | e    |
| e                        | 123        | e                 | <mark>0</mark> ( | Ţ]               | Ŷ                | :    |
| 1 2                      | 2 3        | 4 <sup>\$</sup> ! | 5 6              | ^ 7 <sup>®</sup> | 8                | 9 0  |
| q                        | ve         | r :               | t y              | u                | i                | o p  |
| а                        | s c        | l f               | g                | h                | j <sup>;</sup> k |      |
| Û                        | z ×        | с                 | v                | b                | n <sup>°</sup> m | n' 💌 |
| <b>©</b> 1@              | <u>ه</u> # |                   |                  |                  |                  | Next |

**BELANGRIJK!** Zorg dat u het wachtwoord onthoudt dat u hebt gemaakt voor het ontgrendelen van uw apparaat.

#### De andere schermbeveiligingsfuncties configureren

Naast de schermvergrendelingsmodus, kunt u ook het volgende doen in het venster Schermbeveiliging:

- **Snelle toegang:** Schuif de schakelaar Snelle toegang naar **AAN** om apps te starten op het vergrendelingsscherm.
- Instant camera: Schuif de Instant Camera-schakelaar naar **AAN** om de Camera-app te starten op het vergrendelingsscherm door twee keer op de volumetoets te drukken.
- Lock screen message (Bericht vergrendelingsscherm): tik hierop om de informatie die u wilt weergeven, zelfs als het scherm vergrendeld is, te bewerken en in te voeren.

# De identiteit van uw ASUS Phone instellen

Zorg dat u de identiteit van uw ASUS Phone weet, zoals het serienummer, het IMEI-nummer (International Mobile Equipment Identity) of het modelnummer.

Dit is belangrijk, want als u uw ASUS Phone verliest, kunt u contact opnemen met uw mobiele provider en de informatie opgeven om ongemachtigd gebruik van uw ASUS Phone te blokkeren via een zwarte lijst.

De identiteit van uw ASUS Phone weergeven:

# 1. Tik op **Instellingen**.

- 2. Schuif in het scherm Instellingen omlaag om andere items weer te geven en tik dan op **Over**. Het scherm Over toont de status, wettelijke informatie, het modelnummer, de versie van het besturingssysteem, hardware- en softwareinformatie van uw ASUS Phone.
- 3. Om het serienummer, SIM-contactnummer en IMEI van uw ASUS Phone te zien, tikt u op **Status**.

# Bijlagen

# Kennisgevingen

# Naleving CE RF-blootstellingsvereisten

Dit apparaat voldoet aan de EU-vereisten (1999/519/EG) op de beperking van blootstelling van het grote publiek aan elektromagnetische velden voor de bescherming van de gezondheid.

Voor gebruik tijdens het dragen op het lichaam, werd dit apparaat getest en voldoet het aan de ICNIRP-blootstellingsrichtlijnen en de Europese Standaard EN 62209-2 voor gebruik met specifieke accessoires. SAR wordt gemeten met het apparaat op een afstand van 0.5 cm tot het lichaam, terwijl wordt uitgezonden op het hoogste gecertificeerde uitgangsvermogensniveau in alle frequentiebanden van het mobiele apparaat. Het gebruik van andere accessoires die metaal bevatten, zullen mogelijk niet voldoen aan de ICNIRP-blootstellingsrichtlijnen.

# Waarschuwing CE-markering

# €€0682 ①

#### **CE-markering voor apparaten met draadloze LAN/Bluetooth**

Deze apparatuur voldoet aan de vereisten van Richtlijn 1999/5/EG van het Europese Parlement en Commissie van 9 maart 1999 betreffende radio- en telecommunicatieapparatuur en wederzijdse herkenning van conformiteit.

De hoogste CE SAR-waarden voor het apparaat zijn de volgende:

- 0.633W/Kg (kop) @10g
- 0.970 W/Kg (toestel) @10g

# Preventie van gehoorverlies

Om mogelijk gehoorverlies te voorkomen, mag u niet gedurende langere perioden luisteren met een hoog volume.

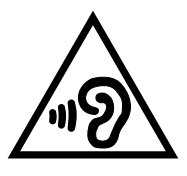

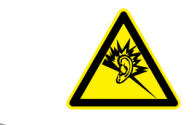

À pleine puissance, l'écoute prolongée du baladeur peut endommager l'oreille de l'utilisateur.

Voor Frankrijk is dit apparaat, zoals vereist door de Franse wet L. 5232-1, getest om te voldoen aan de vereisten voor geluidsdruk conform de standaarden NF EN 50332-1:2013 en NF EN 50332-2:2013.

# Informatie laserveiligheid

LASERPRODUCT VAN KLASSE 1

#### Vereiste spanningsveiligheid

Product met een elektrisch stroombereik tot 6A en een gewicht van meer dan 3 kg moeten goedgekeurde voedingskabels gebruiken die groter zijn dan of gelijk aan: H05VV-F, 3G, 0.75mm<sup>2</sup> of H05VV-F, 2G, 0.75mm<sup>2</sup>

#### ASUS-services van recycling/terugbrengen

ASUS-programma's van recycling/terugbrengen komen voort uit onze inzet voor de hoogste normen met betrekking tot het beschermen van ons milieu. Wij geloven erin u oplossingen te bieden om onze producten, batterijen, andere componenten alsook het verpakkingsmateriaal verantwoordelijk te recyclen. Ga naar <u>http://csr.asus.com/english/Takeback.htm</u> voor gedetailleerde informatie over recycling in verschillende regio's.

# **Opmerking coating**

**BELANGRIJK!** Om elektrische isolatie te bieden en elektrische veiligheid te behouden, wordt een coating aangebracht om het apparaat te isoleren, met uitzondering van de locatie van de I/O-poorten.

# Kennisgeving green ASUS

ASUS zet zich in om milieuvriendelijke producten en verpakkingen te maken om de gezondheid van de consument te beschermen terwijl de impact op het milieu wordt geminimaliseerd. De vermindering van het aantal pagina's van de handleiding is in overeenstemming met de vermindering van koolstofuitstoot.

Voor de gedetailleerde gebruiksaanwijzing en verwante informatie, kunt u de handleiding raadplegen die bij de ASUS Phone is geleverd of kunt u een bezoek brengen aan de ondersteuningssite van ASUS op <u>http://support.asus.com/</u>.

Modelnaam: ASUS\_Z00XS (ZX551ML)

| Fabrikant:                              | ASUSTeK Computer Inc.                             |  |
|-----------------------------------------|---------------------------------------------------|--|
| Adres:                                  | 4F, No.150, LI-TE RD., PEITOU, TAIPEI 112, TAIWAN |  |
| Erkende vertegenwoordiger<br>in Europa: | ASUS Computer GmbH                                |  |
| Adres:                                  | HARKORT STR. 21-23, 40880 RATINGEN, GERMANY       |  |